# HP Service Health Reporter

Windows® オペレーティングシステム用

ソフトウェアバージョン: 9.10

# インストールおよび設定ガイド

ドキュメントリリース日:2011年8月(英語版) ソフトウェアリリース日:2011年8月(英語版)

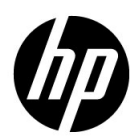

ご注意

### 保証

HP製品、またはサービスの保証は、当該製品、およびサービスに付随する明示的な保証文によっ てのみ規定されるものとします。ここでの記載で追加保証を意図するものは一切ありません。こ こに含まれる技術的、編集上の誤り、または欠如について、HPはいかなる責任も負いません

ここに記載する情報は、予告なしに変更されることがあります。

#### 権利の制限

機密性のあるコンピュータソフトウェアです。これらを所有、使用、または複製するには、HPからの有効な使用許諾が必要です。商用コンピュータソフトウェア、コンピュータソフトウェアに関する文書類、および商用アイテムの技術データは、FAR12.211および12.212の規定に従い、ベンダーの標準商用ライセンスに基づいて米国政府に使用許諾が付与されます。

### 著作権について

© Copyright 2010-2011 Hewlett-Packard Development Company, L.P.

本製品には、Apache Software Foundation (http://www.apache.org/)(英語サイト)によって 開発されたソフトウェアが含まれています。

本製品には、Andy Clark によって開発されたソフトウェアが含まれています。

本製品には、asm ソフトウェア (Copyright (c) 2000-2005 INRIA, France Telecom. All rights reserved) が含まれています。

本製品には、jquery.sparkline.js ソフトウェア (Copyright (c) 2007-2009, Adolfo Marinucci. All rights reserved) が含まれています。

### 商標について

Adobe<sup>®</sup>は、Adobe Systems Incorporated の商標です。

Microsoft® および Windows® は、Microsoft Corporation の米国登録商標です。

UNIX® は、The Open Group の登録商標です。

Java は、Oracle Corporation およびその関連会社の登録商標です。

## 文書の更新

本書の表紙には次の識別情報が含まれています。

- ソフトウェアのバージョンを示すソフトウェアバージョン番号。
- 文書が更新されるごとに変更される文書発行日。
- 当該ソフトウェアバージョンのリリース日を示す、ソフトウェアリリース日。

最新の更新を確認する、あるいは使用している文書が最新版であるかどうかを確認するには、次の URL を参照してください。

#### http://support.openview.hp.com/selfsolve/manuals

このサイトを使用するにはHP Passportに登録してサインインする必要があります。HP Passport ID を登録するには、次の URL を参照してください。

### http://h20229.www2.hp.com/passport-registration.html (英語サイト)

または、HP Passport のログインページで [New users - please register] リンクをクリックしてください。

適切な製品サポートサービスをお申し込みいただいたお客様は、更新版または最新版をご入手いただけます。詳細は、HPの営業担当にお問い合わせください。

## サポート

HP ソフトウェアのサポート Web サイトは次のとおりです。

#### http://support.openview.hp.com

この Web サイトでは、連絡先情報や、HP ソフトウェアが提供する製品、サービスおよびサポートの詳細を提供しています。

HP ソフトウェアのオンラインサポートでは、セルフソルブ機能を提供しています。ビジネス管理に必要な対話型技術サポートツールにアクセスするための迅速かつ効率的な方法を提供します。弊社サポートの大切なお客様として、サポート Web サイトを使用して次のことが行えます。

- 興味のあるナレッジ文書の検索
- サポート事例と向上のためのリクエストの送信および追跡
- ソフトウェアパッチのダウンロード
- サポート契約の管理
- HP サポート契約の検索
- 利用可能なサービスに関する情報の確認
- ソフトウェアを利用しているほかのお客様との討論への参加
- ソフトウェアトレーニングの検索と登録

サポート領域のほとんどでは HP Passport ユーザとして登録しサインインする必要があります。 HP Passport ID を登録するには、次の URL を参照してください。

### http://h20229.www2.hp.com/passport-registration.html (英語サイト)

アクセスレベルの詳細については、次の URL を参照してください。

http://support.openview.hp.com/access\_level.jsp

# 目次

| 1 | はじめに                                                                                                    | . 9 |
|---|----------------------------------------------------------------------------------------------------|-----|
|   | HP SH Reporter のコンポーネント                                                                                                    | 10  |
|   | HP SH Reporter デプロイメントシナリオ                                                                                                    | 10  |
|   | Service and Operations Bridge                                                                                                    | .11 |
|   | Application Performance Management                                                                                                    | .11 |
|   | НРОМ                                                                                                    | 12  |
|   | インストールフローチャート                                                                                                    | 13  |
|   |                                                                                                    | 14  |
|   | HP SH Reporter $\forall \neq \exists \neq \forall \land \uparrow \forall \forall \land \uparrow \forall \forall \land \uparrow \forall \forall \land \uparrow \forall \forall \land \forall \forall \land \forall \forall \forall \forall$ | 14  |
| 2 | インストールの前提条件                                                                                                    | 15  |
|   | ハードウェア要件                                                                                                    | 15  |
|   | ソフトウェア要件                                                                                                    | 16  |
|   | Xcelsius 2008 のインストールのハードウェアおよびソフトウェア要件                                                                                                    | 17  |
|   | オペレーティングシステム要件                                                                                                    | 17  |
|   | タスク 1: オペレーティングシステムソフトウェアの更新                                                                                                    | 17  |
|   | Microsoft .NET Framework 2.0 のインストール                                                                                                    | 18  |
|   | Windows Server 2003 x64 更新プログラムのインストール                                                                                                    | 19  |
|   | タスク 2: ネットワーク接続性のためのポート識別                                                                                                    | 20  |
|   | タスク 3: ウイルス対策の無効化                                                                                                    | 20  |
|   | タスク 4: システムの完全修飾ドメイン名 (FQDN) の確認                                                                                                    | 21  |
|   | Web ブラウザー要件                                                                                                    | 22  |
|   | タスク 1: ActiveX コントロールの有効化                                                                                                    | 22  |
|   | タスク 2: JavaScript コントロールの有効化                                                                                                    | 22  |
| 3 | HP SH Reporter のインストール                                                                                                    | 25  |
|   | プレインストールチェックリスト                                                                                                    | 25  |
|   | インストールの手順                                                                                                    | 26  |
|   |                                                                                                    |     |

|   | Sybase IQ のリモートインストール                                    | 34 |
|---|----------------------------------------------------------|----|
|   | Xcelsius のインストール (オプション)                                 | 39 |
|   |                                                          |    |
| 4 | HP SH Reporter の設定                                       | 41 |
|   | Sybase IQ をインストールした場合の HP SH Reporter のインストール後の設定作業      | 41 |
|   | タスク 1: 複数のプロファイルデータベースをサポートする HP SH Reporter の設定         | 43 |
|   | タスク 2: 管理コンソールの起動                                        | 44 |
|   | タスク 3: データベース接続の設定                                       | 45 |
|   | タスク 4: データベーススキーマの作成                                     | 47 |
|   | タスク 5: 管理データベースユーザーアカウントの作成                              | 49 |
|   | タスク 6: Sybase IQ ライセンスのタイプの確認                            | 50 |
|   | リモート Sybase IQ をインストールした場合の HP SH Reporter のインストール後の設定作業 | 59 |
|   | の成だ下来                                                    | 54 |
|   | クスク 9. 旗粉のプロファイルデータベースをサポートする HD SH Bonortor の設定         | 54 |
|   | クスク 2. 懐報のクロクリイルク デベースをりかードりる III SII Reporter の設定       | 56 |
|   | クスク <b>4</b> ·データベース接続の設定                                | 57 |
|   | タスク 5. データベーススキーマの作成                                     | 59 |
|   | タスク 6. Subase IQ データベースの正却動                              | 61 |
|   | タスク 7. 管理データベースユーザーアカウントの作成                              | 64 |
|   | タスク 8: Sybase IQ ライヤンスのタイプの確認                            | 65 |
|   | デスクトップヒープメモリーの設定                                         | 66 |
|   |                                                          | 00 |
| 5 | コンテンツパックの選択およびインストール                                     | 67 |
|   | HP SH Reporter データ処理ストリームの停止                             | 69 |
|   | コンテンツパックのインストール                                          | 70 |
|   | データに作った ゆっ LID SLI Deserver の訳中                          |    |
| 0 | ナーダ収集のにのの HP SH Reporter の設定                             | 75 |
|   | HPOM デプロイメントシナリオの場合の HP SH Reporter の設定                  | 76 |
|   | 事前に必要な作業                                                 | 76 |
|   | ドメインユーザー用の HP SH Reporter サービスの設定                        | 76 |
|   | HPOM データベースサーバーでのデータベースユーザーアカウントの作成                      | 78 |
|   | タスク 1: HPOM サービス定義ソースの設定                                 | 87 |
|   | HPOM データソース接続の設定                                         | 87 |
|   | タスク 2: エンタープライズアプリケーションデータソースの設定                         | 90 |
|   | <b>HPOM</b> データベース接続の設定                                  | 90 |
|   | HP Performance Agent データソースの設定                           | 91 |

|   | Service and Operations Bridge のデプロイメントシナリオの場合の HP SH Reporter の設定            |
|---|------------------------------------------------------------------------------|
|   | タスク <b>1</b> : トポロジービューのデプロイメント                                              |
|   | コンテンツパックの CI 属性の有効化                                                          |
|   | タスク 2: HP SH Reporter との統合のための SiteScope の設定 101                             |
|   | タスク <b>3: RTSM</b> サービス定義ソースの設定 103                                          |
|   | タスク 4: エンタープライズアプリケーションデータソースの設定                                             |
|   | プロファイルデータベースのデータソース接続の設定                                                     |
|   | HP Performance Agent のデータソース接続の設定 108                                        |
|   | HPOM データベース接続の設定 109                                                         |
|   | HP OMi データベース接続の設定110                                                        |
|   | Application Performance Management デプロイメントシナリオの場合の<br>HP SH Reporter の設定 114 |
|   | The Shi Reporter の設定                                                         |
|   | の設定                                                                          |
|   | セキュアモードでのデータ収集のための HP Performance Agent の設定                                  |
|   | レポートドリル機能設定の設定116                                                            |
|   | HP SH Reporter 管理者アカウントのパスワードの作成117                                          |
|   | Web サービスのログイン画面のプライバシー情報の表示118                                               |
| 7 | <b>インストールの検証</b> 121                                                         |
|   | HP SH Reporter サービスのチェック 121                                                 |
|   | HP SH Reporter データベースのチェック 124                                               |
|   | トポロジー収集のステータスのチェック 128                                                       |
|   | インストールされたコンテンツパックのチェック129                                                    |
|   | コンテンツパックのストリームステータスのチェック                                                     |
|   | SAP BusinessObjects ユニバースのチェック 132                                           |
|   | SAP BusinessObjects InfoView のレポートフォルダーのチェック 133                             |
| 8 | HP SH Reporter のアンインストール                                                     |
|   | コンテンツパックのアンインストール135                                                         |
|   | HP SH Reporter のアンインストール                                                     |
|   | リモート Sybase IQ のアンインストール                                                     |
|   | HP SH Reporter の手動アンインストール141                                                |
| 9 | HP SH Reporter インストールのトラブルシューティング 145                                        |

|    | インストールのログファイル                                | 145 |
|----|----------------------------------------------|-----|
|    | HP SH Reporter ログファイル                        | 145 |
|    | SAP BusinessObjects Enterprise のログファイル       | 145 |
|    | Sybase IQ のログファイル                            | 146 |
|    | MySQL のログファイル                                | 146 |
|    | インストール後の設定ログファイル                             | 146 |
|    | インストール後のログファイル                               | 146 |
|    | HP SH Reporter サービスのログファイル                   | 147 |
|    | HP SH Reporter ログファイル                        | 147 |
|    | インストール問題のトラブルシューティング                         | 147 |
|    | 問題 : Sybase IQ データベースのクラッシュに関する問題            | 147 |
|    | 問題:仮想マシンで環境変数が設定されない                         | 149 |
|    | 問題:あるセッションで設定した環境変数が、他のセッションで表示されない          | 149 |
|    | 問題:データベーススキーマの作成にかなり時間がかかる                   | 149 |
|    | 問題:コンテンツパックのインストールが失敗する                      | 150 |
|    | 問題:コンテンツパックのアンインストールが失敗する                    | 150 |
|    | 問題 : Sybase IQ のアンインストールが失敗する                | 151 |
|    | 問題 : ネイティブ Windows インストーラーのエラーでインストールが失敗する . | 152 |
|    | 問題: SAP BOBJ のエラーでインストールが失敗する                | 153 |
|    | 問題 : リモート Sybase IQ データベースの作成が失敗する           | 153 |
|    | 問題:管理コンソールにログオンできない                          | 154 |
|    | 問題 : ウイルス対策ソフトウェアで MySQL エラーが起きる             | 155 |
|    | 問題:管理コンソールの動作が断続的になる                         | 155 |
| Δ  | 付録                                           | 157 |
| ~  | コンテンツパックの広友朋友                                | 157 |
|    | コンアンフバリンの似行関床<br>サポートされる HD 制具               | 159 |
|    | Service and Operations Bridge                | 159 |
|    | Application Performance Management           | 161 |
|    | НРОМ                                         | 162 |
| 10 | や家様からのご音見たた法たしてたります                          | 105 |
| 10 | の合ヤホル゙ウいこ思兄での付りしてのツまり。                       | 109 |

# 1 はじめに

HP Service Health Reporter (HP SH Reporter) は、クロスドメインの、履歴に 基づいたインフラストラクチャパフォーマンスレポートソリューションです。 Business Service Management (BSM) ビジネスサービスおよびビジネスアプリ ケーションまたは HP Operations Manager (HPOM) ノードグループから基盤と なるインフラストラクチャへのトップダウンレポートと、インフラストラクチャ から影響を受けるビジネスサービスおよびビジネスアプリケーションまたはノー ドグループへのボトムアップレポートの両方を表示します。トポロジー情報を活 用して、基盤となるインフラストラクチャの稼働状態、パフォーマンス、および 可用性が、ビジネスサービス、ビジネスアプリケーション、またはノードグルー プに長期的にどのような影響を与えるかを示します。

HP SH Reporter によって作成されるレポートを使用すると、さまざまな IT 要素の使用状況とパフォーマンスのデータを比較および分析し、次のような目標を達成することができます。

- IT インフラストラクチャの負荷と効率を分析する。
- パフォーマンスを予測し、キャパシティと使用率を計画する。
- ビジネスおよび IT 環境に影響する問題のパターンを識別する。

# HP SH Reporter のコンポーネント

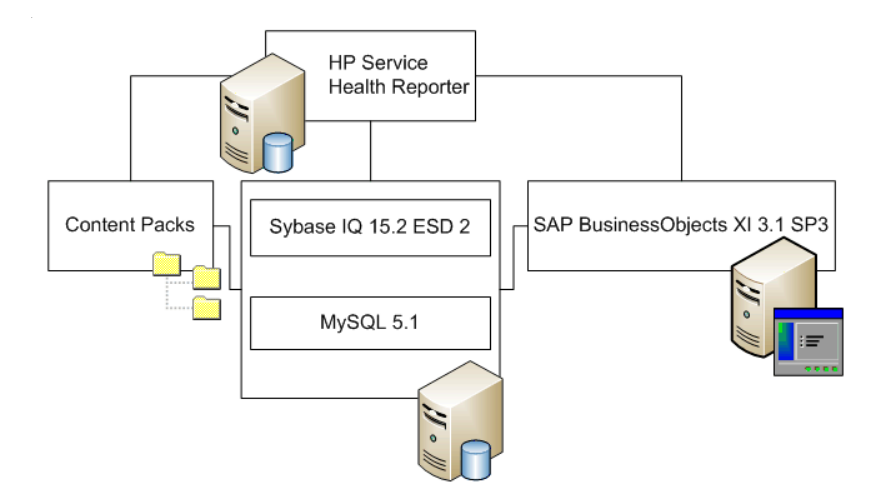

HP は、HP SH Reporter に付属しているバージョンの Sybase IQ と SAP BusinessObjects のみをサポートします。HP は、お客様のシステム内にあるこ れらの製品の既存のライセンスはサポートしません。

**HP SH Reporter** およびそのアーキテクチャと機能の詳細については、『**HP** Service Health Reporter コンセプトガイド』を参照してください。

# HP SH Reporter デプロイメントシナリオ

HP SH Reporter は次のような環境にデプロイできます。

- Service and Operations Bridge (SaOB) が存在する環境
- Application Performance Management (APM) が存在する環境
- HPOM が存在する環境

## Service and Operations Bridge

このデプロイメントシナリオでは、Run-time Service Model (RTSM) が、HP SH Reporter のトポロジー情報のソースになります。RTSM がこのデプロイメント 環境内にインストールされている必要があります。RTSM は、オペレーショナル データベース (ODB) とも呼ばれます。

このデプロイメントシナリオでは次のような HP 製品がサポートされます。

- データ取得製品としての HP SiteScope、Real User Monitor (RUM)、 Business Process Monitor (BPM) などの1つ以上のアプリケーションを含む BSM プラットフォーム
- 次のスマートプラグインを含む HPOM
  - Oracle database Smart Plug-in
  - Microsoft SQL Server database Smart Plug-in
  - IBM WebSphere Application Server Smart Plug-in
  - Oracle WebLogic Application Server Smart Plug-in
  - Microsoft Active Directory Smart Plug-in
  - Microsoft Exchange Smart Plug-in
  - Systems Infrastructure Smart Plug-in
  - Virtualization Infrastructure Smart Plug-in
- HP Performance Agent または HP Operations Agent
- BSM ソリューションの Operations ブリッジとしての BSM オペレーション 管理 (OMi)

Service and Operations Bridge のデプロイメントシナリオの詳細については、 『HP SH Reporter コンセプトガイド』を参照してください。

### Application Performance Management

このデプロイメントシナリオでは、Run-time Service Model (RTSM) が、HP SH Reporter のトポロジー情報のソースになります。RTSM がこのデプロイメント 環境内にインストールされている必要があります。

このデプロイメントシナリオでサポートされる HP 製品には、データ取得製品と しての HP SiteScope、RUM、BPM などの 1 つ以上のアプリケーションを含む BSM プラットフォームが含まれます。 Application Performance Management のデプロイメントシナリオの詳細については、『HP SH Reporter コンセプトガイド』を参照してください。

## HPOM

HPOM のデプロイメントシナリオでは、HPOM データベースサーバーが、HP SH Reporter のトポロジー情報のソースになります。HPOM がこのデプロイメン ト環境内にインストールされている必要があります。HPOM データベースサー バーには次のものが含まれる可能性があります。

- HPOM for Windows
- HPOM for Unix
- HPOM for Linux
- HPOM for Solaris

このデプロイメントシナリオでは次のような HP 製品がサポートされます。

- 次のスマートプラグインを含む HPOM
  - Oracle database Smart Plug-in
  - Microsoft SQL Server database Smart Plug-in
  - IBM WebSphere Application Server Smart Plug-in
  - Oracle WebLogic Application Server Smart Plug-in
  - Microsoft Active Directory Smart Plug-in
  - Microsoft Exchange Smart Plug-in
  - Systems Infrastructure Smart Plug-in
  - Virtualization Infrastructure Smart Plug-in
- HP Performance Agent または HP Operations Agent

HPOM のデプロイメントシナリオの詳細については、『HP SH Reporter コンセ プトガイド』を参照してください。

## インストールフローチャート

フローチャート内にあるリンクをクリックすると、関連するセクションが表示されます。

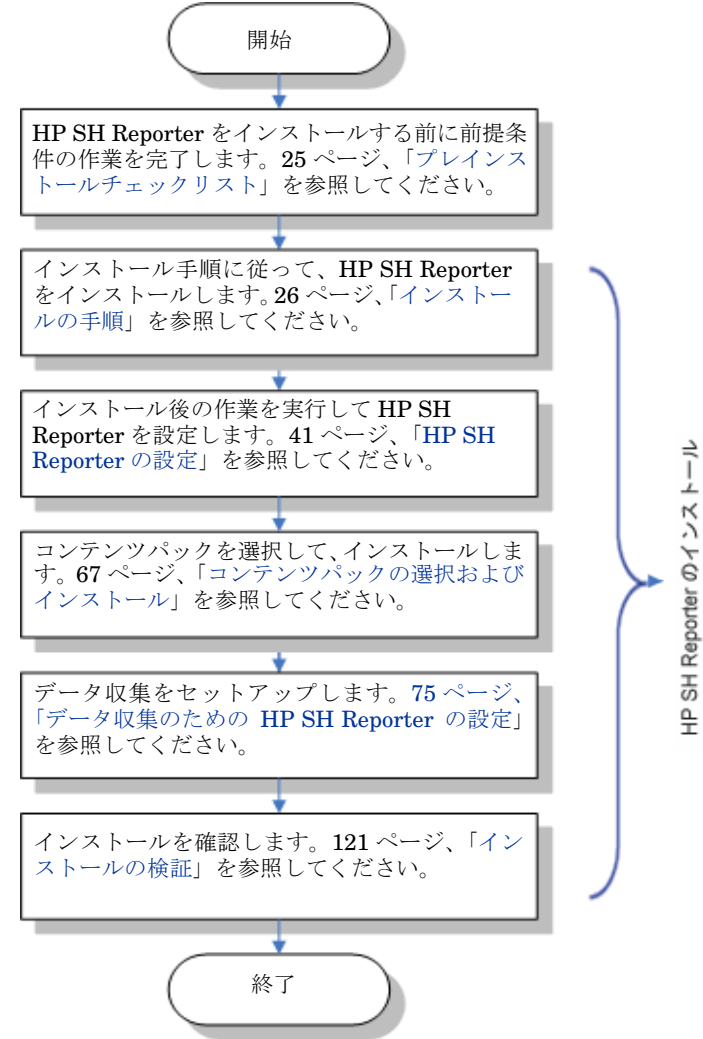

# インストールメディア

HP SH Reporter のインストールメディアには、HP Service Health Reporter 9.10 Windows インストールファイル、Sybase IQ 15.2 ESD 2、SAP BusinessObjects XI 3.1 Service Pack 3 (SP3)、Fix Pack 3.5、MySQL 5.1、お よびコンテンツパックが含まれています。インストールメディアには、Xcelsius のインストールファイルも含まれています。

## HP SH Reporter ドキュメントセット

次に、HP SH Reporter ドキュメントセット内のマニュアルの一覧を示します。

- コンセプトガイド (PDF フォーマット)
- インストールおよび設定ガイド (PDF フォーマット)
- 管理者オンラインヘルプ (HTML フォーマット)
- ユーザーオンラインヘルプ (HTML フォーマット)
- レポートハンドブック (PDF フォーマット)
- リリースノート (HTML フォーマット)
- Troubleshooting Guide (PDF および HTML フォーマット)

リリースノートを含む PDF マニュアルは、インストールメディアの

**Documentation** ディレクトリに収録されています。インストール後に、<イン ストールディレクトリ>¥PMDB¥Documentationフォルダーにあるマニュアルを 使用できます。

ここでの<インストールディレクトリ>は、HP SH Reporter をインストールした場所を示します。

 $[スタート] \rightarrow [ プログラム] \rightarrow [HP ソフトウェア] \rightarrow [SH Reporter] \rightarrow [ ドキュメン ト] の順にクリックして、これらのドキュメントを開くこともできます。$ 

最近の更新があるかどうかを確認する、または最新版のドキュメントを使用して いるかどうかを確認するには、以下の URL をご覧ください。 http://h20230.www2.hp.com/selfsolve/manuals

第1章

# 2 インストールの前提条件

# ハードウェア要件

| コンポーネント                                                                                                    | 最小要件                                      |
|----------------------------------------------------------------------------------------------------|-------------------------------------------|
| プロセッサーのタイプ                                                                                                    | 2.00GHz 以上 (x64 ビット ) Intel Xeon<br>または同等 |
| CPU の数                                                                                                    | 4                                         |
| 物理メモリ                                                                                                    | 8GB O RAM                                 |
| スワップ領域                                                                                                    | システムで管理されるサイズ                             |
| 一時ディスク領域                                                                                                    | 100MB                                     |
| <ul> <li>HP SH Reporter がインストール<br/>されるドライブの空きディスク<br/>領域:</li> <li>HP SH Reporter のインストー<br/>ル用</li> <li>SAP BusinessObjects のイン<br/>ストール用</li> <li>Sybase IQ データファイルの<br/>インストール用</li> </ul> | 15GB<br>10GB<br>16GB                      |
| C ドライブの空きディスク領域<br>(HP SH Reporter が C ドライブ<br>以外のドライブにインストールさ<br>れる場合)                                                                                                    | 5GB                                       |

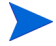

Sybase IQ を別のドライブにインストールする場合は、16GB の空き領域が必要 です。CPU やメモリーなどの Sybase IQ システムの他の最低限のハードウェア 要件は、ハードウェア要件の表に記載されている HP SH Reporter をインストー ルしているマシンの要件と同じです。

# ソフトウェア要件

| コンポーネント                 | バージョン                                                                       |
|-------------------------|-----------------------------------------------------------------------------|
| サポートされるオペレーティン<br>グシステム | Microsoft Windows Server 2008 x64     Enterprise Edition Service Pack 2     |
|                         | Microsoft Windows Server 2003 x64     Enterprise Edition Service Pack 2     |
|                         | • Microsoft Windows Server 2008 R2<br>x64 Enterprise Edition Service Pack 1 |
| Web ブラウザー               | Internet Explorer 7.0                                                       |
|                         | Internet Explorer 8.0                                                       |

# Xcelsius 2008 のインストールのハードウェアおよ びソフトウェア要件

| コンポーネント      | バージョン                                                                                                    |
|--------------|----------------------------------------------------------------------------------------------------|
| プロセッサーのタイプ   | 1.0GHz プロセッサー                                                                                                    |
| 物理メモリ        | 1GB O RAM                                                                                                    |
| ディスク領域       | 350MB                                                                                                    |
| オペレーティングシステム | 以下のオペレーティングシステムがサポー<br>トされます。<br>• Microsoft Windows XP<br>• Microsoft Windows Server 2003<br>• Microsoft Windows Vista  |
| ソフトウェア       | 以下のバージョンの Microsoft Office がサ<br>ポートされます。<br>• Microsoft Office 2003<br>• Microsoft Office XP<br>• Microsoft Office 2007 |

## オペレーティングシステム要件

HP SH Reporter をインストールする前に、オペレーティングシステムソフト ウェアを更新し、ネットワーク接続を確立して、ウイルス対策ソフトウェアを無 効にする必要があります。

### タスク 1: オペレーティングシステムソフトウェアの更新

すべての必要な Windows オペレーティングシステムのパッチをインストールします。最新のパッチについては HP の営業担当者にお問い合わせください。

HP SH Reporter を Windows Server 2003 x64 SP2 オペレーティングシステム上 にインストールする場合は、次の手順を実行する必要があります。

- Microsoft .NET Framework 2.0 (64 ビット版)をインストールします。
- Window Server 2003 x64 更新プログラム (KB925336) をインストール します。

フランス語版の Windows Server 2003 x64 SP2 オペレーティングシステム上に HP SH Reporter をインストールする場合は、これらのパッチに加えて、 WindowsServer2003.WindowsXP-KB971812-x64-FRA.exeパッチファイル もインストールする必要があります。

Windows Server 2008 システムをインストールする場合、これらのパッチはオペレーティングシステムにバンドルされているので、インストールする必要はありません。

### Microsoft .NET Framework 2.0 のインストール

次の手順を実行します。

- 1 管理者としてホストシステムにログオンします。
- 2 [スタート]  $\rightarrow$  [プログラム]  $\rightarrow$  [Internet Explorer] をクリックします。Internet Explorer が開きます。
- 3 アドレスバーに次の URL を入力して、Microsoft ダウンロードセンターの Web サイトにアクセスします。

```
http://www.microsoft.com/downloads/
details.aspx?FamilyID=B44A0000-ACF8-4FA1-AFFB-40E78D788B0
0&displaylang=en
```

▶ URLは、スペースを入れずに1行に入力する必要があります。

- 4 [**ダウンロード**]をクリックして、.NET Framework version 2.0 (x64) 再頒布 可能パッケージをダウンロードします。
- 5 ダウンロードが完了したら、ファイルがダウンロードされた場所を参照して、 NetFx64.exe セットアップファイルをダブルクリックします。Microsoft .NET Framework 2.0 (x64) セットアップウィザードが開きます。
- 6 [Microsoft .NET Framework 2.0 (x64) セットアップへようこそ]ページで、
   [次へ]をクリックして続行します。使用許諾契約書ページが開きます。
- 7 使用許諾契約書を確認した後で、[同意する]チェックボックスをオンにし、 [インストール]をクリックします。[コンポーネントのインストール]ページ が表示されます。

8 コンポーネントをインストールした後に、[セットアップの完了]ページが開きます。[**完了**]をクリックしてインストールを完了します。

Windows Server 2003 x64 更新プログラムのインストール

次の手順を実行します。

- 1 管理者としてホストシステムにログオンします。
- 2 [スタート]  $\rightarrow$  [プログラム]  $\rightarrow$  [Internet Explorer] をクリックします。Internet Explorer が開きます。
- 3 アドレスバーに次の URL を入力して、Microsoft ダウンロードセンターの Web サイトにアクセスします。

http://www.microsoft.com/downloads/
details.aspx?FamilyId=4BBC5917-C1AC-402C-86D9-0A8E3B9921F
F&displaylang=en

▶ URLは、スペースを入れずに1行に入力する必要があります。

- 4 [ダウンロード]をクリックして、更新プログラムをダウンロードします。
- 5 ダウンロードが完了したら、ファイルがダウンロードされた場所を参照して、 WindowsServer2003.WindowsXP-KB925336-x64-ENU.exe セットアッ プファイルをダブルクリックし、オペレーティングシステムの更新プログラ ムをインストールします。Windows x64 用修正プログラム (KB925336) ウィ ザードが開きます。
- 6 [**次へ**]をクリックして続行します。[使用許諾条件]ページが開きます。
- 7 使用許諾契約書を読み、[**同意する**]を選択し、[**次へ**]をクリックして続行し ます。[システムの更新]ページが開きます。
- 8 [完了]をクリックしてインストールを完了します。
- 9 システムを再起動します。

## タスク 2: ネットワーク接続性のためのポート識別

環境内の IT 要素のすべてのパフォーマンス関連データを保存するために使用さ れる HP SH Reporter データベースは、さまざまなサービスのためにいくつかの デフォルトのポートを使用します。

| サービス                                                     | デフォルトのポート番号 |
|----------------------------------------------------------|-------------|
| HP SH Reporter Message Broker                            | 21401       |
| HP SH Reporter DB Logger Service                         | 21408       |
| HP SH Reporter Collection Service                        | 21409       |
| HP SH Reporter IM Service                                | 21410       |
| HP SH Reporter Timer                                     | ポートなし       |
| HP SH Reporter                                           | 21411       |
| HP SH Reporter Sybase Service                            | 21424       |
| Sybase IQ Agent 15.2                                     | 21423       |
| MySQL                                                    | 3306        |
| <b>Apache Tomcat 5.5.20 (SAP BOBJ</b> アプリ<br>ケーションサービス ) | 8080        |
| Server Intelligence Agent<br>(HOML01GEATON)              | 6400        |

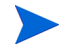

ファイアウォールソフトウェアをインストールする場合は、ファイアウォールで HP SH Reporter のポートを開く必要があります。手順については、ファイア ウォールのマニュアルを参照してください。

### タスク 3: ウイルス対策の無効化

ウイルス対策アプリケーションは、HP SH Reporter のインストールの妨げにな ることがあります。インストールプロセス中に、ウイルス対策ソフトウェアが、 インストールの一部として実行されている Visual Basic スクリプトをウイルスと して検出し、インストールプロセスを停止する場合があります。

そのため、実行されているウイルス対策ソフトウェアがある場合は、一時的に無 効にします。 ウイルス対策アプリケーションを一時的に無効にするには、次の手順を実行します。

- システムトレイで、システムにインストールされているそれぞれのウイルス 対策のアイコンを右クリックします。
- 2 ポップアップメニューから、ウイルス対策を無効にするオプションを選択するか(利用可能な場合)、[プロパティ]を選択します。[プロパティ]ウィンドウが開きます。
- 3 ウイルス対策を無効にするオプションをクリックします。

HP SH Reporter のインストールが終了したら、ウイルス対策ソフトウェアを再 び有効にします。

### タスク 4: システムの完全修飾ドメイン名 (FQDN) の確認

HP SH Reporter のインストールを実行する前に、DNS の参照で、ホストシステム の正確な FQDN が返されることを確認する必要があります。DNS の参照のエント リがシステムのホスト名と異なっている場合、結果として管理コンソールでのロ グインが失敗する可能性があります。これは、SAP BOBJ のインストール中に、 サーバー/サービスの作成およびそれらの登録のためにシステムのホスト名が使 用されるために発生します。

ホストシステムの FQDN を確認するには、次の手順に従います。

- 1 [スタート]→[ファイル名を指定して実行]をクリックします。[ファイル名を 指定して実行]ダイアログボックスが開きます。
- 2 [名前]フィールドに cmd と入力し、[Enter] キーを押します。コマンドプロン プトウィンドウが開きます。
- 3 次のコマンドを入力して、システムのホスト名を確認します。

#### hostname

システムのホスト名をメモします。

4 次のコマンドを入力して、システムの IP アドレスを確認します。

#### ipconfig

5 次のコマンドを入力して、表示された IP アドレスの FQDN を確認します。 nslookup <IP アドレス >

<IPアドレス>は、ホストシステムの IP アドレスです。

DNS 参照コマンドを実行した後に表示される名前が、HOSTNAME コマンドを 実行した後に表示される名前と一致していることを確認します。名前が一致して いない場合は、システムのホスト名を変更する必要があります。

# Web ブラウザー要件

**Internet Explorer 7.x** および 8.x で HP SH Reporter 管理コンソールを表示する には、ActiveX および JavaScript コントロールを有効にする必要があります。

### タスク 1: ActiveX コントロールの有効化

Internet Explorer 7.x/8.x で ActiveX コントロールを有効にするには、次の手順を実行します。

- 1 Internet Explorer を開きます。
- [ツール]→[インターネットオプション]をクリックします。[インターネット オプション]ダイアログボックスが開きます。
- 3 [**セキュリティ**]タブで[**レベルのカスタマイズ**]ボタンをクリックします。
- 4 [ActiveX コントロールとプラグイン] セクションまで下にスクロールします。
- 5 [ActiveX コントロールとプラグイン]の下にある利用可能なすべてのオプ ションについて[**有効にする**]を選択します。
- 6 [**OK**] をクリックします。
- 7 警告メッセージボックスで[はい]をクリックします。
- 8 [適用]をクリックし、[OK]をクリックします。

### タスク 2: JavaScript コントロールの有効化

Internet Explorer 7.x/8.x で JavaScript コントロールを有効にするには、次の手順を実行します。

- 1 Internet Explorer を開きます。
- [ツール]→[インターネットオプション]をクリックします。[インターネット オプション]ダイアログボックスが開きます。
- 3 [セキュリティ]タブで[レベルのカスタマイズ]ボタンをクリックします。
- 4 [スクリプト] セクションまで下にスクロールします。

- 5 [スクリプト]の下にある利用可能なすべてのオプションについて[**有効にす** る]を選択します。
- 6 [**OK**] をクリックします。
- 7 警告メッセージボックスで[はい]をクリックします。
- 8 [**適用**]をクリックし、[**OK**]をクリックします。

# 3 HP SH Reporter のインストール

# プレインストールチェックリスト

HP SH Reporter のインストールに進む前に、以下のタスクが完了していることを確認してください。

| 必要なインストールメディアがそ<br>ろっている。                                               | 14 ページ、「インストールメディア」を<br>参照してください。                                 |
|-------------------------------------------------------------------------|-------------------------------------------------------------------|
| ハードウェアが HP SH Reporter<br>の要件を満たしている。                                   | 15 ページ、「ハードウェア要件」を参照<br>してください。                                   |
| HP SH Reporter をサポートする<br>オペレーティングシステムと Web<br>ブラウザーを使用している。            | 16 ページ、「ソフトウェア要件」 を参照<br>してください。                                  |
| オペレーティングシステムの必要<br>なパッチをインストールした。                                       | 17 ページ、「タスク 1: オペレーティン<br>グシステムソフトウェアの更新」を参<br>照してください。           |
| ネットワークおよびクライアント<br>の接続のためのポート番号を確認<br>した。                               | 20 ページ、「タスク 2: ネットワーク接<br>続性のためのポート識別」を参照して<br>ください。              |
| HP SH Reporter のインストール<br>の妨げになる可能性があるすべて<br>のウイルス対策アプリケーション<br>を無効にした。 | 20 ページ、「タスク 3: ウイルス対策<br>の無効化」を参照してください。                          |
| HP SH Reporter をインストール<br>するホストシステムの FQDN を確<br>認した。                    | <b>21</b> ページ、「タスク 4: システムの完全<br>修飾ドメイン名 (FQDN)の確認」を参<br>照してください。 |
| Web ブラウザーの必要なコント<br>ロールを有効にした。                                          | 22 ページ、「Web ブラウザー要件」を<br>参照してください。                                |

| システムの日付が現在の日付であ<br>ることを確認した。                                                                | HP SH Reporter のインストール後に<br>システム日付を変更する場合は、すべ<br>ての HP SH Reporter サービスを再起<br>動することを確認してください。                                               |
|---------------------------------------------------------------------------------------------|----------------------------------------------------------------------------------------------------|
| HP SH Reporter がシステムにま<br>だインストールされていないこと<br>を確認した。                                         | HP SH Reporter がシステム上に存在<br>している場合は、インストールに進む<br>前にそれをアンインストールします。<br>アンインストールの手順については、<br>137 ページ、「HP SH Reporter のアン<br>インストール」を参照してください。 |
| リモート Sybase IQ のインストー<br>ルを実行する予定の場合に Sybase<br>IQ がリモートシステムにまだイン<br>ストールされていないことを確認<br>した。 | Sybase IQがリモートシステムに存在<br>する場合、インストールに進む前にそ<br>れをアンインストールします。アンイ<br>ンストールの手順については、<br>139ページ、「リモート Sybase IQ の<br>アンインストール」を参照してくだ<br>さい。    |

## インストールの手順

HP SH Reporter をインストールするには、次の手順を実行します。

- 1 ホストシステムにログオンします。管理者の権限を持っている必要があります。
- 2 次のいずれかの手順を実行してインストールプロセスを開始します。
  - インストールメディアを使用して HP SH Reporter をインストールする には、HP SH Reporter DVD を挿入します。自動実行機能によって、HP Software Installer が自動的に起動されます。
  - HP Web サイトからダウンロードしたインストールファイルを使用して HP SH Reporter をインストールするには、HP-SHR\_9.10\_setup.exe ファイルをダブルクリックします。
  - ネットワーク経由の HP SH Reporter のインストールはサポートされていません。インストールファイルのサイズが大きいのでインストールを実行するために非常に大きなネットワーク帯域幅が必要になります。

 システム時刻が夏時間 (DST)の設定に変更されているときの HP SH Reporter のインストールはサポートされていません。必要な DST の 設定変更を行う前または行った後に製品をインストールすることがで きます。

HP Software Installer によって、システムに HP SH Reporter のインストー ルの妨げになる可能性があるアプリケーションまたはサービスがないか チェックされます。HP Software Installer によって妨げになるものが検出さ れた場合、[アプリケーションの要件チェックの警告]ウィンドウが表示され ます。

- 3 詳細を表示し、エラーまたは警告を解決または無視します。
  - a 特定の警告またはエラーをクリックして詳細を表示します。
  - b 詳細説明に従ってエラーまたは警告を解決または無視します。
    - インストールを終了してエラーを解決する場合は、[終了]をクリックします。
    - 警告を無視してインストールを続行する場合は、[続行]をクリック します。
    - これが HP SH Reporter の最初のインストールではない場合は、 HP Software Installer によって、最初のインストール中に作成し たインストール設定ファイルを使用するように指示するプロンプ トが表示されます。このファイル内の値を使用する場合は、イン ストールの設定のメッセージボックスで[はい]をクリックしま す。インストール設定ファイルを使用せずに続行する場合は、[い いえ]をクリックします。

[はじめに(インストール)]ページが開きます。

[はじめに(インストール)]ページには、メディアの場所(インストールファ イルの場所)およびインストールログファイルの場所が表示されます。

4 概要を確認し、[次へ]をクリックして続行します。[使用許諾条件]ページが 開きます。 5 条件を確認し、[使用許諾条件に同意します]を選択してから、[次へ]をクリックして続行します。[グループの選択]ページが開きます。

| 🚔 HP Service Health Reporter 9.10                                                        |                                                                                                    |  |
|------------------------------------------------------------------------------------------|----------------------------------------------------------------------------------------------------|--|
| HP Software Installer                                                                    | グループの選択                                                                                                    |  |
| 初期化<br>はじめに<br>製品の使用許諾契約書<br>▶ 製品のカスタマイズ<br>製品の要件<br>プレインストールの概要<br>インストール中<br>ポストインストール | - <b>グループの選択</b><br>③ Install HP SH Reporter with Sybase IQ database<br>組み込み型とともにHP SH Reporterをインストールするには、このオブシ<br>〇 Install HP SH Reporter without Sybase IQ database |  |
| インストール完了<br>() n v e n t<br>キャンセル                                                        | 組み込み型Sybase IQデータベースなしでHP SH Reporterをインストール:<br>▲<br>▲<br>▲<br>▲<br>▲<br>▲<br>▲<br>▲<br>▲<br>▲<br>▲<br>▲<br>▲                                                          |  |

**II** HP SH Reporter とリモート Sybase IQ を同じシステムにインストー ルすることはできません。

- 6 要件に応じて次のいずれかのオプションを選択します。
  - Sybase IQ を HP SH Reporter と同じシステム上にインストールする場合 は、[HP SH Reporter を Sybase IQ データベースとともにインストールする]オ プションを選択します。
  - Sybase IQ をリモートシステムにインストールする場合は、[HP SH Reporter を Sybase IQ データベースなしでインストールする]オプションを選 択します。リモート Sybase IQ インストールを実行する手順については、 34ページ、「Sybase IQ のリモートインストール」を参照してください。

[**次へ**]をクリックします。[アプリケーションおよびデータフォルダの選択] ページが開きます。

| 🚔 HP Service Health Reporter 9.10 📃 🖂 🗙                                                              |                                                                                                    |  |
|----------------------------------------------------------------------------------------------------|----------------------------------------------------------------------------------------------------|--|
| HP Software Installer                                                                                | アプリケーションおよびデータ フォルダ の選択                                                                                                    |  |
| 初期化<br>はじめに<br>製品の使用許諾契約書<br>▶ 製品のカスタマイズ<br>製品の要件<br>プレインストールの概要<br>インストール中<br>ポストインストール<br>インストール完了 | アプリケーションおよびデータ フォルダの選択         アブリケーションおよびデータ ファイルのインストールに使用する フォル<br>ダを選択します。このアブリケーションには、 徳数の HP Software 製品<br>の間で共有 (共動) となっているいくつかのコンテンツが含まれています。<br>製品別のコンテンツと共有コンテンツの両方に、フォルダ を選択すること<br>ができます。 共有コンテンツフォルダ を一度選択すると、 共有コンテンツ<br>ツを含む追加の HP Software アブリケーションをインストールするとき         共有コンテンツ用にインストール フォルダを選択します         C:\HP-SHR\         製品別コンテンツ用にインストール フォルダを選択します         C:\HP-SHR\         製品別コンテンツ用にインストール フォルダを選択します         C:\HP-SHR\         製品別コンテンツ用にインストール フォルダを選択します         C:\HP-SHR\ |  |
| キャンセル                                                                                                | <前へ 次へ>                                                                                                    |  |

HP Software Installer によってシステムに他にインストールされている HP 製品がないかチェックされます。

- 他の HP 製品がインストールされていない場合は、共有される HP コン テンツのアプリケーションファイルがデフォルトのフォルダーである %OvInstallDir% にインストールされます。
- システムにインストールされている HP ソフトウェア製品がある場合 は、HP SH Reporterによって共有コンポーネントのインストールディ レクトリを指定するように要求するメッセージが表示されません。
- 共通のHPソフトウェアデータファイルがデフォルトのフォルダーである%0vDataDir%にインストールされます。

HP Business Service Management がシステムにインストールされている場合は、HP SH Reporter によって製品専用のインストールディレクトリを指定するように要求するメッセージが表示されません。

- HP SH Reporter のデフォルトのインストール場所は C: ¥HP-SHR¥ です。
- 7 デフォルトの場所を受け入れるか、HP SH Reporter をインストールする場所を指定します。
  - デフォルトの場所を受け入れてインストールを続行する場合は、[次へ]
     をクリックします。

- または、[参照]をクリックして場所を選択または指定し、[次へ]をクリックしてインストールを続行します。パスにスペースまたは特殊文字が含まれていないことを確認します。
- 指定した場所をデフォルトの状態にリセットする場合は、[リセット]を クリックします。

[インストールのチェック]ページが表示されます。HP Software Installer によって、利用可能なディスク領域がチェックされ、さらに Sybase IQ、SAP BusinessObjects Enterprise、オペレーティングシステムのパッチ、.NET Framework 2.0 がシステムにインストールされているかどうかがチェックさ れます。HP Software Installer によって製品のインストールパスとポートの 可用性がチェックされます。

| 🚔 HP Service Health Reporter                                                                              | 9.10                                                                                                    |
|----------------------------------------------------------------------------------------------------|----------------------------------------------------------------------------------------------------|
| HP Software Installer                                                                                     | インストールのチェック                                                                                                    |
| 初期化<br>はじめに<br>製品の使用許諾契約書<br>製品のカスタマイズ<br>▶ 製品の要件<br>プレインストールの概要<br>インストール中<br>ポストインストール<br>インストール完了<br>◎ | <ul> <li>インストールのチェック:</li> <li>ディスクの空き容量を確認しています</li> <li>Cドライブの空き領域のチェック。</li> <li>製品のインストールパスの検証。</li> <li>HP-SHR SYBASE 10のインストールのチェック。</li> <li>SAP BOBJのインストールのチェック。</li> <li>SAP BOBJのインストールのチェック。</li> <li>M DSパッチのインストールのチェック。</li> <li>アのすればしの「シュトールのチェック。</li> <li>水ートの可用性のチェック。</li> <li>HP SH Reporterが使用するボートが利用可能かどうかチェックします</li> <li>Pot availability check</li> <li>Microsoft (R) Windows Script Host Version 5.8 Copyright (C) Microsoft Corporation 1996-2001. All rights reserved.</li> <li>インストールのチェックに成功しました。</li> </ul> |
| キャンセル                                                                                                    | 〈前へ〉〉                                                                                                    |

- 8 インストールチェックの詳細を確認します。
  - インストールチェックに失敗した場合は、[キャンセル]をクリックして インストールを停止します。HP SH Reporter のインストールを続行する 前に、15ページ、「ハードウェア要件」を参照して、必要なディスク領域 が利用可能なことを確認します。ポートに関連する問題の解決方法につ いては、20ページ、「タスク 3: ウイルス対策の無効化」を参照してくだ さい。
  - インストールチェックが正常に終了した場合は、「次へ」をクリックして 続行します。

HP Software Installer によって、HP SH Reporter コンポーネント、アプリ ケーション、およびデータフォルダーの場所に関する情報の概要が表示され ます。[プレインストールの概要]ページが開きます。

| 🔄 HP Service Health Reporter 9.10                                                        |                                                                                                    |  |  |
|------------------------------------------------------------------------------------------|----------------------------------------------------------------------------------------------------|--|--|
| HP Software Installer                                                                    | プレインストールの概要                                                                                                    |  |  |
|                                                                                          | プレインストールの概要                                                                                                    |  |  |
| 初期化<br>はじめに<br>製品の使用許諾契約書<br>製品のカスタマイズ<br>製品の要件<br>▶ ブレインストールの概要<br>インストール中<br>ポストインストール | End HP SH Reporter (インストール)     HP BSM Foundations JRE(インストール)     HP Software Cross Platform Component(インストール)     HP Software Perl(インストール)     HP Software Cross Platform Component Java(インストール     HP Software Cross Platform Component Java(インストール     HP Software Security Core(インストール)     HP Software HTTP Communication(インストール) |  |  |
| インストール完了                                                                                 | HP Service Health Reporter 9.10<br>共有コンテンツ アプリケーション フォルダ:E:\HP-SHR\<br>共有コンテンツ データ フォルダ:E:\ProgramData\HP\HP BTO Software\<br>製品別アプリケーション フォルダ:E:\HP-SHR\                                                                                                    |  |  |
|                                                                                          | 時行するには、インストール ホタンをクリックしてください                                                                                                    |  |  |
| キャンセル                                                                                    | く前へ インストール                                                                                                    |  |  |

- 9 インストール前のサマリーを確認し、[インストール]をクリックして続行します。インストールページおよび [SAP BOBJ Install drive] ダイアログボックスが開きます。
  - ▲ [インストール]ボタンをクリックした後にインストールをキャンセル する方法はありません。必要な場合はインストールが完了するのを 待ってから、HP SH Reporter をアンインストールする必要がありま す。HP SH Reporter ではロールバックオプションはサポートされて いません。

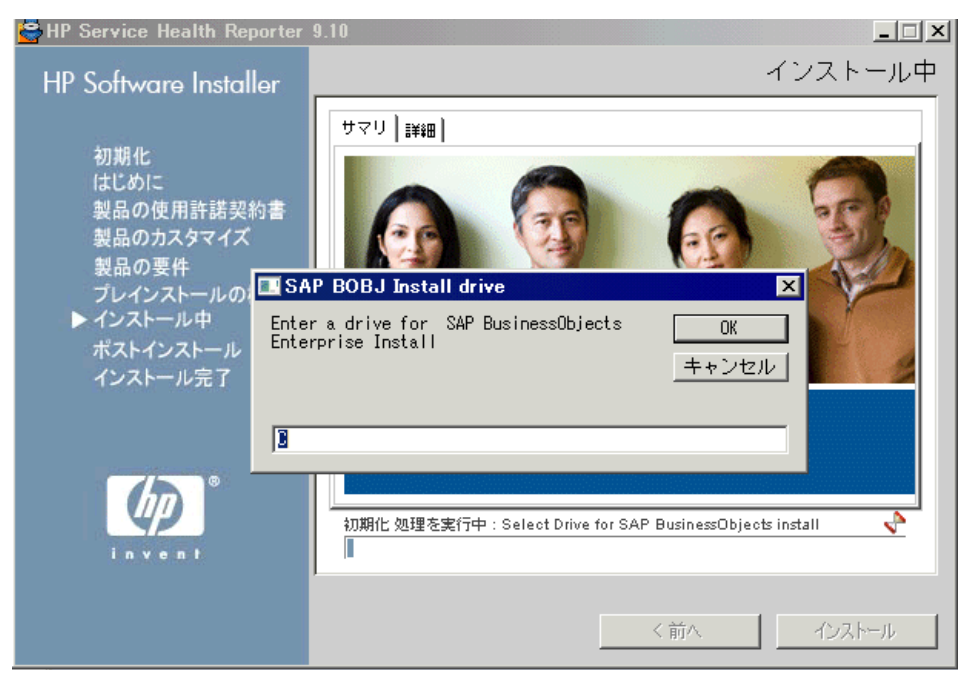

 [SAP BOBJ Install drive] ダイアログボックスで SAP BusinessObjects を インストールするドライブを指定し、[OK] をクリックします。 インストールが完了した後に、HP Software InstallerによってHP SH Reporter のインストールの詳細が表示されます。[インストールの完了]ページが開きます。

| 👺 HP Service Health Reporter                                                                        | 9.10                                                                                                    |
|----------------------------------------------------------------------------------------------------|----------------------------------------------------------------------------------------------------|
| HP Software Installer                                                                               | インストールの完了                                                                                                    |
| 初期化<br>はじめに<br>製品の使用許諾契約書<br>製品のカスタマイズ<br>製品の要件<br>プレインストールの概要<br>インストール中<br>ポストインストール<br>トインストール完了 | サマリ 詳細<br>インストール 完了<br>成功しました:<br>HP Service Health Reporter 9.10<br>インストール が正常に完了しました。<br>共有コンテンツ アプリケーション フォルダ: E:\HP-SHR\<br>共有コンテンツ データ フォルダ: E:\ProgramData\HP\HP BTO Software\<br>製品別アプリケーション フォルダ: E:\HP-SHR\<br>[完了] をクリックするとインストーラが終了します。 |
| invent <sup>®</sup>                                                                                 | <u>i ログファイルを表示します。</u>                                                                                                    |
|                                                                                                    |                                                                                                    |

- 11 [サマリ]タブおよび[詳細]タブでインストール後の詳細を確認します。
- 12 [**ログファイルを表示します**]をクリックしてインストールログファイルを表示 します。

ログファイルを使用して、インストールプロセス全体を確認し、特定の問題 のトラブルシューティングを行うことができます。

13 [完了]をクリックして HP SH Reporter のインストールを完了します。

Sybase IQ を HP SH Reporter とともにインストールしなかった場合は、Sybase IQ のリモートインストールに進みます。

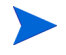

インストールが完了した後で、次の HP SH Reporter サービスが無効になっている場合があります。

- HP SH Reporter Collection Service
- HP SH Reporter DB Logger Service
- HP SH Reporter IM Service
- HP SH Reporter Timer

デフォルトでは、これらのサービスは HP Software Installer によって無効にさ れ、インストール後の設定作業を実行した後に自動的に有効になります。サービ スが無効になっていても、インストールプロセスにエラーが発生しているわけで はありません。

# Sybase IQ のリモートインストール

HP SH Reporter の一般的なインストールでは、Sybase IQ のサーバーとクライアン トを HP SH Reporter アプリケーションとともに同じホストシステム上にインス トールします。ただし、HP SH Reporter には、Sybase IQ サーバーを別のサー バー上にリモートインストールするオプションもあります。このタイプのインス トールでは、Sybase IQ クライアントのみを HP SH Reporter とともにホストシ ステムにインストールします。

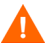

リモート Sybase IQ サーバーは、HP SH Reporter マシンでインストール後の設 定作業を実行する前にインストールする必要があります。

Sybase IQ をリモートでインストールするには次の手順を実行します。

- 1 リモートシステムにログオンします。管理者の権限を持っている必要があり ます。
- HP Service Health Reporter インストールメディアを開き、Sybase IQ イン ストールファイルの場所を参照します。
- 3 HP-SHR-SybaseIQ\_9.10\_setup.exe ファイルをダブルクリックします。 HP ソフトウェアインストールランチャーが実行され、[HP Software Installer] ウィンドウが開きます。

HP Software Installer によって、システムに HP SH Reporter のインストー ルの妨げになる可能性があるアプリケーションまたはサービスがないか チェックされます。HP Software Installer によって妨げになるものが検出さ れた場合、[アプリケーションの要件チェックの警告]ウィンドウが表示され ます。

- 4 詳細を表示し、エラーまたは警告を解決または無視します。
  - a 特定の警告またはエラーをクリックして詳細を表示します。
  - b 詳細説明に従ってエラーまたは警告を解決または無視します。
    - インストールを終了してエラーを解決する場合は、[終了]をクリックします。
    - 警告を無視してインストールを続行する場合は、[続行]をクリック します。

[はじめに(インストール)]ページが開きます。

[はじめに (インストール)] ページには、メディアの場所 (Sybase IQ インス トールファイルの場所)およびインストールログファイルの場所が表示され ます。

5 概要を確認し、[次へ]をクリックして続行します。[使用許諾条件]ページが 開きます。 6 条件を確認し、[使用許諾条件に同意します]を選択してから、[次へ]をクリックして続行します。[アプリケーションおよびデータフォルダの選択]ページが開きます。

| HD Software Installer                                                                                | アプリケーションお上びデータ                                                                                                    |          |
|----------------------------------------------------------------------------------------------------|----------------------------------------------------------------------------------------------------|----------|
| TIF Software installer                                                                               | ,,,,,,,,,,,,,,,,,,,,,,,,,,,,,,,,,,,,,,                                                                                                    | フォルダ の選択 |
| 初期化<br>はじめに<br>製品の使用許諾契約書<br>▶ 製品のカスタマイズ<br>製品の要件<br>プレインストールの概要<br>インストール中<br>ポストインストール<br>インストール完了 | アプリケーションおよびデータ フォルダ の選択<br>アプリケーションおよびデータ ファイルのインストールに使用する フォルダ<br>を選択します。現行および将来の HP Software 製品では、アプリケーション<br>およびデータ ファイルの両方で共通の フォルダ を使用する必要があります。<br>→度 HP Software アプリケーションをインストールすると、このシステムに<br>追加の HP Software アプリケーションをインストールする場合に、これらの<br>フォルダ の選択を変更することはできません。<br>アプリケーション フォルダを選択してください<br>[C:\HP-SHR\Sybase\ |          |
| ۵<br>۱ n v e n l                                                                                     | 〈前へ                                                                                                    | リセット     |

- 7 デフォルトの場所を受け入れるか、Sybase IQ をインストールする場所を指 定します。
  - デフォルトの場所を受け入れてインストールを続行する場合は、[次へ]
     をクリックします。
  - または、[参照]をクリックして場所を選択または指定し、[次へ]をクリックしてインストールを続行します。
  - 指定した場所をデフォルトの状態にリセットする場合は、[リセット]を クリックします。
[インストールのチェック]ページが表示されます。HP Software Installer によって、利用可能なディスク領域、HP SH Reporter がシステムにインス トールされているかどうか、インストールパスとポートの可用性が確認され ます。

| 🔄 HP Service Health Reporter SybaseIQ 9.10                                                           |                                                                                                    |  |
|----------------------------------------------------------------------------------------------------|----------------------------------------------------------------------------------------------------|--|
| HP Software Installer                                                                                | インストールのチェック                                                                                                    |  |
| 初期化<br>はじめに<br>製品の使用許諾契約書<br>製品のカスタマイズ<br>▶ 製品の要件<br>プレインストールの概要<br>インストール中<br>ポストインストール<br>インストール完了 | <ul> <li>インストールのチェック:</li> <li>         ディスクの空き容量を確認しています     </li> <li>         HP-SHR Install Check.     </li> <li>         Product Install Path Validation.     </li> <li>         Port availability check.     </li> <li>         Check ports that will be used by HP SH Reporter SybaselQ are available<br/>Port availability check.     </li> <li>         Check ports that will be used by HP SH Reporter SybaselQ are available<br/>Port availability check.     </li> <li>         Microsoft (R) Windows Script Host Version 5.7 Copyright (C) Microsoft<br/>Corporation 1996-2001. All rights reserved.     </li> <li>         インストールのチェックに成功しました。     </li> </ul> |  |
| invent<br>キャンセル                                                                                      | ▲ 次へ >                                                                                                    |  |

- 8 インストールチェックの詳細を確認します。
  - インストールチェックに失敗した場合は、[キャンセル]をクリックして インストールを停止します。Sybase IQのインストールを続行する前に、 15ページ、「ハードウェア要件」を参照して、必要なディスク領域が利用 可能なことを確認します。インストールチェックが正常に終了した場合 は、「次へ」をクリックして続行します。

HP Software Installer によって、Sybase IQ のコンポーネント、アプリケー ション、およびデータフォルダーの場所に関する情報の概要が表示されます。 [プレインストールの概要]ページが開きます。

| 👺 HP Service Health Reporter                                                                         | SybaseIQ 9.10                                                                                                    |
|----------------------------------------------------------------------------------------------------|----------------------------------------------------------------------------------------------------|
| HP Software Installer                                                                                | ブレインストールの概要                                                                                                    |
|                                                                                                    | プレインストールの概要                                                                                                    |
| 初期化<br>はじめに<br>製品の使用許諾契約書<br>製品のカスタマイズ<br>製品の要件<br>▶ ブレインストールの概要<br>インストール中<br>ポストインストール<br>インストール完了 | 曜 HP Service Health Reporter SybaseIQ 9.10(不明)<br>⊡ · @ HP SH Reporter SybaseIQ (インストール)<br>└── @ HP PMDB SybaseIQ 15.20 ESD2(インストール) |
|                                                                                                    | HP Service Health Reporter SybaselQ 9.10<br>アプリケーション フォルダ:C\HP-SHR\Sybase\                                                            |
| invent                                                                                               | 統行するには、インストール ボタンをクリックしてください                                                                                                    |
| キャンセル                                                                                                | く前へ インストール                                                                                                    |

9 インストール前のサマリーを確認し、[インストール]をクリックして続行します。[インストール]ページが開きます。

インストールが完了した後に、HP Software Installer によっての Sybase IQ のインストールの詳細が表示されます。[インストールの完了]ページが開きます。

- 10 [サマリ]タブおよび[詳細]タブでインストール後の詳細を確認します。
- 11 [**ログファイルを表示します**]をクリックしてインストールログファイルを表示 します。

ログファイルを使用して、インストールプロセス全体を確認し、特定の問題 のトラブルシューティングを行うことができます。

12 [完了]をクリックして Sybase IQ のインストールを完了します。

## Xcelsius のインストール (オプション)

XCelsius レポートは、SAP BusinessObjects Xcelsius Enterprise ツールを使用 して作成される対話型のフラッシュベースのレポートです。HP SH Reporter で 利用可能な Xcelsius レポートは、ほとんど対話型機能を備えた短期間のレポート です。これらのレポートは一般的に、異なる複数のドメインからのデータを1つ の場所にすばやく表示できます。

Xcelsius レポートの詳細については、『HP Service Health Reporter コンセプト ガイド』の第4章「レポートの種類」を参照してください。

HP SH Reporter の Xcelsius フラッシュベースレポートをカスタマイズする場合 は、HP SH Reporter インストールメディアに含まれている Xcelsius 2008 アプリ ケーションをインストールする必要があります。レポートの表示には、Xcelsius 2008 は必要ありません。そのためこのインストールはオプションになっています。

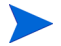

Xcelsius は、動作の基盤として Microsoft Excel を必要とします。

次の手順を実行します。

- 1 Excelsius\_2.00.166\_DVD-2.zip ファイルをインストールメディアの packages フォルダーから選択した場所にコピーします。
- 2 ファイルを抽出します。
- 3 [スタート]→[ファイル名を指定して実行]をクリックします。[ファイル名を 指定して実行]ダイアログボックスが開きます。
- 4 cmd と入力し、[Enter] キーを押して、コマンドプロンプトウィンドウを開き ます。
- 5 コマンドプロンプトに次のコマンドを入力して Xcelsius コマンドが含まれる ディレクトリを開きます。

cd <抽出したファイルのパス > ¥IT\_Analytics\_2.00¥DVD-2¥IT\_Analytics\_2.00¥Setup¥BO Installers¥xcelsius

ここでの<抽出したファイルのパス>は、Xcelsius セットアップファイルを 抽出した場所です。

▶ このコマンドは1行に入力する必要があります。

6 コマンドプロンプトに次のコマンドを入力してXcelsiusをインストールします。

install-xcelsius.bat -installdir <インストールディレクトリ>

ここでの < インストールディレクトリ > は、Xcelsius ファイルをインストー ルする場所です。

- 7 コマンドプロンプトウィンドウを閉じます。
- インストール後の設定作業に進みます。

## 4 HP SH Reporter の設定

HP SH Reporter をインストールした後でコンテンツパックをインストールする 前に、この章で説明しているすべての設定作業を実行する必要があります。 インストール後の設定作業は、次の2つのカテゴリに分かれています。

- HP SH Reporter を Sybase IQ とともにインストールした場合は、41ページ、
- HP SH Reporter を Sybase IQ とともにインストールした場合は、41 ヘーシ、 「Sybase IQ をインストールした場合の HP SH Reporter のインストール後の設定作 業」に進みます。
- HP SH Reporter をリモート Sybase IQ とともにインストールした場合は、 52ページ、「リモート Sybase IQ をインストールした場合の HP SH Reporter のイ ンストール後の設定作業」に進みます。

インストール後の設定作業を実行した後で、66ページ、「デスクトップヒープメモリーの設定」に進みます。

# Sybase IQ をインストールした場合の HP SH Reporter のインストール後の設定作業

以下のフローチャートには、HP SH Reporter のインストール後の設定作業の概 要が示されています。

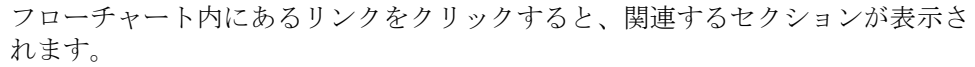

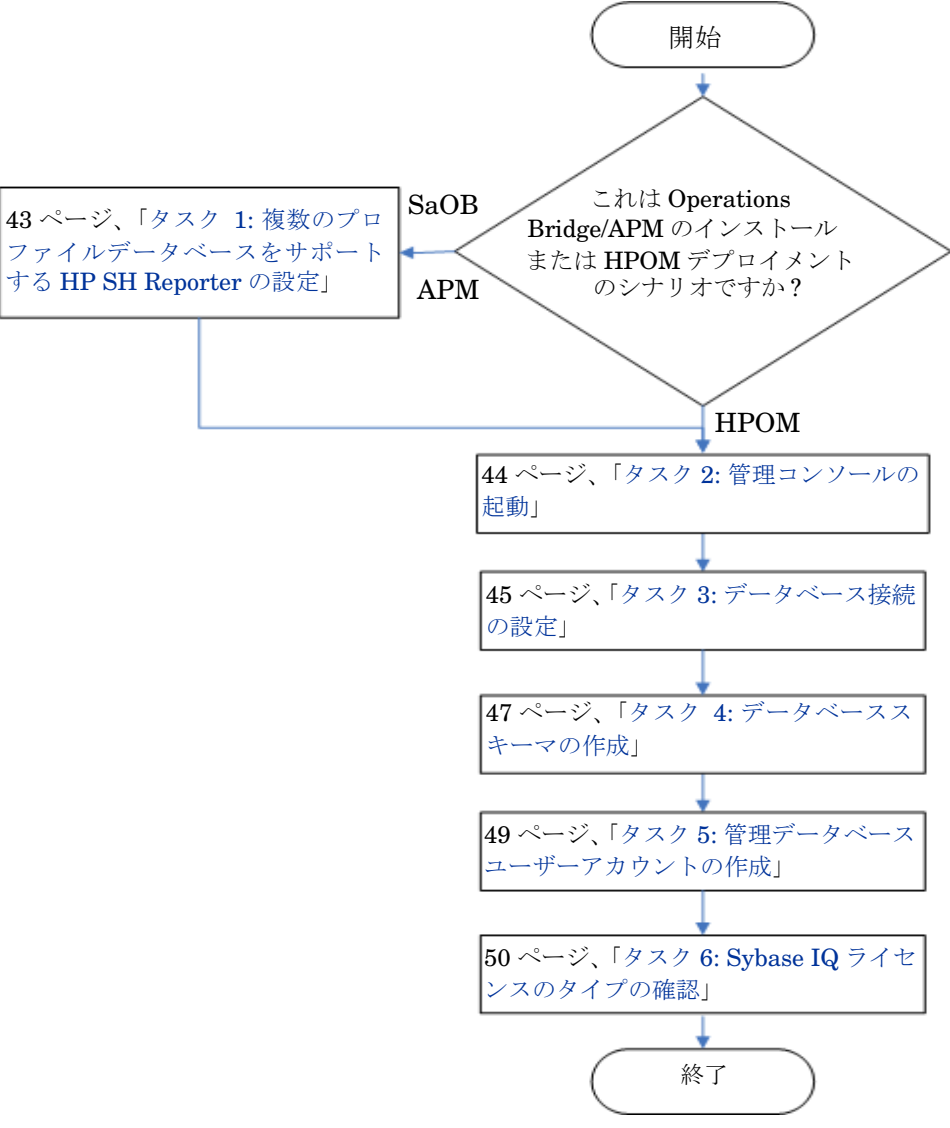

## タスク 1: 複数のプロファイルデータベースをサポートする HP SH Reporter の設定

この作業は、RTSM がトポロジーソースになっているデプロイメントシナリオで HP SH Reporter をインストールする場合に実行する必要があります。

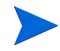

HP SH Reporter が HPOM デプロイメントシナリオでインストールされる場合 は、次の作業に進みます。

**HP SH Reporter** は、**HP Business Service Management** 環境内にデプロイされ た複数のプロファイルデータベースの設定とそれらからのデータ収集をサポート します。

ただし、すべての既存のプロファイルデータベースが HP SH Reporter によって 確実に識別されて管理コンソールに表示されるようにするには、次の手順を実行 します。

- 1 リモートアクセスを使用して HP Business Service Management ホストシス テムにログオンします。
  - HP Business Service Management のセットアップが分散され、ゲートウェイとデータ処理サーバーが別々のエンティティである場合は、データ処理サーバーにアクセスする必要があります。
- 2 %topaz\_home%¥Conf フォルダーを参照します。
- 3 HP SH Reporter システム上で次のファイルを %topaz\_home% #Conf フォル ダーから %PMDB\_HOME% #config フォルダーにコピーします。
  - encryption.properties
  - seed.properties

これらのファイルをコピーしたら、HP SH Reporter サービスを開始する必要が あります。次の手順を実行します。

- 1 HP SH Reporter システムで、[スタート] →[ファイル名を指定して実行]をク リックします。[ファイル名を指定して実行]ダイアログボックスが開きます。
- [名前]フィールドに services.msc と入力します。[サービス]ウィンドウ が開きます。
- 3 右側のペインで、[HP SH Reporter] サービスを右クリックし、[開始] をクリッ クします。
- 4 [サービス]ウィンドウを閉じます。

#### タスク 2: 管理コンソールの起動

次の手順を実行します。

- 1 [スタート]→[プログラム]→[HP ソフトウェア]→[SH Reporter]→[管理]を クリックします。HP SH Reporter 管理コンソールが開きます。
  - Web ブラウザーで HP SH Reporter のアドレスを入力して管理コン ソールに直接アクセスすることもできます。デフォルトのアドレスは、 http://< サーバー名 >.< ドメイン名 >:21411/BSMRApp/ です。ここ での < サーバー名 > は HP SH Reporter をインストールしたホストシ ステムの名前であり、< ドメイン名 > は、ネットワーク設定に基づく ドメインの名前です。
- [ログイン名]フィールドに administrator と入力し、[ログイン]をクリッ クして続行します。HP Service Health Reporter 構成ウィザードが開きます。
  - インストール後の HP Service Health Reporter 構成ウィザードは、イン ストール後の設定作業を完了していない場合にのみ表示されます。ウィ ザードは、セッション状態の維持をサポートします。これにより以前に 中断された設定セッションを再開して続行することができます。

HP Service Health Reporter構成ウィザード

| HP Service Health Reporter | 構成ウィザード                              |                                                                      |
|----------------------------|--------------------------------------|----------------------------------------------------------------------|
| ▶データペース接続の設定               | 手順 1:ここでは、HP SH Rep<br>す。また、データペースにア | orterのデータベースを作成するデータベースサーバーの接続詳細を提供しま<br>クセスするためには、管理者のパスワード作成が必要です。 |
| データベーススキーマの作               | データベースタイプ Sybas                      | e 🗾 🗆 リモートデータベース                                                     |
| 成                          | 「データベース接続バラメ                         | - 夕の入力                                                               |
|                            | ホスト名                                 | pmdbvm20                                                             |
| 管理データベースの作成                | ポート                                  | 21424                                                                |
|                            | サーバー名                                | pmdbvm20                                                             |
| 概要                         |                                      |                                                                      |
|                            | ┌─データベースユーザー (                       | DBA権限)とバスワードの入力                                                      |
|                            | ユーザー名                                |                                                                      |
|                            | パスワード                                |                                                                      |
|                            | PMDBデータベースユー!                        | ザー (PMDB_ADMIN) のパスワードの選択―――                                         |
|                            | 管理バスワード                              |                                                                      |
|                            | 管理バスワードの確認                           |                                                                      |
|                            |                                      |                                                                      |
|                            |                                      |                                                                      |
|                            |                                      |                                                                      |
|                            |                                      |                                                                      |
|                            |                                      | 次<>>>                                                                |

### タスク 3: データベース接続の設定

[データベース接続の設定]ページで、HP SH Reporter のデータベースの作成場 所となるデータベースサーバーの詳細を指定します。 データベース接続を設定するには次の手順に従います。

- 1 [データベース接続パラメータの入力]で、次の値を入力します。
  - ホスト名 Sybase IQ データベースサーバーが実行されているホ ストの名前または IP アドレス。
  - ポート データベースサーバーを照合するためのポート番号。 デフォルトポートは **21424** です。
  - サーバー名 Sybase IQ サーバーの名前。Sybase IQ サーバー名が
     サブセット全体で固有であることを確認します。
     このフィールドに表示されるサーバー名は情報提供の
     みを目的としています。サーバー名はどんな場合でも
     変更しないようにする必要があります。
- 2 [データベースユーザー (DBA 権限)とパスワードの入力]で、次の値を入力 します。
  - ユーザー名 Sybase IQ データベースユーザーの名前。ユーザーは、 DBA の権限を持っていなければなりません。デフォル トのユーザー名は dba です。
  - パスワード データベースユーザーのパスワード。デフォルトのパ スワードは sql です。

インストール後の設定作業を続ける前にデフォルトの パスワードを変更することをお勧めします。パスワー ドを変更する方法については、Sybase IQ のマニュア ルを参照してください。

3 [PMDB データベースユーザー (PMDB\_ADMIN) のパスワードの選択]で、 次の値を入力します。

管理パスワード - データベース管理者のパスワード。 管理パスワード - 確認のために同じパスワードを再入力します。 の確認 4 [次へ]をクリックします。[データベーススキーマの作成]ページが開きます。

HP Service Health Reporter構成ウィザード

| HP Service Health Reporter | 構成ウィザード                                                                                                    |
|----------------------------|----------------------------------------------------------------------------------------------------|
| データベース接続の設定                | 手順2.ここでは、適切な展開サイズを選択することで、HP SH Reporterのデータベースのサイズを設定します。選択に基づいて、推奨されるSybase lQ設定が表示されます。                                         |
| ♪データペーススキーマ<br>の作成         | 展開リイスの選択<br>・ 小ボリューム<br>〇 中ボリューム                                                                                                   |
| 管理データベースの作成                |                                                                                                    |
| 概要                         | 推奨IQ設定       IQメインキャッシュ (MB)     920       IQー時キャッシュ (MB)     716       IQ DB領域サイズ (MB)     8,192       IQ一時DB領域サイズ (MB)     8,192 |
|                            | データベースファイルの場所<br>データベースファイルの場所                                                                                                    |
|                            |                                                                                                    |
|                            | <<前へ 次へ>>                                                                                                    |

#### タスク 4: データベーススキーマの作成

[データベーススキーマの作成]ページで、データベースのデプロイメントサイズ (つまり HP SH Reporter がデータを収集する元になるノードの数)を指定しま す。ユーザーの選択に応じて、推奨されるデータベースサイズが HP SH Reporter によって計算されて表示されます。

データベーススキーマを作成するには、次の手順を実行します。

- 1 [デプロイメントサイズの選択]の下で、要件を基にして次のいずれかのデー タボリュームを選択します。
  - 小ボリューム このオプションを選択すると、HP SH Reporter が 500
     未満のノードからのデータ収集をサポートできるよう
     になります。
  - 中ボリューム このオプションを選択すると、HP SH Reporter が 500~5000のノードからのデータ収集をサポートでき るようになります。

2 [推奨 IQ 設定]で、次の値を入力します。

| IQ メインキャッ<br>シュ (MB)    | - | Sybase IQ メインストアのメインバッファーキャッ<br>シュの推奨サイズ。この値はデフォルトで設定され<br>ます。        |
|-------------------------|---|-----------------------------------------------------------------------|
| IQ 一時キャッ<br>シュ (MB)     | - | Sybase IQ 一時ストアの一時バッファサイズの推奨サ<br>イズ。この値はデフォルトで設定されます。                 |
| IQ DB 領域サ<br>イズ(MB)     | - | メインデータベースファイルを格納する<br>IQ_System_Main DBSpace の推奨サイズ。このサイ<br>ズは変更可能です。 |
| IQ 一時 DB 領域<br>サイズ (MB) | - | ー時データベースファイルを格納する<br>IQ_System_Temp DBSpace の推奨サイズ。このサイ<br>ズは変更可能です。  |

- 3 [データベースファイルの場所]フィールドに、データベースファイルが保存 される場所を入力します。たとえば、C:¥HP-SHR¥Sybase¥dbのように入力 します。
  - ▲ 選択した HP SH Reporter データ収集ボリュームをサポートするため の十分なシステムリソースがあることを確認してください。選択した ボリュームのリソース要件の詳細については、HP Service Health Reporter サポートマトリックス (http://support.openview.hp.com/sc/support\_matrices.jsp)を 参照してください。
- 4 [**次へ**]をクリックします。確認のダイアログボックスが開きます。
- 5 [はい]をクリックします。データベース接続とスキーマの作成が正常に実行 された場合は、確認ページが表示され、スキーマの作成ステータスが表示され ます。データベース接続とスキーマの作成が失敗した場合は、[前へ]ボタン をクリックして指定した値を確認します。

6 データベース接続とスキーマの作成の詳細を確認し、[次へ]をクリックします。[管理データベースの作成]ページが開きます。

```
HP Service Health Reporter構成ウィザード
```

| HP Service Health Reporter | 構成ウィザード                                                                                                  |
|----------------------------|----------------------------------------------------------------------------------------------------|
| データベース接続の設定                | 手順 3.ここでは、管理データベースにアクセスするためにデータベース管理者の新規アカウントを作成できます、これは実行時間データを保存するためにHP SH Reporterによって使用されたOLTPストアです。 |
| データベーススキーマの作<br>成          |                                                                                                    |
| ▶管理データペースの作<br>成           |                                                                                                    |
| 概要                         | HP SH Reporter管理データペースユーザー情報を入力します<br>ユーザー名: pmdb_admin<br>新し、い パスワード :<br>新し、い パスワードの<br>確認:            |
|                            | 次^>>                                                                                                    |

#### タスク5:管理データベースユーザーアカウントの作成

管理データベースとは、データプロセスジョブストリームのステータス、変更されたテーブルのステータス、ノード情報などの実行時データを保存するためにHP SH Reporter によって使用されるオンライントランザクション処理 (OLTP) スト アを意味します。

[管理データベースの作成]ページで、管理データベースのユーザーの詳細を指定します。

管理データベースのユーザーアカウントを作成するには、次の手順を実行します。

1 [HP SH Reporter 管理データベースユーザー情報] で、次の値を入力します。

新しいパスワード - 管理データベースユーザーのパスワード。 新しいパスワー - 確認のために同じパスワードを再入力します。 ドの確認

- 2 [次へ]をクリックします。[サマリー]ページが開きます。
- 3 データベース接続と管理データベースの詳細を確認し、[**終了**]をクリックして、インストール後の設定作業を完了します。
- 4 システムを再起動し、HP SH Reporter Collection Service と HP SH Reporter Message Broker Service の依存関係が有効になっていることを確認します。

#### タスク 6: Sybase IQ ライセンスのタイプの確認

Intel EM64T プロセッサーを搭載しているシステムにSybase IQ がインストール されている場合は、pmdb.1mp ファイル内の Sybase IQ ライセンスのタイプを確 認する必要があります。ライセンスのタイプが OEM CPU ライセンスではない場 合、1 か月後に Sybase IQ ライセンスが期限切れになりデータベースの機能が停 止します。

以下の手順を実行します。

- 1 データベースファイルが保存されている場所を参照します。これは、48 ページのステップ 3 で指定した場所です。
- 2 テキストエディターで pmdb.1mp ファイルを開きます。
- ライセンスのタイプ (LT=AC) を確認します。LT の値が AC ではない場合は、 AC に変更します。
- 4 変更を保存してファイルを閉じます。

pmdb.1mpファイル内でライセンスのタイプを変更した後で、データベースを再 起動する必要があります。以下の手順を実行します。

- 1 [スタート]→[ファイル名を指定して実行]をクリックします。[ファイル名を 指定して実行]ダイアログボックスが開きます。
- 2 [名前]フィールドに services.msc と入力し、[Enter] キーを押します。 [サービス]ウィンドウが開きます。
- 右側のペインで、[HP SH Reporter Sybase IQ service] を右クリックし、[再 起動]をクリックします。

コンテンツパックのインストールに進みます。

## リモート Sybase IQ をインストールした場合の HP SH Reporter のインストール後の設定作業

以下のフローチャートには、HP SH Reporter のインストール後の設定作業の概要が示されています。フローチャート内にあるリンクをクリックすると、関連す

るセクションが表示されます。

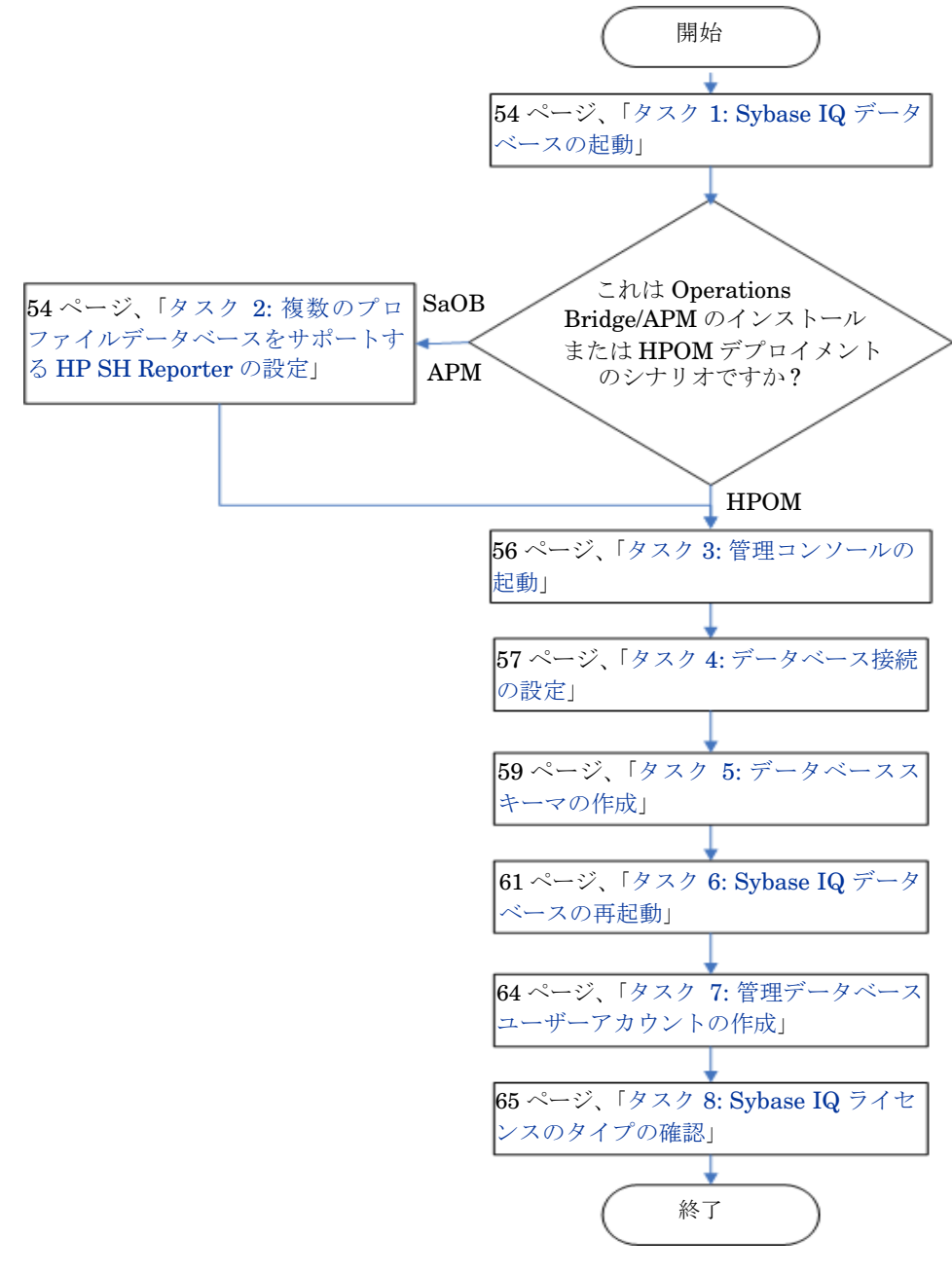

#### タスク 1: Sybase IQ データベースの起動

次の手順を実行します。

- リモートシステムにログオンします。管理者の権限を持っている必要があり ます。
- 2 [スタート]→[ファイル名を指定して実行]をクリックします。[ファイル名を 指定して実行]ダイアログボックスが開きます。
- 3 cmd と入力し、[Enter] キーを押して、コマンドプロンプトウィンドウを開き ます。
- 4 コマンドプロンプトで、次のコマンドを入力して Sybase IQ データベースを 起動します。

start\_iq @<SHR ホーム >¥Sybase¥IQ-15\_2¥scripts¥pmdbConfig.cfg

ここでの <SHR ホーム > は、HP SH Reporter のインストールディレクトリ を示します。

- 5 [Enter] キーを押します。[Starting IQ] ウィンドウが開きます。
- コマンドプロンプトウィンドウを閉じます。

通知バーの Sybase IQ サーバーのアイコンを右クリックしてポップアップメ ニューからオプションを選択することによって、Sybase IQ の実行を停止するこ とができます。

Sybase IQ サーバーのアイコンが、HP SH Reporter システムの通知バーに表示 されない場合は、次のコマンドを使用して Sybase IQ を停止します。

dbstop -y -c uid=dba;pwd=sql;eng=<サーバーエンジン名 >; dbn=utility\_db;links=tcpip{host=<ホスト名 >.<ドメイン名 >; port=21424}

ここでの<サーバーエンジン名>は Sybase サーバーエンジンの名前を示し、<ホ スト名>は HP SH Reporter データベースをホスティングするシステムの名前を 示し、<ドメイン名>はネットワーク構成に従ったドメインの名前です。

このコマンドは1行に入力する必要があります。

## タスク 2: 複数のプロファイルデータベースをサポートする HP SH Reporter の設定

この作業は、RTSM がトポロジーソースになっているデプロイメントシナリオで HP SH Reporter をインストールする場合に実行する必要があります。

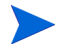

HP SH Reporter が HPOM デプロイメントシナリオでインストールされる場合 は、次の作業に進みます。

HP SH Reporter は、HP Business Service Management 環境内にデプロイされ た複数のプロファイルデータベースの設定とそれらからのデータ収集をサポート します。

ただし、すべての既存のプロファイルデータベースが HP SH Reporter によって 確実に識別されて管理コンソールに表示されるようにするには、次の手順を実行 します。

1 リモートアクセスを使用して HP Business Service Management ホストシス テムにログオンします。

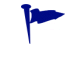

 HP Business Service Management のセットアップが分散され、ゲートウェイとデータ処理サーバーが別々のエンティティである場合は、 データ処理サーバーにアクセスする必要があります。

- 2 %topaz\_home%¥Conf フォルダーを参照します。
- 3 HP SH Reporter システム上で次のファイルを % topaz\_home% ¥ Conf フォル ダーから % PMDB\_HOME% ¥ config フォルダーにコピーします。
  - encryption.properties
  - seed.properties

これらのファイルをコピーしたら、HP SH Reporter サービスを開始する必要が あります。次の手順を実行します。

- 1 HP SH Reporter システムで、[スタート] →[ファイル名を指定して実行]をク リックします。[ファイル名を指定して実行]ダイアログボックスが開きます。
- [名前]フィールドに services.msc と入力します。[サービス]ウィンドウ が開きます。
- 3 右側のペインで、[HP SH Reporter] サービスを右クリックし、[開始]をクリックします。
- 4 [サービス]ウィンドウを閉じます。

#### タスク 3: 管理コンソールの起動

次の手順を実行します。

- 1 [スタート]→[プログラム]→[HP ソフトウェア]→[SH Reporter]→[管理]を クリックします。HP SH Reporter 管理コンソールが開きます。
  - Web ブラウザーで HP SH Reporter のアドレスを入力して管理コン ソールに直接アクセスすることもできます。デフォルトのアドレスは、 http://< サーバー名 >.< ドメイン名 >:21411/BSMRApp/ です。ここ での < サーバー名 > は HP SH Reporter をインストールしたホストシ ステムの名前であり、< ドメイン名 > は、ネットワーク設定に基づく ドメインの名前です。
- [ログイン名]フィールドに administrator と入力し、[ログイン]をクリッ クして続行します。HP Service Health Reporter 構成ウィザードが開きます。
  - インストール後の HP Service Health Reporter 構成ウィザードは、イン ストール後の設定作業を完了していない場合にのみ表示されます。ウィ ザードは、セッション状態の維持をサポートします。これにより以前に 中断された設定セッションを再開して続行することができます。

HP Service Health Reporter構成ウィザード

| HP Service Health Reporte | 『構成ウィザード                                                                                        |
|---------------------------|-------------------------------------------------------------------------------------------------|
| ♪データベース接続の設<br>定          | 手順1:ここでは、HP SH Reporterのデータベースを作成するデータベースサーバーの接続詳細を提供します。また、データベースにアクセスするためには、管理者のパスワード作成が必要です。 |
| データベーススキーマの作              |                                                                                                 |
| 成                         | 「データベース接続バラメータの入力」                                                                              |
|                           | ホスト名 pmdbvm20                                                                                   |
| 官理テータベースの作助。              | ポート 21424                                                                                       |
|                           | サーバー名 pmdbvm20                                                                                  |
| 概要                        |                                                                                                 |
|                           | ーデータベースユーザー (DBA権限)とバスワードの入力                                                                    |
|                           | ユーザー名                                                                                           |
|                           | パスワード                                                                                           |
|                           | ーPMDBデータベースユーザー (PMDB_ADMIN) のバスワードの選択ーーーーー                                                     |
|                           | 管理パスワード                                                                                         |
|                           | 管理パスワードの確認                                                                                      |
|                           |                                                                                                 |
|                           |                                                                                                 |
|                           |                                                                                                 |
|                           |                                                                                                 |
|                           | 次へ>>                                                                                            |

#### タスク 4: データベース接続の設定

[データベース接続の設定]ページで、HP SH Reporter のデータベースの作成場 所となるデータベースサーバーの詳細を指定します。 データベース接続を設定するには次の手順に従います。

1 [データベース接続の設定]ページで、[リモートデータベース]を選択します。

- 2 [データベース接続パラメータの入力]で、次の値を入力します。
  - ホスト名 Sybase IQ データベースサーバーが実行されているホ ストの名前または IP アドレス。
  - ポート · データベースサーバーを照合するためのポート番号。 デフォルトポートは **21424** です。
  - サーバー名
     Sybase IQ サーバーの名前。Sybase IQ サーバー名が サブセット全体で固有であることを確認します。
     このフィールドに表示されるサーバー名は情報提供の みを目的としています。サーバー名はどんな場合でも 変更しないようにする必要があります。
- 3 [データベースユーザー (DBA 権限)とパスワードの入力]で、次の値を入力 します。
  - ユーザー名 Sybase IQ データベースユーザーの名前。ユーザーは、 DBA の権限を持っていなければなりません。デフォル トのユーザー名は dba です。
  - パスワード データベースユーザーのパスワード。デフォルトのパ スワードは sql です。

インストール後の設定作業を続ける前にデフォルトの パスワードを変更することをお勧めします。パスワー ドを変更する方法については、Sybase IQ のマニュア ルを参照してください。

4 [PMDBデータベースユーザー (PMDB\_ADMIN) のパスワードの選択]で、 次の値を入力します。

管理パスワード - データベース管理者のパスワード。 管理パスワード - 確認のために同じパスワードを再入力します。 の確認 5 [次へ]をクリックします。[データベーススキーマの作成]ページが開きます。 HP Service Health Reporter構成ウィザード

| HP Service Health Reporter | 構成ウィザード                                                                                                    |
|----------------------------|----------------------------------------------------------------------------------------------------|
| データベース接続の設定                | 手順 2:ここでは、適切な展開サイズを選択することで、HP SH Reporterのデータベースのサイズを設定します。選択に基づいて、推奨されるSybase IQ設定が表示されます。                                        |
| ▶ <b>データペーススキーマの作成</b>     | <ul> <li>展開サイズの選択</li> <li>◎ 小ボリューム</li> <li>○ 中ボリューム</li> </ul>                                                                   |
| 概要                         | 推奨回設定       IQメインキャッシュ (MB)     920       IQー時キャッシュ (MB)     716       IQ DB領域サイズ (MB)     8,192       IQ ー時DB領域サイズ (MB)     8,192 |
|                            | - データベースファイルの場所<br>データベースファイルの場所                                                                                                   |
|                            | <<前へ ) 次へ>>                                                                                                    |

#### タスク 5: データベーススキーマの作成

[データベーススキーマの作成]ページで、データベースのデプロイメントサイズ (つまり HP SH Reporter がデータを収集する元になるノードの数)を指定しま す。ユーザーの選択に応じて、推奨されるデータベースサイズが HP SH Reporter によって計算されて表示されます。

データベーススキーマを作成するには、次の手順を実行します。

- 1 [デプロイメントサイズの選択]の下で、要件を基にして次のいずれかのデー タボリュームを選択します。
  - 小ボリューム このオプションを選択すると、HP SH Reporter が 500
     未満のノードからのデータ収集をサポートできるよう
     になります。
  - 中ボリューム このオプションを選択すると、HP SH Reporter が 500 ~ 5000 のノードからのデータ収集をサポートで きるようになります。

2 [推奨 IQ 設定]で、次の値を入力します。

| IQ メインキャッ<br>シュ (MB)    | - | Sybase IQメインストアのメインバッファーキャッシュ<br>の推奨サイズ。この値はデフォルトで設定されます。             |
|-------------------------|---|-----------------------------------------------------------------------|
| IQ 一時キャッ<br>シュ (MB)     | - | Sybase IQ 一時ストアの一時バッファサイズの推奨サ<br>イズ。この値はデフォルトで設定されます。                 |
| IQ DB 領域サ<br>イズ (MB)    | - | メインデータベースファイルを格納する<br>IQ_System_Main DBSpace の推奨サイズ。このサイ<br>ズは変更可能です。 |
| IQ 一時 DB 領域<br>サイズ (MB) | - | ー時データベースファイルを格納する<br>IQ_System_Temp DBSpace の推奨サイズ。このサイ<br>ズは変更可能です。  |

- 3 [データベースファイルの場所]フィールドに、データベースファイルが保存 される場所を入力します。たとえば、C:¥HP-SHR¥Sybase¥dbのように入力 します。[データベースファイルの場所]フィールドにパスを入力する前に データベースフォルダーを作成します。
  - ▲ 選択した HP SH Reporter データ収集ボリュームをサポートするため の十分なシステムリソースがあることを確認してください。選択した ボリュームのリソース要件の詳細については、HP Service Health Reporter サポートマトリックス

(http://support.openview.hp.com/sc/support\_matrices.jsp)を 参照してください。

4 [次へ]をクリックします。確認のダイアログボックスが開きます。

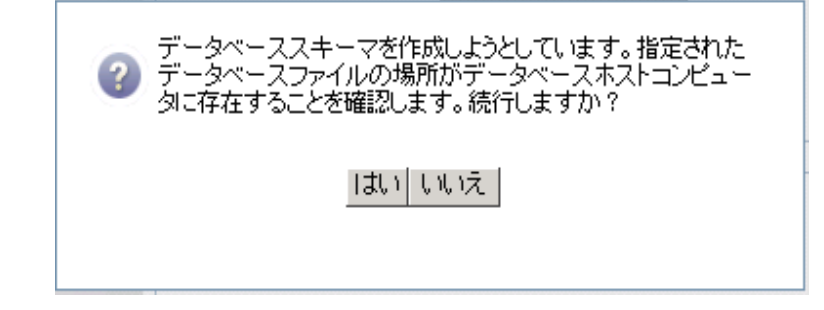

リモートデータベースホストマシン上のデータベースフォルダーの存在を確認するように指示するメッセージが表示されます。

5 [はい]をクリックします。データベース接続とスキーマの作成が正常に実行 された場合は、確認ページが表示され、スキーマの作成ステータスが表示さ れます。

HP Service Health Reporter構成ウィザード

| HP Service Health Reporter | 構成ウィザード                                                                                                    |
|----------------------------|----------------------------------------------------------------------------------------------------|
| データベース接続の設定                | 手順 2.ここでは、適切な展開サイズを選択することで、HP SH Reporterのデータベースのサイズを設定します。選択に基づいて、推奨されるSybase IQ設定が表示されます。                           |
| ♪データペーススキーマ<br>の作成         |                                                                                                    |
| 管理データベースの作成                | <ul> <li>スキーマの作成ステータス</li> <li>✓ データベーススキーマの作成</li> </ul>                                                             |
| 概要                         | ▲ データベース設定ファイルを作成(更新します。                                                                                              |
|                            | ファイルは、Chin-ShikemideCusydasede15_2<br>IscriptsipmdbConfig.ctgで正常に生成されました。リモートのデータ<br>ペースコンピュータにコピーし、データベースを再起動してください。 |
|                            | ✓ サービスを再起動します                                                                                                    |
|                            |                                                                                                    |
|                            |                                                                                                    |
|                            |                                                                                                    |
|                            |                                                                                                    |
|                            | <u>次へ&gt;&gt;</u>                                                                                                    |

新しく作成された pmdbConfig.cfg ファイルをリモートシステムにコピーし てからデータベースを再起動するように指示するメッセージが表示されます。 データベース接続とスキーマの作成が失敗した場合は、[前へ]ボタンをク リックして指定した値を確認します。

#### タスク 6: Sybase IQ データベースの再起動

このタスクでは、最初に Sybase IQ データベースの実行を停止する必要がありま す。その後で、Sybase IQ サービスマネージャを使用して、Sybase IQ サービス を作成する必要があります。その後でこのサービスを使用して、Sybase IQ デー タベースを再起動することができます。

次の手順を実行します。

- 新しく作成されたデータベースフォルダーを参照し、pmdbConfig.cfgファ イルをリモートシステムにコピーします。
- 2 [スタート]→[ファイル名を指定して実行]をクリックします。[ファイル名を 指定して実行]ダイアログボックスが開きます。

- 3 cmd と入力し、[Enter] キーを押して、コマンドプロンプトウィンドウを開き ます。
- 4 コマンドプロンプトで、次のコマンドを入力して Sybase IQ データベースを 停止し、[Enter] キーを押します。

dbstop -y -c uid=dba;pwd=sql;eng=<サーバーエンジン名 >; dbn=utility\_db;links=tcpip{host=<ホスト名 >.<ドメイン名 >; port=21424}

ここでの<サーバーエンジン名>はSybase サーバーエンジンの名前を示し、 <ホスト名>はHPSH Reporter データベースをホスティングするシステム の名前を示し、<ドメイン名>はネットワーク構成に従ったドメインの名前 です。

このコマンドは1行に入力する必要があります。

通知バーの Sybase IQ サーバーのアイコンを右クリックして、メニューから データベースの停止を選択することもできます。

#### Sybase IQ サービスの作成

Sybase IQ を Windows サービスとして実行すると、マシンが起動されるたびに サーバーを自動的に起動し、Windows が実行されている間バックグラウンドで実 行することができます。

Sybase IQ サービスを作成するには、次の手順を実行します。

1 [スタート]→[プログラム]→[Sybase]→[Sybase 15.2]→[Sybase IQ サービスマ ネージャ]をクリックします。Configure IQ as an NT Service] ウィンドウが開 きます。

| 👯 Configure IQ as an NT Se                         | rvice                    | ×               |
|----------------------------------------------------|--------------------------|-----------------|
| Create a <u>N</u> ew Service                       |                          |                 |
| Modify an Existing Service                         |                          |                 |
| Delete an Existing Service                         |                          |                 |
| IQ Service<br>Service Name:<br>Startup Parameters: |                          |                 |
| [                                                  | <u>0</u> K <u>C</u> ance | el <u>Apply</u> |

2 [Create a New Service] をクリックします。

- 3 [Service Name] フィールドに、リモート Sybase IQ サーバーの名前を入力 します。
- 4 [Startup Parameters] フィールドに、pmdbConfig.cfg ファイルに記載 されているすべてのパラメーターを入力します。
- 5 %IQDIR15%¥scripts を参照し、pmdbConfig.cfg ファイルを開きます。 ファイルに記載されているすべてのパラメーターを [Startup Parameters] フィールドにコピーします。

-n <サーバー名> <パラメーター> <データベースファイルのパス>

ここでの < サーバー名 > はリモート Sybase IQ サーバーの名前であり、<パ ラメーター > は pmdbConfig.cfg ファイル内に存在するすべてのパラメー ターであり、< データベースファイルのパス > はリモートサーバー上のデー タベースファイルの場所です。

以下にスタートアップパラメーターの例を示します。

```
-n testserver1 -x tcpip{port=21424} -c 48m -gc 20 -gd all
-gl all -gm 100 -gp 4096 -iqmsgsz 100 -iqmsgnum 4 -iqmc
1845 -iqtc 1430 -iqmt 3500 -ti 4400 -gn 25
C:¥sybaseIQ¥db¥pmdb.db
```

データベースファイルへのフルパスを含めます。有効なデータベースパス名がないとサーバーは起動できません。

6 [Apply] をクリックし、[OK] をクリックします。

Sybase IQ サービスの開始

- 1 [スタート]→[ファイル名を指定して実行]をクリックします。[ファイル名を 指定して実行]ダイアログボックスが開きます。
- [名前]フィールドに services.msc と入力し、[Enter] キーを押します。
   [サービス]ウィンドウが開きます。
- 3 右側のペインで、新しく作成された Sybase IQ サービスを右クリックし、[開始]をクリックします。

4 HP SH Reporter ホストシステムの管理コンソールで、データベース接続と スキーマの作成の詳細を確認し、[次へ]をクリックします。[管理データベー スの作成]ページが開きます。

```
HP Service Health Reporter構成ウィザード
```

| HP Service Health Reporter | 構成ウィザード                                                                                                  |
|----------------------------|----------------------------------------------------------------------------------------------------|
| データベース接続の設定                | 手順 3.ここでは、管理データベースにアクセスするためにデータベース管理者の新規アカウントを作成できます、これは実行時間データを保存するためにHP SH Reporterによって使用されたOLTPストアです。 |
| データベーススキーマの作<br>成          |                                                                                                    |
| ▶管理データペースの作<br>成           |                                                                                                    |
| 概要                         | ─ HP SH Reporter管理データベースユーザー情報を入力します ─────                                                               |
|                            | ユーザー名: pmdb_admin                                                                                        |
|                            | 新しいパスワード:                                                                                                |
|                            | 新しいバスワードの<br>確認:                                                                                         |
|                            |                                                                                                    |
|                            |                                                                                                    |
|                            |                                                                                                    |
|                            |                                                                                                    |
|                            |                                                                                                    |
|                            |                                                                                                    |
|                            | 次^>>                                                                                                    |

#### タスク 7: 管理データベースユーザーアカウントの作成

管理データベースとは、データプロセスジョブストリームのステータス、変更されたテーブルのステータス、ノード情報などの実行時データを保存するために HP SH Reporter によって使用されるオンライントランザクション処理 (OLTP) ストアを意味します。

[管理データベースの作成]ページで、管理データベースのユーザーの詳細を指定します。

管理データベースのユーザーアカウントを作成するには、次の手順を実行します。

1 [HP SH Reporter 管理データベースユーザー情報] で、次の値を入力します。

新しいパス - 管理データベースユーザーのパスワード。 ワード 新しいパス - 確認のために同じパスワードを再入力します。 ワードの確認

- 2 [次へ]をクリックします。[サマリー]ページが開きます。
- 3 データベース接続と管理データベースの詳細を確認し、[**終了**]をクリックして、インストール後の設定作業を完了します。
- 4 システムを再起動し、HP SH Reporter Collection Service と HP SH Reporter Message Broker Service の依存関係が有効になっていることを確認します。

#### タスク 8: Sybase IQ ライセンスのタイプの確認

Intel EM64T プロセッサーを搭載しているシステムにSybase IQ がインストール されている場合は、pmdb.1mp ファイル内の Sybase IQ ライセンスのタイプを確 認する必要があります。ライセンスのタイプが OEM CPU ライセンスではない場 合、1 か月後に Sybase IQ ライセンスが期限切れになりデータベースの機能が停 止します。

以下の手順を実行します。

- 1 データベースファイルが保存されている場所を参照します。これは、60 ページのステップ 3 で指定した場所です。
- 2 テキストエディターで pmdb.1mp ファイルを開きます。
- ライセンスのタイプ (LT=AC) を確認します。LT の値が AC ではない場合は、 AC に変更します。
- 4 変更を保存してファイルを閉じます。

pmdb.1mpファイル内でライセンスのタイプを変更した後で、データベースを再起動する必要があります。以下の手順を実行します。

- 1 [スタート]→[ファイル名を指定して実行]をクリックします。[ファイル名を 指定して実行]ダイアログボックスが開きます。
- 2 [名前]フィールドに services.msc と入力し、[Enter] キーを押します。 [サービス]ウィンドウが開きます。
- 右側のペインで、新しく作成された Sybase IQ サービスを右クリックし、[再 起動]をクリックします。

### デスクトップヒープメモリーの設定

1 つのユーザーセッション内で、すべてのデスクトップオブジェクトにデスク トップヒープメモリーが関連付けられます。デスクトップヒープには、ウィンド ウ、メニュー、フックなどの特定のユーザーインタフェースオブジェクトが格納 されます。次のような理由で、デスクトップヒープへの関連付けの失敗が発生す ることがあります。

- 特定のセッションのセッションビュースペースがすべて使用されている場合は、新しいデスクトップヒープを作成できません。
- 既存のデスクトップヒープの割り当てがすべて使用されている場合は、デスクトップを使用するスレッドが追加のデスクトップヒープを使用できません。

デスクトップヒープが消費されると、特定のプロセスが開始できなかったりプロ セスが失敗したりする可能性があります。デスクトップヒープの使用の問題を回 避するには、レジストリエディターでヒープメモリーのデフォルト値を変更する 必要があります。

- 1 [スタート]→[ファイル名を指定して実行]をクリックします。[ファイル名を 指定して実行]ダイアログボックスが開きます。
- 2 [名前]フィールドに regedit と入力し、[Enter] キーを押します。[レジス トリ エディター]ウィンドウが開きます。
- 左側のペインで、[HKEY\_LOCAL\_MACHINE]、[SYSTEM]、[CurrentControlSet]、 [Control]、[Session Manager] の順に展開し、[SubSystems] をクリックします。
- 4 右ペインで、[Windows] を右クリックし、[**修正**] をクリックします。[文字列 の編集] ダイアログボックスが開きます。
- 5 [値のデータ]ボックスで、値 ObjectDirectory=¥Windows SharedSection=1024,20480,768 を ObjectDirectory=¥Windows SharedSection=1024,20480,1536 に変更します。
- 6 レジストリエディターでの変更が終了したら、システムを再起動します。

上記の手順を実行すると、HP SH Reporter での特定のデータ処理ストリームの 失敗(エラーステータスコード 128 または 832)を回避することができ、さらに、 収集フレームワークの各段階(集約、変換、ステージング)でのデータの移動が 回避されます。

コンテンツパックのインストールに進みます。

## 5 コンテンツパックの選択およびイン ストール

コンテンツパックのインストールプロセスでは、コンテンツパックの共通ファイル とコアファイルおよびドメインに固有なコンテンツパックをインストールします。 コアコンテンツパックは、他のコンテンツパックで再利用したり参照したりできる 共通スキーマなどの一連の共通機能を提供します。

コンテンツパックの共通ファイルには次のものが含まれています。

- Core このコンテンツパックは他のコンテンツパックに必要なコアスキー マを提供します。
- CMDBCore このコンテンツパックは、他のコンテンツパックで使用され る共通の論理モデルを提供します。
- Core\_BSM このコンテンツパックは、他の Business Service Management アプリケーションのコンテンツパックに必要なコア機能を提供します。

インストールするコンテンツパックを決定するには、デプロイメントシナリオを考 慮する必要があります。次の表にさまざまなコンテンツパックとそれらのサポート されるデプロイメントシナリオの一覧を示します。

| コンテンツパック            | НРОМ | Service and<br>Operations<br>Bridge | Application<br>Performance<br>Management |
|---------------------|------|-------------------------------------|------------------------------------------|
| Active_Directory    | ~    | ~                                   | ×                                        |
| Appserver_Weblogic  | ~    | ~                                   | ×                                        |
| Appserver_WebSphere | ~    | ~                                   | ×                                        |
| BPM                 | ×    | ~                                   | ~                                        |
| Core_BSM            | ×    | ~                                   | ~                                        |
| Database_MSSQL      | ~    | ~                                   | ×                                        |

| コンテンツパック                                        | нром | Service and<br>Operations<br>Bridge | Application<br>Performance<br>Management |
|-------------------------------------------------|------|-------------------------------------|------------------------------------------|
| Database_Oracle                                 | ~    | ~                                   | ×                                        |
| Exchange_Server                                 | ~    | ~                                   | ×                                        |
| OM                                              | ~    | ~                                   | ~                                        |
| OMi                                             | ×    | ~                                   | ×                                        |
| Real_User_Monitor                               | ×    | ~                                   | ~                                        |
| System_Management_PA                            | ~    | ~                                   | ×                                        |
| System_Management_SiS                           | ×    | ~                                   | ~                                        |
| System_Management_SiS_Cod<br>a                  | ×    | ~                                   | ~                                        |
| Virtual_Environment_Manage<br>ment_PA           | ~    | ~                                   | ×                                        |
| Virtual_Environment_Manage<br>ment_ESX_PA       | ~    | ~                                   | ×                                        |
| Virtual_Environment_Manage<br>ment_ESX_SiS_Coda | ×    | ~                                   | ~                                        |

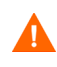

BPM コンテンツパックと Real\_User\_Monitor コンテンツパックには相互依存関係 があります。そのため、どちらか 1 つが必要な場合でも必ず両方をインストール してください。

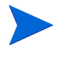

OM コンテンツパックは、HPOM が BSM プラットフォームと共存する場合にの み、Application Performance Management のデプロイメントシナリオでサポート されます。この場合、HP SH Reporter は、HPOM からのイベントデータのみを 収集します。

Application Performance Management のデプロイメントシナリオでは、
 Active\_Directory、Appserver\_Weblogic、Appserver\_WebSphere、
 Database\_MSSQL、Database\_Oracle、Exchange\_Server、OMi などのアプリケーション固有のコンテンツパックはサポートされません。同様に、HPOM のデプロイメントシナリオでは、Real\_User\_Monitor、BPM、Core\_BSM などのAPM 固有のコンテンツパックはサポートされません。

コンテンツパックの依存関係およびサポートされる製品の詳細については、付録 A を参照してください。

各コンテンツパックとそれらによって提供されるレポートの詳細については、*HP* Service Health Reporter ユーザーオンラインヘルプを参照してください。

### HP SH Reporter データ処理ストリームの停止

HP SH Reporter の初期インストールの一部としてコンテンツパックをインス トールする場合は、直接コンテンツパックのインストール作業に進んでください。 ただし、HP SH Reporter の稼働中にコンテンツパックをインストールする場合 は、コンテンツパックのインストール時に HP SH Reporter のデータ処理スト リームが実行されていないことを確認してください。データ処理ストリームが実 行されていると、必要なリソースを適切な状態に維持するのが非常に困難になり ます。さらに、これらのストリームは、コンテンツパックのインストールが失敗 する原因になる場合があります。

データプロセスが実行されていないことを確認するには、次の手順を実行します。

- 1 [スタート]→[ファイル名を指定して実行]をクリックします。[ファイル名を 指定して実行]ダイアログボックスが開きます。
- [名前]フィールドに services.msc と入力し、[Enter] キーを押します。
   [サービス]ウィンドウが開きます。
- 右側のペインで、[HP SH Reporter Timer] を右クリックし、[停止] をクリック します。
- 4 [サービス]ウィンドウを閉じます。
- 5 現在実行されているすべてのデータ処理ストリームが完了するまで待ちます。abcMonitorコマンドを使用して、ストリームの進捗状況を監視することができます。
- 6 [スタート]→[ファイル名を指定して実行]をクリックします。[ファイル名を 指定して実行]ダイアログボックスが開きます。
- 7 [名前]フィールドに cmd と入力し、[Enter] キーを押します。コマンドプロン プトウィンドウが開きます。
- 8 データ処理ストリームの進捗状況を確認するには、コマンドプロンプトに次 のコマンドを入力します。

abcMonitor -stream ID=ALL -step ID=ALL, state=RUNNING

コンテンツパックの選択およびインストール

すべてのアクティブなデータ処理ストリームが完了している場合は、次のサン プルのスクリーンショットに示すように abcMonitor コマンドを実行して

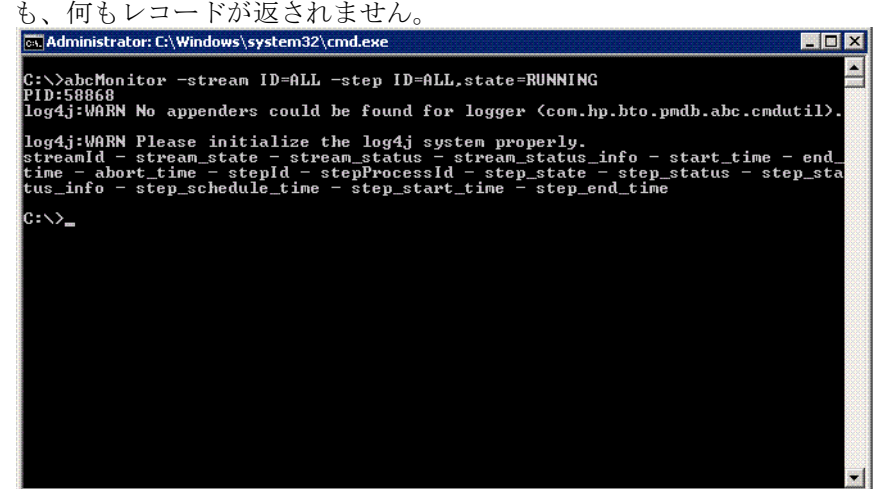

**abcMonitor** コマンドで何もレコードが返されない場合は、コンテンツパックの インストールに進むことができます。

### コンテンツパックのインストール

コンテンツパックをインストールするには、パッケージマネージャユーティリティ を使用します。

コンテンツパックをインストールするには、次の手順を実行します。

- 1 HP SH Reporter Windows サービスを停止します。
  - a [スタート]→[ファイル名を指定して実行]をクリックします。[ファイル 名を指定して実行]ダイアログボックスが開きます。
  - b [名前]フィールドに services.msc と入力し、[Enter] キーを押します。 [サービス]ウィンドウが開きます。
  - c 右側のペインで、次のサービスを右クリックし、[停止]をクリックします。
    - HP SH Reporter Timer
    - HP SH Reporter Collection Service
  - d [サービス]ウィンドウを閉じます。

- 2 コンテンツパックをインストールします。
  - a [スタート]→[プログラム]→[HP ソフトウェア]→[SH Reporter]→[パッ ケージマネージャ]の順にクリックします。コンテンツパックのインストー ルウィザードウィンドウが開きます。

▲ パッケージマネージャの1つのインスタンスを開いていることを確認し てください。

b [コンテンツパックのインストールまたはアンインストールへようこそ] ページ上の[次へ]をクリックし、先に進みます。[コンテンツパックの インストールまたはアンインストール]ページが開きます。

| ヨンテンツパックのインストールウィザード             |        |        |         |
|----------------------------------|--------|--------|---------|
| コンテンツパックのインストールまた                | はアンイン  | ストール   |         |
| コンテンツパックをインストールまた<br>プションを選択します。 | :はアンイン | ストールする | ために適切なオ |
| ◎ インストール<br>○ アンインストール           |        |        |         |
| 続行するには「次へ」をクリックします。              | 0      |        |         |
|                                  | <戻る    | 次へ>    | キャンセル   |

c [インストール]を選択し、[次へ]をクリックして続行します。[ビジネス オブジェクト設定]ページが開きます。

| <mark>≦</mark> 」コンテンツ <b>パッ</b> クのインストールウィザード      |                                                |
|----------------------------------------------------|------------------------------------------------|
| ビジネスオブジェクト設定<br>BOセントラル管理サーバーを検索し、<br>を入力してください。   | サーバーに接続するために次の情報                               |
| ─サーバー設定<br>BOサーバー、BOサーバーがリッスン<br>するHTTPボートと認証のタイプ。 | ーユーザー設定<br>BO CMS管理者のユーザー名とパス<br>ワードを入力してください。 |
| ビジネスオブジェクトサーバー:<br>g11nvm37                        | ユーザー名:<br>Administrator                        |
| HTTPホート:<br>8080<br>BO言型語なイー?・                     |                                                |
| secEnterprise                                      |                                                |
|                                                    | <戻る 次へ> キャンセル                                  |

d SAP BusinessObjects セントラル管理サーバーにアクセスするためのユー ザーの資格情報を入力し、[次へ]をクリックします。[コンテンツパック の選択]ページが開きます。
| ()7 | ストールするコンテンツパッ       | ックを選択します。 |                  |
|-----|---------------------|-----------|------------------|
|     | コンテンツバック            | ステータス     | バ 依存関係           |
|     | Active_Directory    | 未インストール   | 9.1 [CMDBCor 4   |
|     | Application_Server  | 未インストール   | 9.1 [Core, Virtu |
|     | Appserver_Weblogic  | 未インストール   | 9.1 [Core, Syst  |
|     | Appserver_WebSphere | 未インストール   | 9.1 [Core, Syst  |
|     | BPM                 | 未インストール   | 9.1 [CMDBCor =   |
|     | CMDBCore            | 未インストール   | 9.1 [Core]       |
|     | Core                | 未インストール   | 9.1 依存関係なし       |
|     | Core_BSM            | 未インストール   | 9.1 [Core, CMD   |
|     | Database_MSSQL      | 未インストール   | 9.1 [CMDBCor     |
|     | Database_Oracle     | 未インストール   | 9.1 [CMDBCor     |
|     | Exchange_Server     | 未インストール   | 9.1 [CMDBCor     |
|     | OM                  | 未インストール   | 9.1 [CMDBCore]   |
|     | OMI                 | 未インストール   | 9.1 [CMDBCor     |
|     | Deal Hear Manitan   | + 25.51 0 | las tourspose    |

- e インストールするコンテンツパックを選択し、[次へ]をクリックして続行 します。[選択のサマリー]ページが開きます。
- f 選択したコンテンツパックの概要を確認します。
  - ― いずれかの選択内容を変更する場合は、[**戻る**]をクリックします。
  - インストールプロセスを続行するには、[インストール]を選択します。[インストールの進行状況]ページが開きます。

インストールが完了すると、インストールウィザードにコンテンツパッ クのインストールの詳細が表示されます。[インストールの完了]ウィン ドウが開きます。

- g インストールの詳細を確認し、[完了]をクリックしてコンテンツパックの インストールを完了します。
- 3 次のように、HP SH Reporter Windows サービスを再起動します。
  - a [スタート]→[ファイル名を指定して実行]をクリックします。[ファイル 名を指定して実行]ダイアログボックスが開きます。
  - b [名前]フィールドに services.msc と入力し、[Enter] キーを押します。 [サービス]ウィンドウが開きます。
  - c 右側のペインで、次のサービスを右クリックし、[開始]をクリックします。

コンテンツパックの選択およびインストール

- HP SH Reporter Timer
- HP SH Reporter Collection Service
- d [サービス]ウィンドウを閉じます。

# 6 データ収集のための HP SH Reporter の設定

コンテンツパックのインストールが完了したら、HP SH Reporter はデータの収 集を開始できます。データ収集のための HP SH Reporter の設定は、HP SH Reporter のインストールで選択したトポロジーソースのタイプによって異なり ます。

データ収集の設定作業は、次のカテゴリに編成されます。

- HPOMのデプロイメントシナリオでHP SH Reporter をインストールした場合、76ページ、「HPOM デプロイメントシナリオの場合のHP SH Reporterの設定」を参照してください。
- Service and Operations Bridge のデプロイメントシナリオで HP SH Reporter をインストールした場合、94 ページ、「Service and Operations Bridge のデプロイメントシナリオの場合の HP SH Reporter の設定」を参照 してください。
- Application Performance ManagementのデプロイメントシナリオでHP SH Reporter をインストールした場合、114 ページ、「Application Performance Management デプロイメントシナリオの場合の HP SH Reporter の設定」を 参照してください。

# HPOM デプロイメントシナリオの場合の HP SH Reporter の設定

HPOM デプロイメントシナリオでは、HPOM データベースが管理対象ノードの トポロジー情報のソースになります。HP SH Reporter は、HPOM for Windows および HPOM for Unix、HPOM for Linux、および HPOM for Solarisの両方の データベースからのデータ収集をサポートします。

トポロジー関係は、ノードグループ、ノード、およびノードリソースに限定されま す。グループ情報は、HPOM ノードグループから取得されます。ノードリソース情 報は、コンテンツパックで定義されているルールに基づいて HP SH Reporter に よって検出されます。

以下のデータコレクターを HP SH Reporter 内で設定する必要があります。

- トポロジー情報を取り出す HPOM データコレクター。
- イベントおよびメッセージを HPOM データベースから取り出し、さまざま なノードからデータを収集する HPOM データベースコレクター。
- エンタープライズアプリケーション、データベースおよびシステムリソースのデータを各種の管理対象ノードから収集する HP Performance Agent コレクター。

# 事前に必要な作業

HPOM トポロジーソース接続を設定する前に、各自の環境において、ドメインへのインストールまたはスタンドアローンシステムとしてのインストールのどちらの方法で HPOM がインストールされているかに応じて、該当する事前に必要な作業を実行する必要があります。

#### ドメインユーザー用の HP SH Reporter サービスの設定

ローカルアカウントではなくドメイン管理者アカウントを使って HP SH Reporter がシステムにインストールされている場合、HPOM デプロイメントシナリオでは HP SH Reporter サービスおよび HP SH Reporter Collection Service は始動しま せん。したがって、HPOM サービス定義ソース接続を設定する前に、ドメイン ユーザー用のサービスを設定する必要があります。

#### ドメインアカウント用の HP SH Reporter サービスの設定

次の手順を実行します。

1 [スタート]→[ファイル名を指定して実行]をクリックします。[ファイル名を指定して実行]ダイアログボックスが開きます。

- [名前]フィールドに services.msc と入力し、[Enter] キーを押します。
   [サービス]ウィンドウが開きます。
- 3 右側のペインで、HP SH Reporter を右クリックしてから[停止]をクリックします。
- 4 HP SH Reporter を右クリックしてから [プロパティ]をクリックします。[HP SH Reporter のプロパティ]ダイアログボックスが開きます。
- 5 [**ログオン**]タブで、[**アカウント**]を選択します。
- 6 次に、ドメインユーザー名をブランクフィールドに入力します。たとえば、 DOMAIN ドメインのユーザーが Administrator という名前である場合、このフィールドに DOMAIN¥Administrator と入力します。
- 7 ユーザーパスワードを [**パスワード**] フィールドに入力します。
- 8 パスワードを[**パスワードの確認入力**]フィールドに再度入力します。
- **9** [**適用**]をクリックし、[**OK**]をクリックします。
- 10 右側のペインで、HP SH Reporter を右クリックしてから [開始] をクリックします。

#### ドメインアカウント用の HP SH Reporter Collection Service の設定

次の手順を実行します。

- [スタート]→[ファイル名を指定して実行]をクリックします。[ファイル名を指定して実行]ダイアログボックスが開きます。
- [名前]フィールドに services.msc と入力し、[Enter] キーを押します。
   [サービス]ウィンドウが開きます。
- 右側のペインで、[HP SH Reporter Collection Service] を右クリックしてから
   [停止]をクリックします。
- 4 [HP SH Reporter Collection Service] を右クリックしてから [プロパティ]をク リックします。[HP SH Reporter Collection Service のプロパティ]ダイアロ グボックスが開きます。
- 5 [ログオン]タブで、[アカウント]を選択します。
- 次に、ドメインユーザー名をブランクフィールドに入力します。
- 7 ユーザーパスワードを [**パスワード**] フィールドに入力します。
- 8 パスワードを [パスワードの確認入力] フィールドに再度入力します。
- **9** [**適用**]をクリックし、[**OK**]をクリックします。
- 右側のペインで、[HP SH Reporter Collection Service] を右クリックしてから
   [開始] をクリックします。

上記の手順が必須なのは、製品をドメインユーザー用にインストールする場合の みです。製品をローカルユーザー用にインストールする場合は、上記の手順は不 要です。 設定手順を実行し終わったら、HPOM サービス定義接続の設定に進みます。

## HPOM データベースサーバーでのデータベースユーザーアカウントの 作成

この作業の実行方法は、HPOM 環境で Microsoft SQL Server がどのように設定 されているかと、HPOM データベースサーバーと通信するために HP SH Reporter をどのように設定できるかによって異なります。選択できるシナリオに は次の2つがあります。

- シナリオ1: HPOM for Windows 8.x/9.x が1つのシステムにインストールされ、Microsoft SQL Server 2005 または Microsoft SQL Server 2008 は同一システムまたはリモートシステムにインストールされます。別のシステムにインストールされている HP SH Reporter は、Windows 認証または SQL Server 認証(混合モード認証)を介して SQL Server に接続するように設定できます。SQL Server に定義されている認証方法を HP SH Reporter で使用して、HPOM データベース接続を設定できます。
- シナリオ 2: HPOM for Windows 8.x は、デフォルトで組み込まれている Microsoft SQL Server 2005 Express Edition を使用します。同様に、HPOM for Windows 9.x も、デフォルトで組み込まれている Microsoft SQL Server 2008 Express Edition を使用します。このシナリオにおける認証モードは、 Windows NT 認証です。ただし、その場合、SQL Server と HP SH Reporter の間のリモート接続は可能ではありません。したがって、このシナリオで混 合モード認証が可能になるよう、HP SH Reporter 用のユーザーアカウント を作成する必要があります。

そのユーザーアカウントを作成する前に、まず混合モード認証を使用可能にする 必要があります。その手順の詳細は、以下の URL の「Microsoft サポート SQL Server Desktop Edition または SQL Server 2005 Express Edition のインスタン スに接続する方法」の記事の中の「インストール後に混合モード認証を有効にす る」セクションを参照してください。

#### http://support.microsoft.com/kb/319930

認証目的でユーザー名およびパスワードを作成するには、以下の手順を実行しま す。Microsoft SQL Server 2008 を使用する場合、手順は、SQL Server 2005 で 実行される次のような手順に似通っています。

- 1 ユーザー名とパスワードを作成します。
  - a 組み込みの Microsoft SQL Server 2005 を使って HPOM システムにログ オンします。

 b [スタート]→[プログラム]→[Microsoft SQL Server 2005]→[SQL Server Management Studio] をクリックします。[Microsoft SQL Server Management Studio] ウィンドウが開きます。

SQL Server Management Studio がシステムにインストールされていない場合、以下の URL を使用して Microsoft の Web サイトからダウンロードできます。
 http://www.microsoft.com/downloads/en/details.aspx?
 FamilyID=c243a5ae-4bd1-4e3d-94b8-5a0f62bf7796

c [サーバーへの接続] ダイアログボックスで、[認証] リストから [Windows 認証] を選択してから、[接続] をクリックします。

| F Connect to Server           | Windows Server System    |
|-------------------------------|--------------------------|
| Server type:                  | Database Engine          |
| Server name:                  | hpswxvm505\0V0PS         |
| Authentication:<br>User name: | HPSWXVM505\Administrator |
| Password:                     |                          |
|                               | Hemember password        |
| Conne                         | Cancel Help Options >>   |

d [オブジェクトエクスプローラ]ペインで、[セキュリティ]を展開します。

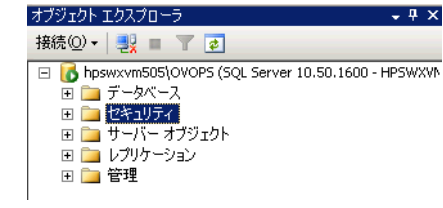

e [**ログイン**]を右クリックし、[**新しいログイン**]をクリックします。[ログ イン - 新規作成]ダイアログボックスが開きます。

| 🚪 ログイン - 新規作成                                                                                                    |                                                                                        |                               |                |
|----------------------------------------------------------------------------------------------------|----------------------------------------------------------------------------------------|-------------------------------|----------------|
| ページの選択                                                                                                    | 🔄 スクリプト 🝷 📑 ヘルプ                                                                        |                               |                |
| □ 正規<br>一 正規<br>一 サーバー ロール<br>一 ユーザー マッピング                                                                                                    | ログイン名心                                                                                 |                               | 食索( <u>E</u> ) |
| セキュリティ保護可能なリソース     ・     ・     ・     ・     ・     ・     ・     ・     ・     ・     ・     ・     ・     ・     ・     ・     ・     ・     ・     ・     ・     ・     ・     ・     ・     ・     ・     ・     ・     ・     ・     ・     ・     ・     ・     ・     ・     ・     ・     ・     ・     ・     ・     ・     ・     ・     ・     ・     ・     ・     ・     ・     ・     ・     ・     ・     ・     ・     ・     ・     ・     ・     ・     ・     ・     ・     ・     ・     ・     ・     ・     ・     ・     ・     ・     ・     ・     ・     ・     ・     ・     ・     ・     ・     ・     ・     ・     ・     ・     ・     ・     ・     ・     ・     ・     ・     ・     ・     ・     ・     ・     ・     ・     ・      ・     ・      ・      ・      ・      ・      ・      ・      ・      ・      ・      ・      ・      ・      ・      ・      ・      ・      ・      ・      ・      ・      ・      ・      ・      ・      ・      ・      ・      ・      ・      ・      ・      ・      ・      ・      ・      ・      ・      ・      ・      ・      ・      ・      ・      ・      ・      ・      ・      ・      ・      ・      ・      ・      ・      ・      ・      ・      ・      ・      ・      ・      ・      ・      ・      ・      ・      ・     ・     ・     ・     ・     ・     ・     ・     ・     ・     ・     ・     ・     ・     ・     ・     ・     ・     ・     ・     ・     ・     ・     ・     ・     ・     ・     ・     ・     ・     ・     ・     ・     ・     ・     ・     ・     ・     ・     ・     ・     ・     ・     ・     ・     ・     ・     ・     ・     ・     ・     ・     ・      ・      ・      ・        ・ | ● Windows 認証(W)                                                                        |                               |                |
| 1A.85                                                                                                    | C SQL Server 認証(S)                                                                     |                               |                |
|                                                                                                    | パスワード( <u>P</u> ):                                                                     |                               |                |
|                                                                                                    | パスワードの確認入力( <u>C</u> ):                                                                |                               |                |
|                                                                                                    | □ 古いパスワードを指定するの                                                                        |                               |                |
|                                                                                                    | 古(パスワード( <u>O</u> ):                                                                   |                               |                |
|                                                                                                    | <ul> <li>パスワード ポリシーを適用する(</li> <li>パスワードの期限を適用する)</li> <li>コーザー(は)次回ログイン時にパ</li> </ul> | 5(E)<br>30<br>(1270-ドを変更する(U) |                |
|                                                                                                    | ○ 証明書にマップ済み                                                                            |                               |                |
|                                                                                                    | 証明書名(T):                                                                               |                               |                |
| 接続                                                                                                    | ○ 非対称キーにマップ済み                                                                          |                               |                |
| サーバー:<br>hpswxvm505\0V0PS                                                                                                    | キー名(医):                                                                                |                               |                |
| 接続:<br>HPSWXVM505\Administrator                                                                                                    | 既定のデータベース( <u>D</u> ):                                                                 | master                        | •              |
| - 野 <u>接続のプロパティを表示しま</u><br>す                                                                                                    | 既定の言語( <u>A</u> ):                                                                     | 〈既定〉                          | •              |
| 進行状況                                                                                                    |                                                                                        |                               |                |
| 準備完了                                                                                                    |                                                                                        |                               |                |
|                                                                                                    |                                                                                        | OK *                          | *ンセル //        |

- f [**ログイン名**]フィールドにユーザー名を入力します。必要なその他の詳 細を指定します。
- g [SQL Server 認証] ラジオボタンを選択します。
- h [パスワード]フィールドにパスワードを入力します。
- i [パスワードの確認入力] フィールドにパスワードをもう一度入力しま す。パスワードの入力義務ルールを無効にして、シンプルなパスワード を作成することができます。
- j [**ユーザー マッピング**]をクリックします。

k [このログインにマップされたユーザー]の下で、[openview]の横の チェックボックスを選択します。

| 🚪 ログイン - 新規作成                                                                                                    |                |                                                   |                       |         | _ 🗆 🗵 |
|----------------------------------------------------------------------------------------------------|----------------|---------------------------------------------------|-----------------------|---------|-------|
| ページの選択                                                                                                    | <u>「</u> スクリプト | ・ 📲 ヘルプ                                           |                       |         |       |
| ☆ 全般                                                                                                    |                |                                                   |                       |         |       |
| A                                                                                                    | このログイ)         | ンにマップされたユーザー(ロ                                    | )):                   |         |       |
| ■ ユーリー マッピンク                                                                                                    | マップ            | データベース                                            | ユーザー                  | 既定のスキーマ |       |
| ☐ CTIFF TABLE THE CTIFF TABLE THE CTIFF TABLE TABLE TAB |                | master                                            |                       |         |       |
| -                                                                                                    |                | model                                             |                       |         |       |
|                                                                                                    |                | msdb                                              |                       |         |       |
|                                                                                                    |                | openview                                          |                       |         |       |
|                                                                                                    |                | tempdb                                            |                       |         |       |
|                                                                                                    | openve         | י<br>iew では euest アカウント<br><b>のデータベース ロール メ</b> ン | が有効<br><b>パシップ(R)</b> |         |       |
| 接続                                                                                                    | 🗆 db ac        | cessadmin                                         |                       |         |       |
| #                                                                                                    | db_ba          | ackupoperator                                     |                       |         |       |
| hpswxvm505\0V0PS                                                                                                    | db_da          | atareader                                         |                       |         |       |
| 接続                                                                                                    |                | atawriter<br>Hadmin                               |                       |         |       |
| HPSWXVM505\Administrator                                                                                                    | dbde           | enydatareader                                     |                       |         |       |
|                                                                                                    | db_de          | enydatawriter                                     |                       |         |       |
| व                                                                                                    |                | vner<br>scuritvadmin                              |                       |         |       |
| 進行状況                                                                                                    | ✓ public       |                                                   |                       |         |       |
| 準備完了                                                                                                    | cole_c         | vdb_user                                          |                       |         |       |
|                                                                                                    |                |                                                   |                       |         |       |
|                                                                                                    |                |                                                   |                       | ОК      | キャンセル |

| [OK] をクリックし、ユーザー名とパスワードを作成します。

- 2 データベースユーザーは、少なくとも CONNECT 権限および SELECT 権限を持っていなければなりません。新たに作成したユーザーアカウントに対して CONNECT 権限および SELECT 権限を有効にするには、以下の手順を実行します。
  - a [オブジェクトエクスプローラ]ペインで、[データベース]を展開します。

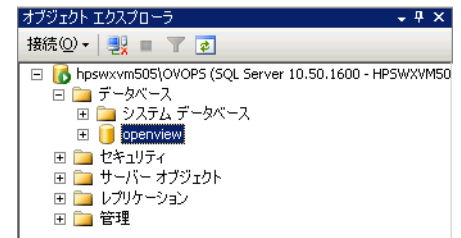

b [openview] を右クリックしてから、[プロパティ] をクリックします。[デー タベースのプロパティ - openview] ダイアログボックスが開きます。

| データベースのプロパティー o                              | -<br>penview       | _ <b>_</b> X                                     |
|----------------------------------------------|--------------------|--------------------------------------------------|
| ページの選択                                       | 弐 スクリプト ▼   № ヘルプ  |                                                  |
| ☆ 全般                                         |                    |                                                  |
| 1 27-1 JU                                    |                    |                                                  |
| 1 ファイル グループ                                  |                    |                                                  |
| オフション<br>本内目                                 | 日テータベース            |                                                  |
|                                              | 「日間」               | openview<br>//////////////////////////////////// |
| <u>                                    </u>  | 所有者                | HPSWXVM505\Administrator                         |
| □□ <> /// ///□ /□ /□ /□ /□ /□ /□ /□ /□ /□ /□ | 作成日                | 2011/07/19 13:32:46                              |
|                                              | サイズ                | 186.00 MB                                        |
|                                              | 使用可能領域             | 32.64 MB                                         |
|                                              | ユーザー教              | 1                                                |
|                                              | 最終データベース バックアップ    | [b]                                              |
|                                              | 最終データベース ログ バックアップ |                                                  |
|                                              | 日 メンテナンス           |                                                  |
|                                              | 照合順序               | Japanese_CI_AS                                   |
|                                              |                    |                                                  |
|                                              |                    |                                                  |
|                                              |                    |                                                  |
|                                              |                    |                                                  |
| 按结                                           |                    |                                                  |
| 13(0)                                        |                    |                                                  |
| サーバー:<br>boswyym505\0\/0PS                   |                    |                                                  |
|                                              |                    |                                                  |
| 接続:<br>HPS\\AA/ME05\Administrator            |                    |                                                  |
|                                              |                    |                                                  |
|                                              |                    |                                                  |
| 2                                            |                    |                                                  |
| 進行状況                                         | 夕兰                 |                                                  |
| 準備完了                                         | 「「一句明」             |                                                  |
|                                              |                    |                                                  |
|                                              |                    |                                                  |
|                                              |                    |                                                  |
|                                              |                    | OK キャンセル                                         |
|                                              |                    |                                                  |

- c [ページの選択]ペインで、[権限]をクリックします。
- d [**ユーザーまたはロール**]の下で、新たに作成したユーザーアカウントを クリックします。

e [明示的な権限]の下で、CONNECT 権限にスクロールダウンしてから、 その権限に対する[許可]チェックボックスを選択します。

| 🚺 データベースのプロパティ – оре                                                                                                    | enview                     |          |             |           | _ <b>_</b> ×     | <  |
|----------------------------------------------------------------------------------------------------|----------------------------|----------|-------------|-----------|------------------|----|
| ページの選択                                                                                                    | 🕄 スクリプト 🝷 📑 ヘルプ            |          |             |           |                  |    |
| 全般                                                                                                    |                            |          |             |           |                  | -  |
| 2771 J                                                                                                    | サーバー名(S):                  | HPSWXV   | /M505\0V0PS |           |                  |    |
|                                                                                                    | サード、佐畑の主二                  | ,        |             |           |                  |    |
| 11 イノンヨン                                                                                                    | リニハニ推取の表示                  |          |             |           |                  |    |
| ☆ 拡張プロパティ                                                                                                    | データベース名( <u>N</u> ):       | openview | ,           |           |                  |    |
|                                                                                                    | ユーザーまたはロール(U):             |          |             |           |                  |    |
| 🚰 トランザクション ログの配布                                                                                                    | 名前                         |          |             | 種類        |                  |    |
|                                                                                                    | Å ovms_adm                 |          |             | -ב        | ザー               |    |
|                                                                                                    | lang ovms_deleg            |          |             |           | ザー               |    |
|                                                                                                    | 📥 shr                      |          |             | ユー        | ザー               |    |
|                                                                                                    |                            |          |             |           |                  |    |
|                                                                                                    |                            |          |             |           |                  |    |
|                                                                                                    |                            |          |             |           |                  |    |
|                                                                                                    |                            |          |             |           |                  |    |
|                                                                                                    | •                          |          |             |           | •                |    |
|                                                                                                    | 有効な権                       | 限(F)     |             | 追加(A)。    | 削除(F)            |    |
|                                                                                                    |                            |          |             |           | 11111 ( <u>1</u> |    |
| 接结                                                                                                    | shr ())明示的な権限( <u>P</u> ): |          |             | 1 · · · · |                  |    |
| 11 12                                                                                                    |                            | 権限の許可者   | 許可          | 許可の有無     | 「拒否」▲            |    |
| カーハー:<br>hpswsym505\0V0PS                                                                                                    | Connect replication        | dbo      |             |           |                  |    |
| 1年(年)                                                                                                    | Connect                    | dbo      | V           |           |                  |    |
| 1致1元:<br>HPSWXVM505\Administrator                                                                                                    | Control                    | dbo      |             |           |                  |    |
| 画見 接待のづけパティをキテレキ                                                                                                    | Create aggregate           | dbo      |             |           |                  |    |
| 12000000000000000000000000000000000000                                                                                                    | Create assembly            | dbo      |             |           |                  |    |
| ¥4-4-4-5-37                                                                                                    | Create asymmetric          | dbo      |             |           |                  |    |
| 進174,20.                                                                                                    | Create certificate         | dbo      |             |           |                  |    |
| 準備完了 単                                                                                                    | Create contract            | dbo      |             |           |                  |    |
| The start of the start of the s | Create database DD         | dbo      |             |           |                  |    |
|                                                                                                    |                            |          |             |           |                  |    |
|                                                                                                    |                            |          |             | OK        | الطريعة          |    |
|                                                                                                    |                            |          |             |           |                  | // |

f **SELECT** 権限にスクロールダウンし、その権限に対する [許可] チェッ クボックスを選択します。

| 🥛 データベースのプロパティ - op                                                                                                    | enview                   |               |              |                | _ 🗆 ×            |
|----------------------------------------------------------------------------------------------------|--------------------------|---------------|--------------|----------------|------------------|
| ページの選択                                                                                                    | 🖳 スクリプト 🔹 📑 ヘルプ          |               |              |                |                  |
| 全般                                                                                                    |                          |               |              |                |                  |
| ≦* ファイル<br>  ▼ ファイル ガループ                                                                                                    | サーバー名( <u>S</u> ):       | HPSW2         | KVM505\0V0PS |                |                  |
| ■ 2717/2010 2                                                                                                    | サーバー権限の表示                |               |              |                |                  |
|                                                                                                    | デーカベーフ 夕(N)・             | openvie       | 9101         |                |                  |
| ■ 拡張プロパティ                                                                                                    |                          | pperive       |              |                |                  |
| 27 ミフーリンク<br>   10 ● トランザカション・ログの配本                                                                                                    | ユーザーまたはロール(型):           |               |              | l estat        |                  |
|                                                                                                    | 名前<br>A gumg adm         |               |              | <u>  椎</u> 類   | <u> </u>         |
|                                                                                                    | A ovms deleg             |               |              |                |                  |
|                                                                                                    | A shr                    |               |              |                | -<br>ザー          |
|                                                                                                    |                          |               |              |                |                  |
|                                                                                                    |                          |               |              |                |                  |
|                                                                                                    |                          |               |              |                |                  |
|                                                                                                    |                          |               |              |                |                  |
|                                                                                                    |                          |               |              |                |                  |
|                                                                                                    |                          |               | 1            |                |                  |
|                                                                                                    | 有効な権                     | 限( <u>F</u> ) |              | 追加( <u>A</u> ) | . 削除( <u>R</u> ) |
|                                                                                                    | shr の明示的な権限( <u>P</u> ): |               |              |                |                  |
| 接続                                                                                                    | 権限                       | 権限の許可者        | 許可           | 許可の有無          | 拒否 🔺             |
| サーバー:<br>hpp://www.mp505101/0.PS                                                                                                    | Create XML schema        | dbo           |              |                |                  |
| hpswxviii505/070F5                                                                                                    | Delete                   | dbo           |              |                |                  |
| 接続:<br>HPS\///M505\Administrator                                                                                                    | Execute                  | dbo           |              |                |                  |
|                                                                                                    | Insert                   | dbo           |              |                |                  |
| 1 11 11/11/17 を表示しま                                                                                                    | References               | dbo           |              |                |                  |
|                                                                                                    | Select                   | dbo           | •            |                |                  |
| 進行状況                                                                                                    | Show plan                | dbo           |              |                |                  |
| 準備完了                                                                                                    | Subscribe query noti     | dbo           |              |                |                  |
| The age of the second second s | Take ownership           | dbo           |              |                |                  |
|                                                                                                    | 1                        |               |              |                |                  |
|                                                                                                    |                          |               |              | OK             | الطريعية         |
|                                                                                                    |                          |               |              | OK             | 44900            |

g [**OK**] をクリックします。

- 3 次のように、HPOM サーバーのポート番号をチェックします。
  - a [スタート]→[プログラム]→[Microsoft SQL Server 2005]→[構成ツール]→
     [SQL Server 構成マネージャ]をクリックします。[SQL Server 構成マネージャ]ウィンドウが開きます。

b [SQL Server ネットワークの構成]を展開して[OVOPS のプロトコル]を選択 します。インスタンス名を変更した場合、該当するインスタンス名を選 択します。

| SQL Server Configuration Manager                                                                                                    |                                                            |                                   |
|----------------------------------------------------------------------------------------------------|------------------------------------------------------------|-----------------------------------|
| ファイル(E) 操作(A) 表示(V) ヘルブ(H)                                                                                                    |                                                            |                                   |
| ← → 🗈 😭 🗟 😫                                                                                                    |                                                            |                                   |
| <ul> <li>SQL Server 構成マネージャ (ローカル)</li> <li>SQL Server 2005 のサービス</li> <li>SQL Server 2005 ネットワークの構成</li> <li>G_ OVOPS のプロトコル</li> <li>SQL Native Client の構成</li> </ul> | <u>プロトンル名</u><br>す 共有メモリ<br>す 名前付きパイプ<br>す TCP/IP<br>す VIA | <u>状態</u><br>有効<br>無効<br>無効<br>無効 |
|                                                                                                    |                                                            |                                   |

- c 右側のペインで、[TCP/IP] を右クリックしてから [**有効化**] をクリックします。
- d [TCP/IP] をもう一度右クリックし、[プロパティ] をクリックします。[TCP/ IP のプロパティ] ダイアログボックスが開きます。

| でP/IPのプロパティ                                      |                    | ? × |
|--------------------------------------------------|--------------------|-----|
| לם אבו אבו ליבו ליבו ליבו ליבו ליבו ליבו ליבו לי |                    |     |
| E General                                        |                    | 1   |
| Keep Alive                                       | 30000              |     |
| すべて受信待ち                                          | ៨ល                 |     |
| 遅延なし                                             | いいえ                |     |
| 有効                                               | ដែល                | •   |
|                                                  |                    |     |
|                                                  |                    |     |
|                                                  |                    |     |
|                                                  |                    |     |
|                                                  |                    |     |
|                                                  |                    |     |
|                                                  |                    |     |
|                                                  |                    |     |
|                                                  |                    |     |
|                                                  |                    |     |
|                                                  |                    |     |
|                                                  |                    |     |
|                                                  |                    |     |
|                                                  |                    |     |
| 有効                                               |                    |     |
| このサーバー インスタンスの TCP/IP                            | ・プロトコルを有効または無効にします |     |
|                                                  |                    |     |
|                                                  |                    |     |
|                                                  |                    |     |

- e [IP アドレス] タブの [IPAll] の下のポート番号を書き留めます。
- 4 HPOM データベースサーバーを再起動します。
  - a [SQL Server 構成マネージャ] ウィンドウで、[SQL Server のサービス] を クリックします。

| 🙀 SQL Server Configuration Manager       |                    |     |
|------------------------------------------|--------------------|-----|
| ファイル(E) 操作(A) 表示(V) ヘルプ(H)               |                    |     |
| ← → 🗈 🖻 🗟 😫                              |                    |     |
| 🕵 SQL Server 構成マネージャ (ローカル)              | 名前                 | 状態  |
|                                          | SQL Server (OVOPS) | 実行中 |
| □ □ □ <u>□</u> SQL Server 2005 ネットワークの構成 | SQL Server Browser | 停止  |
|                                          | SQL Server Agent ( | 停止  |
|                                          |                    |     |
|                                          |                    |     |
|                                          |                    |     |
|                                          |                    |     |
|                                          |                    |     |
|                                          |                    |     |
|                                          |                    |     |
|                                          |                    |     |
|                                          |                    |     |
|                                          |                    |     |
|                                          | •                  | Þ   |
|                                          |                    |     |

b 右側のペインで、[SQL Server (OVOPS)] を右クリックしてから[再起動] をクリックします。

管理コンソールで HPOM データソース接続を設定する際、新たに作成したユー ザー名、パスワードおよび検出したインスタンス名とポート番号を使用できます。

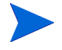

コマンドプロンプトユーティリティ osql を使用して、この手順を実行できます。 詳細は、以下の URL の Microsoft サポート「osql ユーティリティを使用して SQL Server Desktop Engine (MSDE 2000)または SQL Server 2005 Express Edition を管理する方法」の記事を参照してください。

#### http://support.microsoft.com/kb/325003

データ収集のための HP SH Reporter での HPOM トポロジーソース接続および HPOM データソース接続の設定に進んでください。次のタスクを実行します。

# タスク 1: HPOM サービス定義ソースの設定

HP SH Reporter 管理コンソールを使用して、HPOM サービス定義ソース接続を 設定し、トポロジー情報を提供します。

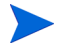

HPOM for Windows とともにインストールされるデフォルトの SQL Server Express はリモート接続を受け入れません。

### HPOM データソース接続の設定

次の手順を実行します。

サービフ完美

- 1 [スタート]→[プログラム]→[HP ソフトウェア]→[SH Reporter]→[管理]を クリックします。管理コンソールが開きます。
- 2 ログイン画面で、[ログイン名]フィールドに Administrator と入力してから、[ログイン]をクリックします。

このユーザー名用のパスワードを作成する手順は、117ページ、「HP SH Reporter 管理者アカウントのパスワードの作成」を参照してください。

3 管理コンソールで、[トポロジーソース]→[サービス定義]をクリックしま す。[サービス定義]ページが開きます。

| サービフ定美リーフ                         |                       |                                     |                                      |                 |
|-----------------------------------|-----------------------|-------------------------------------|--------------------------------------|-----------------|
|                                   |                       |                                     |                                      |                 |
| URTSM UHPOM                       |                       |                                     |                                      |                 |
|                                   |                       |                                     |                                      |                 |
|                                   |                       |                                     |                                      |                 |
|                                   |                       |                                     | 7- 67                                |                 |
| <b>ホ</b> スト名                      | 収集を有効にする              | 頻度のスケジュー                            | ステータス                                | 設定              |
| ፍረዮዳ                              | 収集を有効にする              | <b>頻度の</b> スケジュー<br>ル               | ステータス<br>接続 収集                       |                 |
| <b>ቱ</b> ኢት ዳ                     | 収集を有効にする              | <b>頻度のスケジュー</b><br>ル<br>-ビフ定美データッーフ | ステータス       接続     収集       が見つかりません | 設定              |
| ቱ <mark>አ</mark> ኑ <mark>ጸ</mark> | <b>収集を有効にする</b><br>サー | <b>頻度のスケジュー</b><br>ル<br>-ビス定義データソーフ | ステータス<br>接続 収集<br>が見つかりません。          | 設定              |
| 木スト名                              | <b>収集を有効にする</b><br>サー | <b>頻度のスケジュー</b><br>ル<br>-ビス定義データソーフ | ステータス<br>接続 収集<br>(が見つかりません。         | 設定<br>trdp/wath |

4 [**サービス定義ソース**]の下で [**HP OM**] を選択し、**HPOM** データソース接続 を作成します。

▲ [サービス定義]ページでトポロジーソースを設定した後でトポロジー ソースを変更することはできません。

5 [新規作成]をクリックします。[接続パラメータ]ダイアログボックスが開き ます。

2

- 6 [接続パラメータ]ダイアログボックスで、次の値を指定または入力します。
  - ▲ 認証にデータベースの方法を使用して HPOM データベースサーバー に接続している場合は、openview データベースの SELECT 権限と CONNECT 権限を持つユーザーの詳細をここで指定する必要があり ます。

データソースの - 環境で設定されている HPOM のタイプを選択します。 タイプ オプションには次のものがあります。

- HPOM for Windows
- HPOM for Unix
- HPOM for Linux
- HPOM for Solaris
- データベースタ 選択するデータソースタイプに応じて、データベース
   イプ
   タイプが自動的に選択されます。HPOM for Windows
   データソースタイプの場合、データベースタイプは
   MSSQL です。HPOM for Unix、HPOM for Linux、
   HPOM for Solarisの場合、データベースタイプは
   Oracle です。
- ホスト名 HPOM データベースサーバーの IP アドレスまたは完
   全修飾ドメイン名 (FQDN)。
- データベース ・ データソース内のデータベースインスタンスのシステ インスタンス ム識別子 (SID)。デフォルトのデータベースインスタン スは OVOPS です。
- データベース名 HPOM データベースの名前。このフィールドは、デー タソースタイプとして HPOM for Windows が選択さ れた場合にのみ表示されます。データベースの名前は openview です。
- ポート
   HPOMデータベースサーバーに照会するためのポート 番号。
   OVOPS などの、データベースインスタンスのポート 番号をチェックするには、90ページ、「HPOM サー バーのポート番号のチェック」を参照してください。

- Windows 認証
   HPOM データベースにアクセスするための Windows 認証を有効にするためのオプション。ユーザーは、デー タベースをホスティングしているWindowsシステムの アクセス資格情報と同じ情報を使用してHPOMにアク セスすることができます。このオプションは、データ ソースタイプとして HPOM for Windows が選択され た場合にのみ表示されます。
- ユーザー名 HPOM データベースユーザーの名前。HPOM for Windows データソースタイプの場合に、[Windows 認 証]オプションを選択すると、このフィールドは無効 になって空になります。
- パスワード HPOMデータベースユーザーのパスワード。HPOM for Windows データソースタイプの場合に、[Windows 認 証]オプションを選択すると、このフィールドは無効 になって空になります。
- 7 [**OK**] をクリックします。
- 8 [接続テスト]をクリックし、接続をテストします。
- 9 [保存]をクリックして変更を保存します。
- 10 メッセージボックスで、[**はい**]をクリックします。[正常に保存しました]メッ セージが[情報]メッセージパネルに表示されます。

手順3~6を実行すれば、追加のHPOMデータソースを設定できます。

- 非ドメインホストからデータを収集するには、そのようなホストに対してHPOM 管理者が適切な DNS 解決を行うことにより、ドメインにインストールされている HP SH Reporter からそのホストに到達できるようにする必要があります。
  - 11 1つ以上のホストのHPOMデータ収集スケジュールを変更するには、[HP OM 同期をスケジュールに指定する]の下で、[時間]ボックスに1~24時間の同期時間を指定します。
  - **12** [**適用**]をクリックします。
  - 13 [保存]をクリックして変更を保存します。[正常に保存しました]メッセージが[情報]メッセージパネルに表示されます。

HPOM サービス定義ソースの設定に関する詳細は、『HP Service Health Reporter 管理者オンラインヘルプ』のトピック「エンタープライズトポロジー の管理」を参照してください。 HPOM サーバーのポート番号のチェック

SQL Server が HPOM で使用するデータベースタイプである場合、78ページ、「HPOM データベースサーバーでのデータベースユーザーアカウントの作成」の 手順3を参照して、HPOM サーバーのポート番号をチェックしてください。

**Oracle** が **HPOM** におけるデータベースタイプの場合、以下の手順を実行して、 ポート番号をチェックしてください。

- 1 Oracle サーバーにログオンします。
- 2 \$ORACLE\_HOME/network/admin フォルダーまたは %ORACLE\_HOME%¥ NET80¥Admin フォルダーに移動します。
- 3 listener.ora ファイルを開きます。HPOM サーバーのポート番号はこの ファイルに一覧表示されています。

# タスク 2: エンタープライズアプリケーションデータソースの 設定

HPOM サービス定義ソースを設定し終わったら、データソースを設定し、インス トール済みの各種コンテンツパック用のデータを提供する必要があります。

#### HPOM データベース接続の設定

HPOM コンテンツパックのインストールを完了し、HPOM 用のトポロジーソース接続を[サービス定義]ページで作成し終わったら、同じデータソース接続が [Operations Manager]ページに表示されます。新規のデータソース接続を作成す る必要はありません。既存の接続をテストし、それを保存できます。

ただし、[サービス定義]ページでデータソース接続を更新しても、[Operations Manager]ページの接続の詳細は更新されません。

次の手順を実行します。

管理コンソールで、[収集設定][Operations Manager]をクリックします。
 [Operations Manager] ページが開きます。

| ations Manager |                      |              |               |            |                     |    |  |  |
|----------------|----------------------|--------------|---------------|------------|---------------------|----|--|--|
|                | ホスト名                 | 収集を有効に<br>する | 頻度のスケジュー<br>ル | ステータ<br>接続 | ス                   | 設定 |  |  |
|                | Sapspii3.ind.hp.com  | V            | 1 🛟 時         | Ø          | 2011/10/31 18:40:09 | 設定 |  |  |
|                | scdl5-vm1.ind.hp.com | V            | 1 🛊 時         | 9          | 2011/10/31 18:40:15 | 設定 |  |  |

- 2 ホスト名の横のチェックボックスを選択してから、[**接続テスト**]をクリックして接続をテストします。
- 3 [保存]をクリックして変更を保存します。[正常に保存しました]メッセージが[情報]メッセージパネルに表示されます。

追加の **HPOM** データソースを設定するには、[新規作成] ボタンをクリック します。特定のデータソース接続を変更するには、[設定] をクリックします。

- 4 1つ以上のホストの HPOM データ収集スケジュールを変更するには、[頻度 のスケジュール] 列で、[時間] ボックスに1~24時間の収集時間を指定します。
- 5 [**保存**]をクリックして変更を保存します。[正常に保存しました]メッセージが[情報]メッセージパネルに表示されます。

HPOM データソース接続の設定に関する詳細は、『HP Service Health Reporter 管理者オンラインヘルプ』のトピック「HPOM データ収集の管理」を参照してく ださい。

#### HP Performance Agent データソースの設定

HPOM デプロイメントシナリオでは、HP Performance Agent の新規データソー ス接続を作成する必要はありません。デフォルトでは、トポロジー情報の収集時 に、HP Performance Agent がインストールされているすべてのノードが自動的 に検出されるからです。そのような HP Performance Agent データソースまたは ノードは、管理コンソールの [PA データソース]ページに一覧表示されます。 **HP Performance Agent** データソースのリストを表示するには、次の手順を実行 します。

1 管理コンソールで、[**収集設定**]→[**PA データソース**]をクリックします。[**PA** データソース]ページが開きます。

| <br>_ |
|-------|

| -42 (0) -22 - 22                      |           |          |          |           |              |
|---------------------------------------|-----------|----------|----------|-----------|--------------|
| ビュー名                                  | ホスト       | 収集       |          |           | 有効無効         |
|                                       |           | パス       | 失敗       | 未収集       |              |
|                                       |           |          |          |           |              |
| All                                   | <u>23</u> | <u>0</u> | <u>0</u> | <u>23</u> | <u>23 /0</u> |
| SM_SiS (Core_BSM)                     | <u>11</u> | <u>0</u> | <u>0</u> | <u>11</u> | <u>11 /0</u> |
| J2EE_Deployment (Appserver_WebSphere) | 1         | <u>0</u> | <u>0</u> | 1         | <u>1 /0</u>  |
| SM_SiS (System_Management_SiS)        | <u>11</u> | <u>0</u> | <u>0</u> | <u>11</u> | <u>11 /0</u> |
| J2EE_Deployment (Appserver_Weblogic)  | 1         | <u>0</u> | <u>0</u> | 1         | <u>1 /0</u>  |
|                                       |           |          |          |           |              |

| P | データ  | ソース [ビュー名 : All]             |            |                      |    |                             |
|---|------|------------------------------|------------|----------------------|----|-----------------------------|
|   | -フィル | タの選択                         |            |                      |    |                             |
|   | ホスト名 | 2 検索                         | クリア        |                      |    |                             |
|   |      |                              |            |                      |    |                             |
|   |      |                              |            |                      |    | ステータス                       |
|   |      | #7h-2                        | 「原生を方効」「する | 「ボーロング頬度のフケジュール      |    |                             |
|   |      | ホスト名                         | 収集を有効にする   | ボーリング頻度のスケジュール       | 接続 | 収集                          |
|   |      | ホスト名<br>bsmr-vm22.ind.hp.com | 収集を有効にする   | ボーリング発度のスケジュール 1 ・ 時 | 接続 | v集<br>② 2011/10/31 18:40:09 |

- 2 HP Performance Agent データソースの詳細を表示するには、[PA データソースのサマリー] テーブル内のビュー名または番号をクリックします。[PA データソースの詳細] テーブルが開きます。
- 3 1つ以上のホストのデータ収集スケジュールを変更するには、[ポーリング頻 度のスケジュール]列の[時間]ボックスに1~24時間のポーリング時間を 指定します。
- 4 [保存]をクリックして変更を保存します。[正常に保存しました]メッセージが[情報]メッセージパネルに表示されます。
- 5 HP SH Reporter 管理コンソールを閉じます。

HP Performance Agent データソース接続の設定に関する詳細は、『HP Service Health Reporter 管理者オンラインヘルプ』のトピック「PA データソースのデー タ収集の管理」を参照してください。

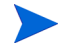

コンテンツパックのインストールが完了し、データ収集のために HP SH Reporter を設定し終わったら、データ保管テーブル内のデータを表示できるまでに少なくとも3時間待機する必要があります。

HP SH Reporter は、HPOM 管理対象環境内の設定済みのさまざまなデータソー スからの履歴データの収集を開始し、必要なレポートを作成します。レポートの 表示方法の詳細は、『HP Service Health Reporter ユーザーオンラインヘルプ』を 参照してください。

# Service and Operations Bridge のデプロイメントシナ リオの場合の HP SH Reporter の設定

Service and Operations Bridge 環境では、RTSM が HP SH Reporter のトポロ ジー情報源になります。トポロジー情報には、RTSM においてモデル化されて検 出されるすべての CI が含まれます。グループ情報は、RTSM ビューから取得さ れます。ノードリソース情報は、RTSM から直接取得されます。情報の収集は、 RTSM が開示している Web サービスインタフェースを介して行われます。

インストールされているコンテンツパックに基づいて、以下のデータコレクター を HP SH Reporter で設定する必要があります。

- 環境内のさまざまなタイプの CI に関するトポロジー情報およびデータを RTSM データベースから収集する RTSM コレクター。収集されるデータは、 各コンテンツパックと共に提供される RTSM ビューによって定義されます。
- プロファイルデータベースおよび管理データベースの履歴合成トランザク ションモニタリングデータおよびリアルユーザーモニタリングデータを収集 するデータベースコレクター。これはまた、プロファイルデータベース、管 理データベース、HPOM データベース、および HP OMi データベースなど のデータソースのデータベースからイベント、メッセージ、可用性、および パフォーマンスの主要パフォーマンス指標 (KPI) も収集します。
- システムパフォーマンスメトリックと、アプリケーション、データベース、 およびシステムリソースに関連したデータを収集する HP Performance Agent コレクター。データは、管理対象ノードにインストールされている HP Performance Agent によって収集されます。

# タスク 1: トポロジービューのデプロイメント

HP Business Service Management 環境では、RTSM を使用して CI が検出され、 トポロジービューが作成されます。ドメイン固有データを収集するように HP SH Reporter を設定するには、まずコンテンツパックごとにそのようなトポロジー ビューをデプロイする必要があります。

そのトポロジービューには、コンテンツパックが関連データを収集するのに使用 する個々の CI 属性が備えられています。ただし、このトポロジービューは、コン テンツパックごとに異なる可能性があります。 たとえば、Exchange Server コンテンツパックでは、Exchange Server、メール ボックスサーバー、メールボックスおよびパブリックフォルダーストアなどを一 覧表示するトポロジービューが必要になることがあります。ただし、System Management コンテンツパックでは、すべてのビジネスアプリケーション、ビジ ネスサービス、およびインフラストラクチャ内の CPU、メモリー、ディスクなど のシステムリソースを一覧表示する別のトポロジービューが必要になる可能性が あります。これらのビューに基づいて、各コンテンツパックの CI 属性はそれぞ れ異なる可能性があります。

HP Business Service Management サーバーでのコンテンツパック用のトポロ ジーモデルビューをデプロイするには、次の手順を実行します。

- システム管理者として HP Business Service Management ホストシステムに ログオンします。
- 2 リモートアクセスを通して管理者として、HP SH Reporter がインストール されているホストシステムにログオンします。

| コンテンツパック          | ビュー名                  | 場所                                                                            |
|-------------------|-----------------------|-------------------------------------------------------------------------------|
| BPM               | EUM_BSMR.zip          | %PMDB_Home%¥packages¥BPM¥<br>BPM.ap¥CMDB_View                                 |
| Real_User_Monitor | EUM_BSMR.zip          | %PMDB_Home%¥packages¥RUM¥<br>RUM.ap¥CMDB_View                                 |
| System_Management | SM_BSM9_<br>Views.zip | %PMDB_Home%¥packages¥Syst<br>em_Management¥System_Mana<br>gement.ap¥CMDB_View |

3 %PMDB\_Home%¥packages に移動し、以下のトポロジービューをコピーします。

たとえば、System Management zip ファイルをコピーするには、 %pmdb\_home%¥packages¥System\_Management¥System\_Management. ap¥CMDB\_View¥SM\_BSM9\_Views.zip に移動し、SM\_BSM9\_Views.zip ファイルを HP Business Service Management ホストシステムにコピーし ます。

- 4 HP Business Service Management ホストシステムで、[スタート]→[プログ ラム]→[Internet Explorer] をクリックします。Web ブラウザーが開きます。
- 5 Web ブラウザーで、以下の URL を入力します。

http://< サーバー名 >.< ドメイン名 >/HPBSM

データ収集のための HP SH Reporter の設定

ここでの < サーバー名 > は、HP Business Service Management サーバーの 名前、< ドメイン名 > は、ユーザーネットワーク設定どおりのユーザーのド メインの名前です。

[Business Service Management のログイン]ページが開きます。

6 ログイン名とパスワードを入力し、[ログイン]をクリックします。[Business Service Management - サイトマップ]が開きます。

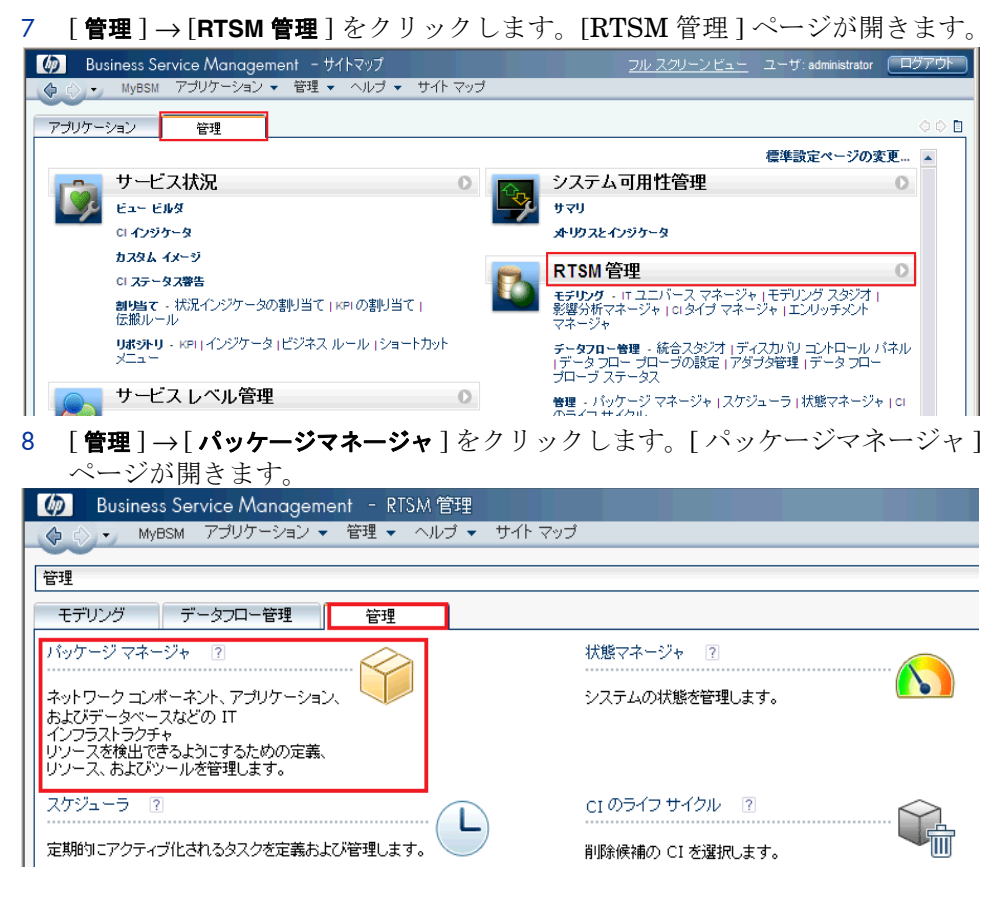

9 [サーバにパッケージをデプロイする(ローカルディスクから)] アイコンをクリッ クします。[サーバにパッケージをデプロイ] ダイアログボックスが開きます。

| 管理 > バッケージ マネージャ |               |        |               |                  |
|------------------|---------------|--------|---------------|------------------|
| モデリング データフロー管    | <del>萨理</del> | 管理     |               |                  |
| * 🖉 🗶 🖸 🕂 👾      | 🧏 🕞 🔍 f       | 0      | 7 7           |                  |
| ニバッケージ名 #*       |               |        |               | キネ (ローカル ディスクから) |
| Active_Directory | Аррисац       | Reaume | 7141 S<br>9.0 |                  |
| AlertsModel      |               |        |               |                  |
| 🔲 AlertsTqls     | Alerts        |        | 8.0           |                  |

10 [追加]アイコンをクリックします。

| ≦ サーバにパッケージをデプロイ         | ×          |
|--------------------------|------------|
| 「デプロイするパッケージの zip ファイルの選 | 尻          |
| + X                      |            |
| パッケージ (zip)              | パス         |
|                          |            |
|                          |            |
|                          |            |
|                          |            |
|                          |            |
|                          | 00000      |
| テノロイッマリン一人を選択            |            |
|                          |            |
|                          |            |
|                          |            |
|                          |            |
|                          |            |
|                          |            |
|                          |            |
|                          |            |
|                          |            |
|                          | デプロイ キャンセル |

[サーバにパッケージをデプロイする(ローカルディスクから)]ダイアログ ボックスが開きます。

11 コンテンツパック zip ファイルの場所に移動し、目的のファイルを選択して から、[**開く**]をクリックします。 [サーバにパッケージをデプロイする(ローカルディスクから)]ダイアログ ボックスの[デプロイするリソースを選択]の下で、デプロイするTQLビュー および ODB ビューを表示および選択することができます。すべてのファイ ルを選択したことを確認します。

12 [**デプロイ**]をクリックし、コンテンツパックビューをデプロイします。

#### コンテンツパックの CI 属性の有効化

どのコンテンツパックビューにも、そのコンテンツパックに固有の CI 属性のリ ストが備えられています。データ収集に必要な CI 属性は、デプロイ後の各コン テンツパックビューにおいて自動的に有効になります。

ビジネスニーズに関連した追加情報を収集するための追加の CI 属性を有効にす るには、次の手順を実行します。

- 1 [スタート]→[プログラム]→[Internet Explorer] をクリックします。Web ブ ラウザーが開きます。
- 2 Web ブラウザーで、以下の URL を入力します。

http://< サーバー名 >.< ドメイン名 >/HPBSM

ここでの<サーバー名>は、HP Business Service Management サーバーの 名前、<ドメイン名>は、ユーザーネットワーク設定どおりのユーザーのド メインの名前です。

[Business Service Management のログイン] ページが開きます。

- 3 ログイン名とパスワードを入力し、[ログイン]をクリックします。[ビジネス サービス管理-サイトマップ]が開きます。
- 4 [**管理**]→[RTSM 管理]をクリックします。[RTSM 管理]ページが開きます。

5 [モデリング]→[モデリングスタジオ]をクリックします。[モデリングスタジ オ]ページが開きます。

| - RTSM 管理                                         |
|---------------------------------------------------|
| MyBSM アブリケーション ▼ 管理 ▼ ヘルブ ▼ サイト                   |
| モデレング                                             |
|                                                   |
| モデリング データフロー管理 管理                                 |
| IT ユニバース マネージャ ?                                  |
| IT ユニバース<br>モデルの設定の結果を示すビューのトボロジを表示します<br>(TQL)   |
| クエリおよびビュー)。プロバティと関連構成アイテム (CI)<br>  を表示することもできます。 |
| モデリング スタジオ ?                                      |
| し」<br>の再利用可能なコレクションであるモデルを作成および編集して、              |
| モデルと CI<br>   のコレクションに基づいて視点ビューを作成および編集します。       |
|                                                   |

6 [リソース]ペインで、[**HP-SHR**]を展開、コンテンツパックのフォルダーを 展開して、トポロジービューをダブルクリックして開きます。

| リソース CLの選択 CLタイプ                                                                                                    |   |
|----------------------------------------------------------------------------------------------------|---|
| リソース                                                                                                    |   |
|                                                                                                    |   |
| リソース タイプ: 🛄 ビュー                                                                                                    | • |
| Root  Application  Business  Cluster  Database  Host Resources  HP-SHR  HP-SHR  SM SM SM SM SM SM SM SM SM SM SM SM SM |   |
| SM_SIS_Virtualization                                                                                                  |   |

7 トポロジーペインで、トポロジー図内の任意のノードを右クリックしてから [クエリノードのプロパティ]をクリックして、選択したノードの CI 属性のリ ストを表示します。

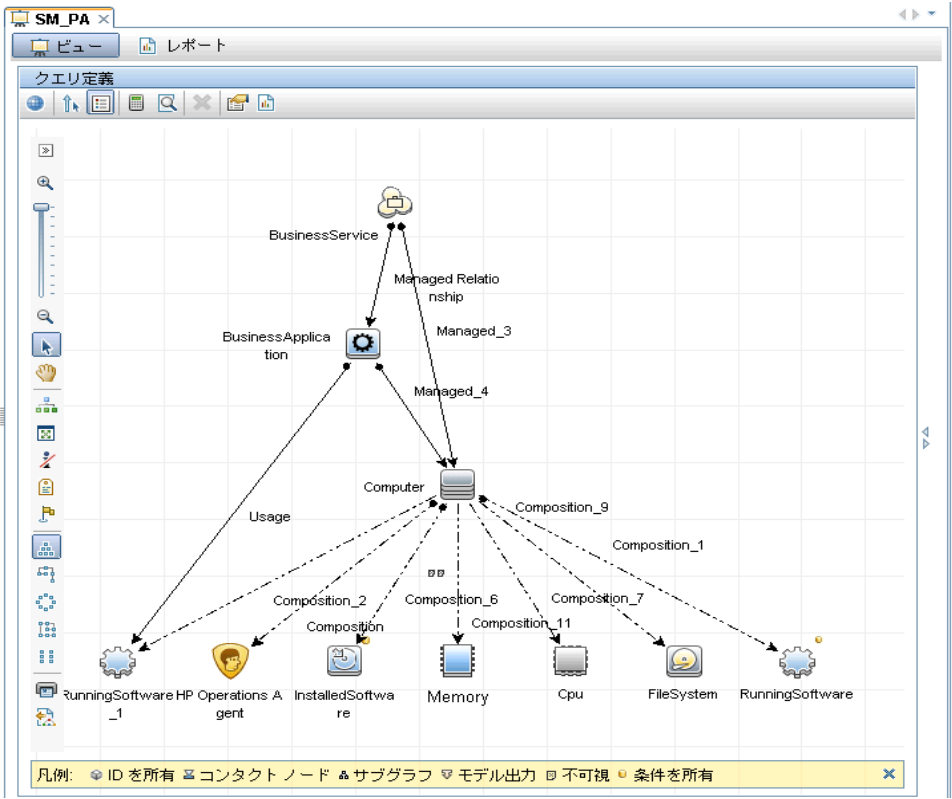

[クエリノードプロパティ]ダイアログボックスが開きます。

8 [詳細レイアウト設定]をクリックします。[レイアウト設定]ダイアログボッ クスが開きます。有効化する属性を選択してから [OK] をクリックします。

| 要素名: [ | BusinessSe         | rvice                        | ☑ 可視          | ☑ サブタイブを含める |
|--------|--------------------|------------------------------|---------------|-------------|
|        |                    | 属性                           | カーディナリティ      | 修飾子 ID      |
| + ×    | 合导区                | 詳細レイアウト設定                    |               |             |
| NOT    | (                  | 基準                           | )             | AND/OR      |
|        | 🖞 レイアウト影           | 定                            |               | ×           |
|        | レイマ                | ウト語定                         |               |             |
|        | =1 *** + 7         |                              |               |             |
|        | 計具9つ<br>ボタンが       | 周住を選択します。詳細にし<br>クリックしてください。 | ירינוג (אויאי |             |
|        | 4072               | 29920C()2000                 |               | _           |
|        | 計算                 | 属性名                          |               |             |
|        |                    | ack_cleared_time             |               |             |
|        |                    | ack_id                       | =             |             |
|        | Acknowledgement up |                              | e timestamp   |             |
|        |                    | Actual Delete Time           |               |             |
|        |                    | Actual Deletion Period       |               |             |
|        |                    | Admin State                  |               |             |
|        |                    | Allow CI Update              |               |             |
|        |                    | BODY_ICON                    |               |             |
|        |                    | BusinessCriticality          | -             |             |
| 属性名    |                    |                              |               | ラメータ化: …    |
|        |                    | OK キャンセル                     | レートルプ         | まい のいえ 日    |
|        |                    |                              |               |             |
|        |                    |                              |               |             |

HP SH Reporter に対して選択したタイプのデプロイメントシナリオに基づいて、コンテンツパックのデプロイが正常に完了しました。

# タスク 2: HP SH Reporter との統合のための SiteScope の設定

HP SiteScope は、サーバー、オペレーティングシステム、ネットワークデバイ ス、ネットワークサービス、アプリケーション、アプリケーションコンポーネン トなどの分散 IT インフラストラクチャの可用性とパフォーマンスを確保するよ う設計されたエージェント不要の監視ソリューションです。

HP SH Reporter が VMware 仮想化データを SiteScope から収集するためには、 SiteScope を HP SH Reporter に統合するように設定する必要があります。その ためには、HP Operations Agent パッチ 10.51.285 を適用した SiteScope 11.11 が環境にインストールされていることを確認します。それ以外に、ユーザー定義 テンプレートを SiteScope にインポートしてデプロイする必要もあります。その テンプレートは、IT 要素に関するデータを収集する一連のモニターを速やかにデ プロイすることによって、社内のさまざまな IT 要素のモニタリングを標準化し ます。また、データのログ記録のために HP Operations Agent に対する SiteScope の統合を可能にして、エージェントに必要なデータを HP SH Reporter が収集で きるようにする必要もあります。

前提条件として、SiteScope と BSM 間の統合を可能にして、SiteScope モニター によって収集されたトポロジーデータを BSM に送信できるようにする必要があ ります。BSM との SiteScope の統合の詳細は、『SiteScope の使用』ガイドの第8 章「Business Service Management (BSM) との連携」を参照してください。

SiteScope を HP SH Reporter に統合するには、次の手順を実行します。

- 1 管理者として、HP SH Reporter がインストールされているホストシステム にログオンします。
- SiteScope アドレスを Web ブラウザーに入力することにより、SiteScope に アクセスします。デフォルトアドレスは次のとおりです。http://<SiteScope ホスト名 >:< ポート番号 >/SiteScope.
- 3 %PMDB\_HOME%¥packages¥System\_Management¥System\_Management.ap フォルダーに置かれている SiteScope\_Template ファイルを SiteScope に インポートします。SiteScope でテンプレートをインポートする手順の詳細 は、『SiteScope の使用』ガイドの第 39 章「テンプレートのインポートおよ びエクスポート」を参照してください。このガイドは、以下の URL に用意 されています。

#### http://support.openview.hp.com/selfsolve/manuals

- 4 SiteScope\_Template ファイルによってインポートされたモニターをデプ ロイします。その手順の詳細は、『SiteScopeの使用』ガイドの第40章「テン プレートのデプロイ」を参照してください。
- 5 データのログ記録のために SiteScope を HP Operations Agent に統合できる ようにします。その手順の詳細は、『SiteScope の使用』ガイドの第9章「HP Operations Agent を使用した Operations Manager と BSM での作業」を参 照してください。
- 6 モニター数と、HP Operations Agent の統合システムにデータを取り込む頻度を設定します。デフォルトの SiteScope 設定で数千のモニターの実行は可能ですが、SiteScope-HPOM のメトリックの統合において保存できるモニターの最大数、メトリック、およびモニタータイプの計画を立てるには、サイズ設定が重要です。詳細は、『SiteScope の使用』ガイドの第9章の中の「SiteScope-Operations Manager 測定値統合のサイズ設定の推奨事項」のセクションを参照してください。

# タスク 3: RTSM サービス定義ソースの設定

HP SH Reporter 管理コンソールを使用して、RTSM サービス定義ソースを設定 し、管理下環境のトポロジー情報を提供できます。

RTSM トポロジーデータソース接続を設定するには、次の手順を実行します。

- 2 ログイン画面で、[ログイン名]フィールドに Administrator と入力してから、[ログイン]をクリックします。管理コンソールが開きます。

このユーザー名用のパスワードを作成する手順は、117ページ、「HP SH Reporter 管理者アカウントのパスワードの作成」を参照してください。

3 管理コンソールで、[トポロジーソース]→[サービス定義]をクリックしま す。[サービス定義]ページが開きます。

| ービス定義ソース         |           |             |         |           |            |
|------------------|-----------|-------------|---------|-----------|------------|
| ┌─サービス定義ソース ──── |           |             |         |           |            |
| ORTSM OHPOM      |           |             |         |           |            |
|                  |           |             |         |           |            |
|                  |           |             |         |           |            |
| +71.0            | 四生ナナトレーナス | 頻度のスケジュー    | ステータス   |           | - <b>3</b> |
| <u> ተ</u> ለዮ፟፟   | 収集で有効にする  | JL          | 接続 リ    | <b>R集</b> | 訳疋         |
|                  |           | -ビス定義データノース | が見つかりまt | ±ん.       |            |
|                  |           |             |         |           |            |
|                  |           |             |         |           |            |
| 接続テフト            |           |             |         |           | 新規作成 保ィ    |

4 [**サービス定義ソース**]の下で[**RTSM**]を選択し、**RTSM** データソース接続を 作成します。

[サービス定義]ページでトポロジーソースを設定した後でトポロジー ソースを変更することはできません。

5 [新規作成]をクリックします。[接続パラメータ]ダイアログボックスが開き ます。

- 6 [接続パラメータ]ダイアログボックスに次の値を入力します。
  - ホスト名
     Business Service Management サーバーの IP アドレ スまたは FQDN。HP Business Service Management インストールシステムが分散されている場合は、デー タ処理サーバー (DPS) の名前を [ホスト名]フィール ドに入力します。
  - ポート RTSM Web サービスに照会するためのポート番号。デ フォルトのポート番号は 21212 です。

ポート番号が変更された場合、データベース管理者に 詳細を問い合わせてください。

- ユーザー名 RTSM Web サービスユーザーの名前。デフォルトの ユーザー名は admin です。
- パスワード RTSM Web サービスユーザーのパスワード。デフォル トのパスワードは admin です。
- 7 [OK] をクリックします。
  - 作成できる RTSM データソース接続は1つのみです。接続が作成された後、デフォルトでは[新規作成]ボタンは無効になります。この設定は1回限りの設定なので、正しい値を入力したことを確認してください。
- 8 [接続テスト]をクリックし、接続をテストします。
- **9** [保存]をクリックして、このページで行った変更を保存します。
- 10 メッセージボックスで、[**はい**]をクリックします。[正常に保存しました]メッ セージが[情報]メッセージパネルに表示されます。
- 11 RTSM データ収集スケジュールを変更するには、[頻度のスケジュール]列で、[時間]ボックスに1~24時間の収集時間を指定します。デフォルトの同期時間は24時間です。
- 12 [保存]をクリックして変更を保存します。[正常に保存しました]メッセージが[情報]メッセージパネルに表示されます。

RTSM サービス定義ソースの設定に関する詳細は、『HP Service Health Reporter 管理者オンラインヘルプ』のトピック「エンタープライズトポロジーの管理」を 参照してください。

# タスク4:エンタープライズアプリケーションデータソースの設定

HP SH Reporter にトポロジー情報を提供するための RTSM トポロジーソースの 設定が完了したら、インストールしたさまざまなコンテンツパックのデータを提 供するためのデータソースの設定に進むことができます。

## プロファイルデータベースのデータソース接続の設定

HP Business Service Management のデプロイメントでは、複数のプロファイル データベースを設定する場合があります。この目的は、すべてのデータを保管す るには1つのデータベースでは十分ではないためスケーリングすること、あるい は重要なデータをすべて一方のプロファイルデータベースに保管し、重要でない データをすべてもう一方のプロファイルデータベースに保管して、データを分離 することです。環境内にデプロイされているさまざまなプロファイルデータベー スに関する情報は、管理データベースに保管されます。

複数のプロファイルデータベース接続を設定するには、[ManagementDB / ProfileDB] ページで管理データベースを設定する必要があります。管理データ ベースのデータソース接続が設定されると、デプロイされたプロファイルデータ ベースがすべて HP SH Reporter によって検出され、[ManagementDB / ProfileDB] ページにリスト表示されます。

次の手順を実行します。

1 管理コンソールで、[**収集設定**][ManagementDB / ProfileDB] をクリックします。 [ManagementDB / ProfileDB] ページが開きます。 2 [管理データベース]の下の[新規作成]をクリックします。[接続パラメータ] ダイアログボックスが開きます。

| anagement batabase |       |           |          |         |
|--------------------|-------|-----------|----------|---------|
| +71.0              |       | ステータス     |          | 恐守      |
| <b>ФАГА</b>        |       | 接続        | 収集       | BRAE    |
|                    |       | 管理データソースが | 見つかりません. |         |
| 接続テスト              |       |           |          | 削除 新規作成 |
| 続バラメータ             |       |           |          |         |
| マスト名               |       |           |          |         |
| ۲<br>- ۲           |       |           |          |         |
|                    |       |           |          |         |
| ータベースタイプ ORAC      | LE    |           |          |         |
| 2ーザー名              |       |           |          |         |
| パスワード              |       |           |          |         |
| ОК                 | キャンセル |           |          |         |
| ロファイルデータベース        |       |           |          |         |
|                    |       |           | フテータフ    |         |

3 [接続パラメータ]ダイアログボックスに次の値を入力します。

| ホスト名             | - | 管理データベースサーバーの名前。                                                         |
|------------------|---|--------------------------------------------------------------------------|
| ポート              | - | 管理データベースサーバーに照会するためのポート<br>番号。                                           |
| データベース<br>インスタンス | - | 管理データベースインスタンスのシステム識別子<br>(SID)。                                         |
|                  |   | データベースのホスト名、ポート番号、および SID に<br>関する詳細は、データベース管理者にお問い合わせく<br>ださい。          |
| データベース<br>タイプ    | - | 管理データベースを作成するために使用されるデータ<br>ベースエンジンのタイプ。これは、Oracle または<br>MSSQL のいずれかです。 |

- Windows 認証 データベースタイプとして MSSQL を選択した場合、
   MSSQLに対する Windows 認証を有効化するオプションがあります。つまりユーザーは、データベースをホスティングする Windows システムと同じ資格情報を
   SQL Server へのアクセスで使用できます。
- データベース名 データベースの名前。このフィールドは、データベー スタイプとして MSSQL を選択した場合のみ表示され ます。
- ユーザー名 ・ 管理データベースユーザーの名前。[Windows 認証]オ プションを選択した場合、このフィールドは無効に なって空になります。
- パスワード ・ 管理データベースユーザーのパスワード。[Windows 認 証 ] オプションを選択した場合、このフィールドは無 効になって空になります。
- 4 [**OK**] をクリックします。
  - 作成できる管理データベースデータソース接続は1つのみです。接続 が作成された後、デフォルトでは[新規作成]ボタンは無効になりま す。この設定は1回限りの設定なので、正しい値を入力したことを確 認してください。
- 5 [接続テスト]をクリックし、接続をテストします。
- 6 [保存]をクリックして、このページで行った変更を保存します。[正常に保存 しました]メッセージが[情報]メッセージペインに表示されます。

新たに作成した管理データベース接続を保存した後、HP SH Reporter では、プ ロファイルデータベース情報が管理データベースのデータソースから取り出さ れ、ページの[プロファイルデータベース]セクションの下に既存のすべてのプ ロファイルデータベースのデータソースがリストされます。

プロファイルデータベースのデータソースに対するデータ収集はデフォルトで有効になっています。さらに、収集の頻度は1時間ごとにスケジュールされています。

プロファイルデータベースデータソース接続の設定に関する詳細は、『HP Service Health Reporter 管理者オンラインヘルプ』のトピック「ManagementDB / ProfileDB データ収集の管理」を参照してください。

#### HP Performance Agent のデータソース接続の設定

RTSM デプロイメントシナリオでは、HP Performance Agent の新規データソー ス接続を作成する必要はありません。デフォルトでは、トポロジー情報の収集時 に、HP Performance Agent がインストールされているすべてのノードが自動的 に検出されるからです。そのような HP Performance Agent データソースまたは ノードは、管理コンソールの [PA データソース]ページに一覧表示されます。

**HP Performance Agent** データソースのリストを表示するには、次の手順を実行 します。

1 管理コンソールで、[**収集設定**]→[**PA データソース**]をクリックします。[**PA** データソース]ページが開きます。

PAデータソース

| ビュー名                                  | ホスト       | 収集       |          |           | 有効/無効        |  |  |  |
|---------------------------------------|-----------|----------|----------|-----------|--------------|--|--|--|
|                                       |           | パス       | 失敗       | 未収集       |              |  |  |  |
|                                       |           |          |          |           |              |  |  |  |
| All                                   | <u>23</u> | <u>0</u> | <u>0</u> | <u>23</u> | <u>23 /0</u> |  |  |  |
| SM_SiS (Core_BSM)                     | <u>11</u> | <u>0</u> | <u>0</u> | <u>11</u> | <u>11 /0</u> |  |  |  |
| J2EE_Deployment (Appserver_WebSphere) | 1         | <u>0</u> | <u>0</u> | 1         | <u>1 /0</u>  |  |  |  |
| SM_SiS (System_Management_SiS)        | <u>11</u> | 0        | <u>0</u> | <u>11</u> | <u>11 /0</u> |  |  |  |
| J2EE_Deployment (Appserver_Weblogic)  | 1         | <u>0</u> | <u>0</u> | 1         | <u>1 /0</u>  |  |  |  |
|                                       |           |          |          |           |              |  |  |  |

| PAデータ | ソース [ビュー名 : All]             |          |                         |       |                                                                                 |  |  |  |
|-------|------------------------------|----------|-------------------------|-------|---------------------------------------------------------------------------------|--|--|--|
| [JUNS | 2の選択                         |          |                         |       |                                                                                 |  |  |  |
| ホスト名  |                              |          |                         |       |                                                                                 |  |  |  |
|       |                              |          |                         |       |                                                                                 |  |  |  |
|       | ホスト名                         | 収集を有効にする | ポーリング頻度のスケジュール          | ステータス |                                                                                 |  |  |  |
|       | ホスト名                         | 収集を有効にする | ポーリング頻度のスケジュール          |       | ~) >^                                                                           |  |  |  |
|       | ホスト名                         | 収集を有効にする | ポーリング頻度のスケジュール          | 接続    | · 收集                                                                            |  |  |  |
|       | ホスト名<br>bsmr-vm22.ind.hp.com | 収集を有効にする | ポーリング頻度のスケジュール<br>1 ↓ 時 | 接続    | vy<br>vy<br>vy<br>vy<br>vy<br>vy<br>vy<br>vy<br>vy<br>vy<br>vy<br>vy<br>vy<br>v |  |  |  |

- 2 HP Performance Agent データソースの詳細を表示するには、[PA データソースのサマリー] テーブル内のビュー名または番号をクリックします。[PA データソースの詳細] テーブルが開きます。
- 3 1つ以上のホストのデータ収集スケジュールを変更するには、[ポーリング頻 度のスケジュール]列の[時間]ボックスに1~24時間のポーリング時間を 指定します。
- 4 [保存]をクリックして変更を保存します。[正常に保存しました]メッセージが[情報]メッセージパネルに表示されます。

0
**HP Performance Agent** データソース接続の設定に関する詳細は、『**HP Service Health Reporter** 管理者オンラインヘルプ』のトピック「**PA** データソースのデー タ収集の管理」を参照してください。

### HPOM データベース接続の設定

**Operations Manager** 

HPOM コンテンツパックをインストールした場合、以下の手順を実行します。

- 1 管理コンソールで、[**収集設定**]→[Operations Manager]をクリックします。 [Operations Manager] ページが開きます。
- 2 [新規作成]をクリックし、新規データソース接続を作成します。[接続パラ メータ]ダイアログボックスが開きます。

|  | <b>ホスト</b> 名         | 収集を有効に | 頻度のスケジュー<br>ル | ステータ | 沙宁                  |       |
|--|----------------------|--------|---------------|------|---------------------|-------|
|  |                      | する     |               | 接続   | 収集                  | 5R.AE |
|  | Sapspii3.ind.hp.com  | V      | 1 🗘 時         | Ø    | 2011/10/31 18:40:09 | 設定    |
|  | scdl5-vm1.ind.hp.com | N      | 1 💲 時         | 0    | 2011/10/31 18:40:15 | 設定    |

- 3 [接続パラメータ]ダイアログボックスで、次の値を入力します。
  - ▲ 認証にデータベースの方法を使用して HPOM データベースサーバー に接続している場合は、openview データベースの SELECT 権限と CONNECT 権限を持つユーザーの詳細をここで指定する必要があり ます。
  - ホスト名 HPOM データベースサーバーの IP アドレスまたは FQDN。
  - ポート
     ・ HPOMデータベースサーバーに照会するためのポート 番号。
     SQL Server がデータベースタイプの場合のデフォル トポートは 1433、Oracle がデータベースタイプの場 合は 1521 です。
     ポート番号のチェックの詳細は、90 ページ、「HPOM サーバーのポート番号のチェック」を参照してください。
  - データベース HPOM データベースインスタンスのシステム識別子 インスタンス (SID)。デフォルトのデータベースインスタンスは OVOPS です。

0

- データベース HPOMデータベースを作成するために使用されるデー
   タイプ タベースエンジンのタイプ。これは、Oracle または
   MSSQL のいずれかです。名前は openview です。
- Windows 認証 データベースタイプとして MSSQL を選択した場合、 MSSQLに対するWindows認証を有効化するオプション があります。つまりユーザーは、データベースをホス ティングする Windows システムと同じ資格情報を SQL Server へのアクセスで使用できます。
- データベース名 データベースの名前。このフィールドは、データベー スタイプとして MSSQL を選択した場合のみ表示され ます。
- ユーザー名 HPOM データベースユーザーの名前。[Windows 認証] オプションを選択した場合、このフィールドは無効に なって空になります。
- パスワード HPOM データベースユーザーのパスワード。 [Windows 認証]オプションを選択した場合、この フィールドは無効になって空になります。
- 4 [**OK**] をクリックします。
- 5 [接続テスト]をクリックし、接続をテストします。
- 6 [保存]をクリックして変更を保存します。[正常に保存しました]メッセージが[情報]メッセージパネルに表示されます。

手順3~6を実行すれば、追加の HPOM データソースを設定できます。特定のデータソース接続を変更するには、[設定]をクリックします。

- 7 1つ以上のホストの HPOM データ収集スケジュールを変更するには、[頻度 のスケジュール] 列で、[時間] ボックスに1~24時間の収集時間を指定します。
- 8 [保存]をクリックして変更を保存します。[正常に保存しました]メッセージが[情報]メッセージパネルに表示されます。

HPOM データソース接続の設定に関する詳細は、『HP Service Health Reporter 管理者オンラインヘルプ』のトピック「HPOM データ収集の管理」を参照してください。

### HP OMi データベース接続の設定

HP OMi コンテンツパックをインストールする場合、データ収集用の HP OMi データベース接続を設定する必要があります。

新規の HP OMi データソース接続を作成する場合は、その前に、管理データベー ス用のデータソース接続が [管理 DB/プロファイル DB] ページに存在することを 確認してください。このデータ接続は、管理データベースに保管される HP OMi 用の KPI メタデータを取り出すのに必要です。

環境内に1つ以上のOMi セットアップがある場合は、トポロジーソースとして 設定された HP Business Service Management RTSM に属するOMi データソー スを設定する必要があります。

HP OMi データソース接続を設定するには、次の手順を実行します。

- 1 管理コンソールで、[**収集設定**]→[OMI]をクリックします。[OMI]ページが 開きます。
- 2 [新規作成]をクリックし、新規 HP OMi データソース接続を作成します。 [接続パラメータ]ダイアログボックスが開きます。

| ОМІ          |        |             |        |     |       |         | U |
|--------------|--------|-------------|--------|-----|-------|---------|---|
| ОМІ          |        |             |        |     |       |         |   |
| <b>本7</b> トタ | 収集を有効に | 頻度のスケジュー    | ステータ   | 2   |       | 验定      |   |
|              | するル    |             | 接続 収集  |     | BX AE |         |   |
|              |        | OMIデータソースが見 | しつかりませ | :ん. |       |         |   |
| 接続テスト        |        |             |        |     | 前版金   | 新規作成 保不 | 7 |

3 [接続パラメータ]ダイアログボックスで、次の値を指定または入力します。

| ホスト名             | <ul> <li>HP OMi データベースサーバーのアドレス (IP または<br/>FQDN)。</li> </ul>                    |
|------------------|----------------------------------------------------------------------------------|
| ポート              | - HP OMi データベースサーバーに照会するためのポー<br>ト番号。                                            |
| データベース<br>インスタンス | - HP OMi データベースインスタンスのシステム識別子 (SID)。                                             |
|                  | データベースのホスト名、ポート番号、および SID に<br>関する詳細は、HP OMi データベース管理者にお問い<br>合わせください。           |
| データベース<br>タイプ    | - HP OMi データベースを作成するために使用される<br>データベースエンジンのタイプ。これは、Oracle また<br>は MSSQL のいずれかです。 |

- Windows 認証 データベースタイプとして MSSQL を選択した場合、
   MSSQLに対するWindows認証を有効化するオプションがあります。つまりユーザーは、データベースをホスティングする Windows システムと同じ資格情報を
   SQL Server へのアクセスで使用できます。
- データベース名 データベースの名前。このフィールドは、データベー スタイプとして MSSQL を選択した場合のみ表示され ます。
- ユーザー名 HP OMi データベースユーザーの名前。[Windows 認 証 ] オプションを選択した場合、このフィールドは無効になって空になります。
- パスワード HP OMi データベースユーザーのパスワード。 [Windows 認証]オプションを選択した場合、この フィールドは無効になって空になります。
- 4 [**OK**] をクリックします。
  - (1) 作成できる HP OMi データソース接続は1つのみです。接続が作成された後、デフォルトでは[新規作成]ボタンは無効になります。正しい値を入力したことを確認してください。
- 5 [接続テスト]をクリックし、接続をテストします。
- 6 [保存]をクリックして変更を保存します。[正常に保存しました]メッセージが[情報]メッセージパネルに表示されます。
- 7 1つ以上のホストの HP OMi データ収集スケジュールを変更するには、[頻度 のスケジュール] 列で、[時間] ボックスに1~24時間の収集時間を指定します。
- 8 [保存]をクリックして変更を保存します。[正常に保存しました]メッセージが[情報]メッセージパネルに表示されます。

新たに作成したすべてのデータソース接続に対するデータ収集は、デフォルトで は有効になります。HP OMi データソース接続の設定に関する詳細は、『HP Service Health Reporter 管理者オンラインヘルプ』のトピック「HP OMi デー タ収集の管理」を参照してください。

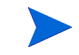

RTSM デプロイメントシナリオで、コンテンツパックのインストールが完了し、 データ収集のために HP SH Reporter を設定し終わったら、データ保管テーブル 内のデータを表示できるまでに少なくとも3時間待機する必要があります。 HP SH Reporter は、設定済みのさまざまなデータソースからの履歴データの収 集を開始し、必要なレポートを作成します。レポートの表示方法の詳細は、『HP Service Health Reporter ユーザーオンラインヘルプ』を参照してください。

### サービス状況 CI に対する KPI データ収集の有効化

KPI は、CI のパフォーマンスと可用性の詳細インジケーターです。ビジネスサー ビス、ビジネスアプリケーション、ビジネスプロセス、およびホストなどの特定 の論理サービス状況 CI に属する KPI データは、デフォルトではプロファイルデー タベースにログ記録されます。HP SH Reporter はそのデータをレポート用に データベースから収集します。

ただし、その他の CI タイプの KPI データは、プロファイルデータベースに自動 的にログ記録されません。そのような CI タイプの KPI データをログ記録するに は、HP Business Service Management において CI を設定する必要があります。 詳細は、『HP Business Service Management - Using Service Health』ガイド (英語版)の 363 ページの「Persistent Data and Historical Data」セクションを 参照してください。このガイドは、以下の製品向け URL「Application Performance Management (BAC)」(英語版)に用意されています。

#### http://support.openview.hp.com/selfsolve/manuals

# Application Performance Managementデプロイメント シナリオの場合の HP SH Reporter の設定

Application Performance Management 環境では、RTSM が HP SH Reporter の トポロジー情報源になります。インストールされているコンテンツパックに応じ て、以下のデータコレクターを HP SH Reporter で設定する必要があります。

- 環境内のさまざまなタイプの CI に関するトポロジー情報およびデータを RTSM データベースから収集する RTSM コレクター。収集されるデータは、 各コンテンツパックと共に提供される RTSM ビューによって定義されます。
- プロファイルデータベースおよび管理データベースの履歴合成トランザクションモニタリングデータおよびリアルユーザーモニタリングデータを収集するデータベースコレクター。システム関連データは、SiteScope サーバー上で稼働する CODA エージェントから収集されます。

このデプロイメントシナリオでの HP SH Reporter の設定のための作業は、若干 の変更点はありますが、Service and Operations Bridge のデプロイメントシナリ オの作業に似通っています。HP Performance Agent、HPOM、および HP OMi データソース接続を管理コンソールで設定する必要はありません。

次のタスクを実行します。

- トポロジービューをデプロイします。この作業で実行する手順の詳細は、 94ページ、「タスク 1:トポロジービューのデプロイメント」を参照してください。
- 2 HP SH Reporter と統合するために SiteScope を設定します。この作業で実行する手順の詳細は、101ページ、「タスク 2: HP SH Reporter との統合のための SiteScope の設定」を参照してください。
- 3 管理下環境のトポロジー情報を提供するために、RTSM サービス定義ソース を設定します。この作業で実行する手順の詳細は、103 ページ、「タスク 3: RTSM サービス定義ソースの設定」を参照してください。

4 RUMデータとBPMデータを提供するために、複数のプロファイルデータベース接続を設定します。この作業で実行する手順の詳細は、105ページ、「プロファイルデータベースのデータソース接続の設定」を参照してください。

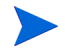

RTSM デプロイメントシナリオで、コンテンツパックのインストールが完了し、 データ収集のために HP SH Reporter を設定し終わったら、データ保管テーブル 内のデータを表示できるまでに少なくとも3時間待機する必要があります。

HP SH Reporter は、設定済みのさまざまなデータソースからの履歴データの収 集を開始し、必要なレポートを作成します。レポートの表示方法の詳細は、『HP Service Health Reporter ユーザーオンラインヘルプ』を参照してください。

# ファイアウォール環境内またはプロキシ経由の HP Performance Agent のデータ収集の設定

ネットワークのファイアウォールが存在する場合、そのファイアウォールを通し て HP SH Reporter と通信するように、HP Performance Agent を設定する必要 があります。また、プロキシサーバーを介する HP Performance Agent データ収 集を設定することもできます。

ファイアウォール環境内またはプロキシサーバー経由での HP SH Reporter と HP Performance Agent 管理対象ノードの間の通信を設定する手順の詳細は、 『Operations Manager Firewall Concepts and Configuration Guide』(英語版) を参照してください。このガイドは、以下の URL に用意されています。

http://support.openview.hp.com/selfsolve/manuals

# セキュアモードでのデータ収集のための HP Performance Agent の設定

HP Performance Agent は、クライアントおよびサーバーアプリケーション間の データアクセスに対して、HTTP 1.1 ベースの通信インタフェースをサポートし ます。ただし、セキュア (HTTPS) モードでの HP Performance Agent 管理対象 ノードからのデータ収集を設定することもできます。 HTTPS 通信の場合、エージェントは CODA 8.xx をサポートする必要がありま す。サポートされていない場合は、HTTP または DCE 方式が使用されます。 HTTPS 通信は証明書をベースとするので、HP SH Reporter システムおよび管 理対象ノード上に証明書がインストールされていなければなりません。HP SH Reporter システムは証明書クライアントとして稼働し、証明書サーバー(認証局) は HP 管理サーバーから提供されます。HTTPS 通信を確立するには、クライアン ト証明書を交換する必要があります。

HP Performance Agent システム上で、[coda] ネームスペースにおいて SSL\_SECURITY オプションを [ALL] または [REMOTE] に設定すると、 HTTP 通信は失敗します。HTTPS のみがサポートされます。

証明書をインストールする手順の詳細は、『HP Operations Manager for Windows Certificate Management in Environments with Multiple HP Software Products』ホワイトペーパー(英語版)を参照してください。その他 の詳細は、『HP Operations Manager for Unix HTTPS Agent Concepts and Configuration Guide』(英語版)を参照してください。これらの資料は、以下の URL に用意されています。

#### http://support.openview.hp.com/selfsolve/manuals

HP OpenView Ctrl Service および HP SH Reporter Collection Service の開始

HTTPS 通信の設定が完了したら、以下の手順を実行します。

- 1 HP SH Reporter システム上で、[スタート]→[ファイル名を指定して実行]を クリックします。[ファイル名を指定して実行]ダイアログボックスが開きます。
- **2** [名前]フィールドに services.msc と入力し、[Enter] キーを押します。 [サービス]ウィンドウが開きます。
- 3 右側のペインで、[HP OpenView Ctrl Service] を右クリックしてから [開始] を クリックします。
- 4 [HP SH Reporter Collection Service] を右クリックしてから [再起動] をクリッ クします。
- 5 [サービス]ウィンドウを閉じます。

### レポートドリル機能設定の設定

HP SH Reporterには、作成後のレポートを表示するためのSAP BusinessObjects InfoView ポータルが備えられています。SAP BusinessObjects InfoView には、 日単位、月単位、および年単位レベルで情報を表示するのに使用できるドリル機 能が備えられています。ただし、レポート内をドリルアップまたはドリルダウン しても、指定したレベル関連のデータがレポート内のセクションに表示されない ことがあります。レポートのブロックが、レポート内の[ドリル]オプション間 で同期を喪失します。レポートに必ず正しいデータが表示されるようにするには、 SAP BusinessObjects InfoView の[設定]設定を設定しなおすことにより、同期 を再確立する必要があります。

ドリル機能設定を設定するには、次の手順を実行します。

- 1 [スタート]→[プログラム]→[HP ソフトウェア]→[SH Reporter]→[管理]を クリックします。HP SH Reporter 管理コンソールが開きます。
- 2 管理コンソールで、[**管理**]→[SAP BOBJ] をクリックします。[SAP BOBJ] ページが開きます。
- [InfoView を起動]をクリックして [SAP BusinessObjects InfoView]を開きます。
   [BusinessObjects InfoView のログイン]ページが開きます。
- 4 SAP BusinessObject InfoViewのユーザー名とパスワードを[ユーザー名]お よび[パスワード]フィールドにそれぞれ入力します。
- 5 [ログオン]をクリックします。SAP BOBJ InfoView ポータルが開きます。
- 6 [カスタマイズ]の下の[基本設定]をクリックします。[基本設定]ページが 開きます。
- 7 [Web Intelligence] をクリックします。
- 8 [ドリルオプション]の下の[レポートのブロックのドリルを同期化]オプション を選択します。
- **9** [**OK**] をクリックします。
- 10 Web ブラウザーを閉じます。

### HP SH Reporter 管理者アカウントのパスワードの作成

デフォルトの管理者ユーザー名のパスワードを作成する場合は、次の手順を実行 します。

- 1 [スタート]→[プログラム]→[HP ソフトウェア]→[SH Reporter]→[管理]を クリックします。HP SH Reporter 管理コンソールが開きます。
- 2 管理コンソールにログインします。
- 3 管理コンソールで、[**管理**]→[SAP BOBJ] をクリックします。[SAP BOBJ] ページが開きます。

- 4 [SAP BOBJ] ページから SAP BOBJ 中央管理コンソールにアクセスします。
- 5 中央管理コンソールのログイン画面で、[ユーザー名]フィールドに、 「Administrator」と入力します。
- 6 [ログオン]をクリックします。[CMC ホーム] 画面が開きます。
- 7 [**ユーザーとグループ**]をクリックします。[ユーザーとグループ]画面が開き ます。
- 8 右側のペインで、[Administrators] をダブルクリックします。
- 9 [Administrator] を右クリックし、[プロパティ] をクリックします。[プロパティ: Administrator] ダイアログボックスが開きます。
- 10 [Enterprise パスワード設定]の下にある[パスワード]フィールドに新し いパスワードを入力します。
- 11 [確認]フィールドに、確認のためにパスワードを再入力します。必要な場合は、この画面で管理者ユーザー名を変更し、他の必要な詳細を指定することができます。
- 12 [保存して閉じる]をクリックして変更を受け入れます。
- 13 [ログアウト]をクリックして、中央管理コンソールを終了します。

# Web サービスのログイン画面のプライバシー情報の 表示

使用しているシステムのプライバシーポリシー情報を表示して管理コンソール Web サービスにアクセスする場合、Privacy.html ファイルを編集することに より、ログイン画面を手動でカスタマイズできます。ログイン画面をカスタマイ ズするには、次の手順を実行します。

- HP SH Reporter システムで、
   %PMDB HOME%¥adminServer¥webapps¥BSMRApp を検索します。
- 2 Privacy.html ファイルを任意のテキストエディターで開きます。
- 3 ファイルに書かれている指示に従って、内容を編集します。このファイルでは、以下を行うことができます。
  - ログイン画面のヘッダーメッセージを指定する。

- ログイン画面に表示する会社ロゴのイメージを指定する。ロゴイメージ は %PMDB\_HOME%¥adminServer¥images フォルダーに置かれていなけ ればなりません。
- プライバシーメッセージを指定する。
- 4 ファイルを保存します。ログイン画面に、会社固有のプライバシー情報が表示されます。

# 7 インストールの検証

HP SH Reporter ソフトウェアおよびコンテンツパックをインストールし、さま ざまなデータソースからデータを収集するように HP SH Reporter を構成した 後、製品が正しく稼働することを検証できます。

この章は、インストールの正常完了を検証するために実行できる特定の検証タス クを取り上げています。HP SH Reporter をインストールして構成した後、少な くとも3時間待ってから、次の検証タスクを実行します。

### HP SH Reporter サービスのチェック

SAP BOBJ および Sybase IQ サービスも含め、HP SH Reporter サービスが稼働 するかどうかをチェックする必要があります。

管理コンソールでサービスをチェックするには、次の手順を実行します。

- 1 [スタート]→[プログラム]→[HP ソフトウェア]→[SH Reporter]→[管理]を クリックします。HP SH Reporter 管理コンソールが開きます。
- ログイン画面にユーザーの資格情報を入力し、[ログイン]をクリックします。
   HP SH Reporter ホームページが開きます。
- 3 ホームページの [サービスのステータス]セクションで、HP SH Reporter サービスと SAP BOBJ サービスのステータスを確認します。

| HP SH Reporter Home | ŵ. | ホーム                        |   |
|---------------------|----|----------------------------|---|
| □ ホーム               |    |                            |   |
| ■ デーク監査             |    | IP SH Reporterステータスの概要     |   |
|                     |    | サービスのステータス                 | φ |
|                     |    | <u>HP SH Reporterステータス</u> | 0 |
|                     |    | SAP BOBJ Enterpriseのステータス  | 0 |
|                     |    |                            |   |
|                     |    |                            |   |
|                     |    |                            |   |
|                     |    |                            |   |
|                     |    |                            |   |
|                     |    |                            |   |

◎アイコンは、サービスが稼働中であることを示します。

4 [HP SH Reporter ステータス] ハイパーリンクをクリックし、個々のサービスと それぞれのステータスを表示します。[サービス]ページが開きます。

| r-ex                              |                                                              |          |           |
|-----------------------------------|--------------------------------------------------------------|----------|-----------|
| サービス HP SH Reporterステータス          |                                                              |          |           |
| サービス名                             | 説明                                                           | ステータス    | 起動/停止     |
| HP SH Reporter Collection Service | PMDB Collection Framework Service                            | <b>Ø</b> | <u>停止</u> |
| HP SH Reporter IM Service         | HP Service Health Reporter Internal Monitoring<br>Framework  | Ø        | 停止        |
| HP SH Reporter Message Broker     | Responsible for handling JMS messages.                       | <b>Ø</b> | 停止        |
| HP SH Reporter DB Logger Service  | Does IM logging by using Message Broker<br>Service           | Ø        | 停止        |
| TrendTimer                        | HP SH Reporter Timer Service to schedule data<br>store jobs. | Ø        | 停止        |
| MySQL                             | MySQL Database Running                                       | 9        | 停止        |

5 [サービス]リストで、[SAP BOBJ Enterprise のステータス]を選択し、SAP BOBJ サービスのリストを表示します。

| ナービス:SAP BOBJ Enterpriseのステータ | 2                                 |       |
|-------------------------------|-----------------------------------|-------|
| サービス名                         | 説明                                | ステータス |
| SAP BOBJ Tomcatサービス           | Tomcatアプリケーションサーバー                | 0     |
| CAD BOBLOWS                   | BusinessObjects Enterpriseサーバーの答理 |       |

または、次の手順を実行して、[サービス]ウィンドウでサービスをチェックする こともできます。

1 [スタート]→[ファイル名を指定して実行]をクリックします。[ファイル名を指定して実行]ダイアログボックスが開きます。

- 2 services.msc を [名前] フィールドに入力してから、[ENTER] キーを押し ます。[サービス] ウィンドウが開きます。
- 3 右のペインに、HP SH Reporter サービスのステータスが示されます。

| 🕰 サービス                                  |                   |           |
|-----------------------------------------|-------------------|-----------|
| ファイル(F) 操作(A) 表示(V) ヘルプ(H)              |                   |           |
| 🗢 🔿 🔚 🖻 🙆 🛃 🖬 🕨 💷 🕪                     |                   |           |
| サービス(ローカル) 名前 🔺                         | 説明   状態           | スタートアップ 🔺 |
| 🔍 DNS Client                            | DNS クライアント… 開始    | 自動        |
| Extensible Authentication Protocol      | 拡張認証プロトコ          | 手動        |
| Section Discovery Provider Host         | 機能探索プロバイ          | 手動        |
| Enction Discovery Resource Publication  | このコンピュータお         | 手動        |
| Group Policy Client                     | 管理者が構成し… 開始       | 自動 🔜      |
| 🙀 Health Key and Certificate Management | ネットワーク アクセ        | 手動        |
| 🔅 HP OpenView Ctrl Service              | HP OpenView C     | 自動        |
| A HP SH Reporter                        | HP SH Reporter 開始 | 自動        |
| 🔅 HP SH Reporter Collection Service     | 開始                | 自動        |
| 🙀 HP SH Reporter DB Logger Service      | 開始                | 自動        |
| 🔅 HP SH Reporter IM Service             | 開始                | 自動        |
| 👜 HP SH Reporter Message Broker         | HP SH Reporter 開始 | 自動        |
| 🔅 HP SH Reporter Sybase Service         | 開始                | 自動        |
| 🙀 HP SH Reporter Timer                  | HP SH Reporter 開始 | 自動        |
| 🐘 HP Software Shared Trace Service      | HP Software Sh 開始 | 手動        |
| 🔅 Human Interface Device Access         | ヒューマン インター…       | 手動 🔤      |
|                                         |                   |           |
|                                         |                   |           |
|                                         |                   |           |
|                                         |                   |           |

SAP BOBJ セントラル設定マネージャを使用して、SAP BOBJ サービスのステー タスをチェックできます。次の手順を実行します。

1 [スタート]→[プログラム]→[BusinessObjects XI 3.1]→[BusinessObjects Enterprise]→[セントラル設定マネージャ]をクリックします。[セントラル設定マネージャ]ウィンドウが開きます。

| 💑 セントラル設定マネージャ                               |                               |                                | _ 🗆 ×                     |
|----------------------------------------------|-------------------------------|--------------------------------|---------------------------|
| 🚑 🛍 🛍 🕑 🕨 = II 🔹 🔂 🚯                         | X 🛛 🗈 🛱 😻 🖸                   | コンピュータ名:                       | <ul> <li>■ 日本語</li> </ul> |
|                                              |                               | ,                              |                           |
| 表示名                                          | バージョン ステータス  説明               |                                |                           |
| 🗐 Apache Tomcat 5.5.20                       | 2.0.1.0 🛛 🔂 実行中 Tomcat Applic | ation Server                   |                           |
| 🗐 Server Intelligence Agent (HOML01GEATON) 🗧 | 2.0.1.0 🛛 崀行中 Manages Busi    | nessObjects Enterprise Servers |                           |
|                                              |                               |                                |                           |
|                                              |                               |                                |                           |
|                                              |                               |                                |                           |
|                                              |                               |                                |                           |
|                                              |                               |                                |                           |
|                                              |                               |                                |                           |
|                                              |                               |                                |                           |
|                                              |                               |                                |                           |
|                                              |                               |                                |                           |
|                                              |                               |                                |                           |
| 準備完了                                         |                               |                                |                           |

2 <sup>1</sup> ボタンをクリックします。[ログオン]ダイアログボックスが開きます。

| シサーバーの管理                                            |       |      |          |      |                                     |
|-----------------------------------------------------|-------|------|----------|------|-------------------------------------|
| ] 🖸   ▶ ■ ■ ■ ■   🛛 😄   🐗                           |       |      |          |      |                                     |
| サーバー名                                               | 状態    | 有効   | ホスト名     | PID  | 説明                                  |
| HOML01GEATON.AdaptiveJobServer                      | 🐻 実行中 | 🛃 有効 | g11nvm37 | 3304 | Adaptive Job Server                 |
| HOML01GEATON.AdaptiveProcessingServer               | 👩 実行中 | 🛃 有効 | g11nvm37 | 4988 | Adaptive Processing Server          |
| HOML01GEATON.ConnectionServer                       | 👩 実行中 | 🛃 有効 | g11nvm37 | 4312 | Connection Server                   |
| HOML01GEATON.CrystalReportsCacheServer              | 👩 実行中 | 🛃 有効 | g11nvm37 | 3724 | Crystal Reports Cache Server        |
| HOML01GEATON.CrystalReportsJobServer                | 👩 実行中 | 🛃 有効 | g11nvm37 | 2848 | Crystal Reports Job Server          |
| HOML01GEATON.CrystalReportsProcessingServer         | 👩 実行中 | 🛃 有効 | g11nvm37 | 5560 | Crystal Reports Processing Server   |
| HOML01GEATON.DesktopIntelligenceCacheServer         | 👩 実行中 | 🛃 有効 | g11nvm37 | 2880 | Desktop Intelligence Cache Server   |
| HOML01GEATON.DesktopIntelligenceJobServer           | 👩 実行中 | 🛃 有効 | g11nvm37 | 5664 | Desktop Intelligence Job Server     |
| HOML01GEATON.DesktopIntelligenceProcessingServer    | 🔂 実行中 | 🛃 有効 | g11nvm37 | 380  | Desktop Intelligence Processing Se  |
| HOML01GEATON.DestinationJobServer                   | 👩 実行中 | 🛃 有効 | g11nvm37 | 4784 | Destination Job Server              |
| HOML01GEATON.EventServer                            | 👩 実行中 | 🛃 有効 | g11nvm37 | 5896 | Event Server                        |
| HOML01GEATON.InputFileRepository                    | 👩 実行中 | 🛃 有効 | g11nvm37 | 5008 | Input File Repository Server        |
| HOML01GEATON.ListOfValuesJobServer                  | 👩 実行中 | 🛃 有効 | g11nvm37 | 5464 | List of Values Job Server           |
| HOML01GEATON.MultiDimensionalAnalysisServicesServer | 👩 実行中 | 🛃 有効 | g11nvm37 | 5532 | Multi-Dimensional Analysis Service: |
| HOML01GEATON.OutputFileRepository                   | 👩 実行中 | 🛃 有効 | g11nvm37 | 4460 | Output File Repository Server       |
| HOML01GEATON.ProgramJobServer                       | 👩 実行中 | 🛃 有効 | g11nvm37 | 3500 | Program Job Server                  |
| HOML01GEATON.PublicationJobServer                   | 👩 実行中 | 🛃 有効 | g11nvm37 | 5236 | Publication Job Server              |
| <u>أ</u>                                            | a     | a    |          |      |                                     |
| すべて選択(A) すべて選択解除(L)                                 |       |      |          |      | 閉じる(C)                              |

3 [接続]をクリックします。[サーバーの管理]ウィンドウが開きます。

4 一覧表示された SAP BOBJ サービスのステータスを確認します。すべての サービスが有効になっていて実行中でなければなりません。

### HP SH Reporter データベースのチェック

HP SH Reporter サービスをチェックし終わったら、インストール後の設定 フェーズで作成したパフォーマンス管理データベース (PMDB) が存在している かどうかチェックすることができます。次の4つの方法で、このタスクを実行で きます。

#### ログファイルのチェック

データベースがエラーなしで作成されたことを確認するには、 %PMDB\_HOME%¥log フォルダーに置かれている postinstallconfig.log ファイルをチェックします。

#### 管理コンソールのチェック

管理コンソールで、データベースのステータスをチェックできます。次の手順を 実行します。

- 1 [スタート]→[プログラム]→[HP ソフトウェア]→[SH Reporter]→[管理]を クリックします。HP SH Reporter 管理コンソールが開きます。
- ログイン画面にユーザーの資格情報を入力し、[ログイン]をクリックします。
   HP SH Reporter ホームページが開きます。
- 3 ホームページの [データベースのステータス] セクションで、PMDB データ ベースのステータスを確認します。

| データベースのステー | ータス        | Φ |
|------------|------------|---|
| ステータス      | •          |   |
| データベースタイプ  | sybase     |   |
| ホスト名       |            |   |
| サーバー名      |            |   |
| ボート        | 21424      |   |
| ユーザー名      | pmdb_admin |   |
| サイズ        | 0 MB       |   |
|            |            |   |

4 左のペインで [**内部監視**] → [**データベースの監視**]をクリックし、データベースのその他の情報を表示します。[データベースの監視]ページが開きます。

このページで、データベースの接続ステータス、可用性、および領域使用量 などの詳細情報を確認できます。

| テータベース情報    |                                        |                           |
|-------------|----------------------------------------|---------------------------|
| データベース情報    |                                        | データベースの可用性                |
| ステータス       | 0                                      | ▲ © 過去1日 O 過去7日間          |
| ホスト名        | WIN-RUKYL0KNMOM                        | 利用可能=3                    |
| ポート         | 21424                                  | His                       |
| バージョン       | 15.2.0.5615                            |                           |
| データベースタイプ   | sybase                                 | 利用不可=0                    |
| ブラットフォームの詳細 | Windows 2008 Build 6002 Service Pack 2 | His                       |
| 多重          | FALSE                                  |                           |
| データベースのサイズ  | 1,984.85 MB                            | ● 利用不可=0 Hrs ● 利用可能=3 Hrs |
| ページサイズ      | 131,072 バイト                            |                           |
| 最終バックアップ時刻  |                                        |                           |

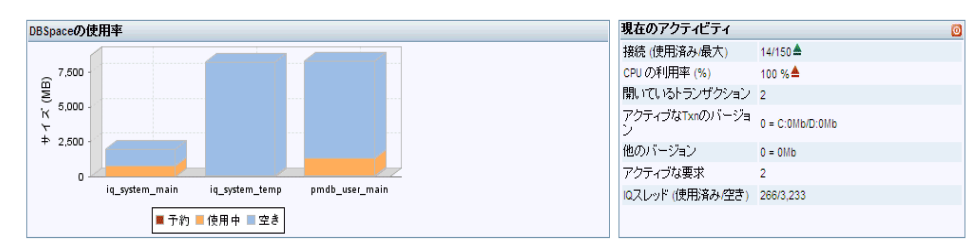

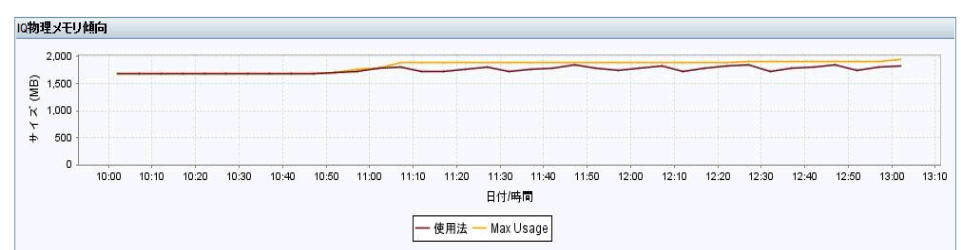

### Sybase Central を使用したデータベースのチェック

また、Sybase Central を使用して PMDB データベースをチェックすることもで きます。次の手順を実行します。

 [スタート]→[プログラム]→[Sybase]→[Sybase IQ 15.2]→[Sybase Central Java Edition] をクリックします。[Sybase Central] ウィンドウが開きます。 メインツールバーで、<sup>Q</sup>▼ボタンをクリックします。[接続]ダイアログボックスが開きます。

| 接続                                                                                                    |    |                                                                           | X |
|----------------------------------------------------------------------------------------------------|----|---------------------------------------------------------------------------|---|
| ID   データベース   ネットワーク   詳細                                                                                   | 8  | 接続アシスタント                                                                  | × |
| <ul> <li>次の値を使用してデータベースに対して自分自身を識別します。</li> <li>ユーザ ID とパスワードを指定(S)</li> <li>ユーザ ID (パスワードを指定(S)</li> </ul> | _  | ようこそ!<br>このアシスタントでは、データベース・ファイルまたはデータベース・サーバ名を指定してデー<br>タベースに接続することができます。 | • |
| パスワード(P):「<br>C 統合化ログインの使用(D                                                                                |    | じて ODBC データ・ソース・フィールドを使用してください。<br>「たへ」 ボタンをクリックして開始します。                  |   |
| プロファイルに格納されているデフォルトの接続値を使用できます。                                                                             | •  |                                                                           |   |
| © なし(Q)<br>© ODBC データ・ソース名(N)                                                                               | _1 |                                                                           |   |
| ▼ 参照(B)_<br>C ODBC データ・ソース・ファイル(E)<br>▼ 参照(B)_                                                              |    |                                                                           |   |
|                                                                                                    |    | 戻る(B) がへ(X)<br>ツール(T) ▼ OK キャンセル ヘルプ                                      |   |
|                                                                                                    |    |                                                                           |   |

- 3 [ID] タブで、[ユーザID とパスワードを指定]を選択してから、[ユーザ ID] お よび [パスワード] ボックスに PMDB データベース資格情報を入力します。
- 4 [データベース]タブで、[サーバ名]リストからデータベースサーバーを選択します。
- 5 [**ツール**]をクリックしてから、ポップアップメニューで[**接続テスト**]をク リックし、データベースサーバーへの接続をチェックします。
- 6 [接続テスト]メッセージボックスで、[OK]をクリックします。
- 7 [OK] をクリックして、[接続] ダイアログボックスを閉じます。
- 8 PMDB データベースが存在する場合は、Sybase Central に表示されます。

| Sybase Central                                            |                       |                                     | _ 🗆 🗙    |
|-----------------------------------------------------------|-----------------------|-------------------------------------|----------|
| ファイル(E) 編集(E) 表示(V)                                       | ツール(T) 接続( <u>C</u> ) | モード(M) ヘルプ(H)                       |          |
| 🗢 🔿 🖻 🕅 🗎                                                 | 🖳 🔹 🚆 🔻               |                                     |          |
| コンテキスド(X): 🛜 Sybase Centr                                 | al/Sybase IQ 15/サ     |                                     | <b>v</b> |
| 🧏 Y-1 🔹 🞽 🕉 🚽                                             | <b>*9</b><br>99       |                                     |          |
| \$25                                                      | x                     | 🎓 g11nvm37                          |          |
| サーバ・タスク                                                   | ۲                     | データベース 接続しているすべてのユーザ パフォーマンス・モニタ    |          |
| <ul> <li>         ・・・・・・・・・・・・・・・・・・・・・・・・・・・・・</li></ul> | <ースの開始<br>タベースの       | 名前 ID ページ・サイズ データベース・ファイル ユーザ 接続 ID |          |

MySQL を使用したデータベースのチェック

MySQL でコマンドを実行して、存在するすべてのデータベースを一覧表示できます。この方法を使用して、すべてのデータ処理関連情報を保管している dwabc データベースをチェックできます。

次の手順を実行します。

- [スタート]→[プログラム]→[MySQL]→[MySQL Server 5.1]→[MySQL Command Line Client] をクリックします。[MySQL Command Line Client] ウィンドウが開きます。
- 2 プロンプトで、PMDB データベースのユーザー名を入力してから [ENTER] キーを押します。
- 3 プロンプトで、以下のコマンドを入力し、[ENTER] キーを押します。すべて のデータベースが表示されます。

show databases;

HP SH Reporter 製品に関連したすべての既存データベースが一覧表示され ます。dwabc データベースが表示されていることを確認します。

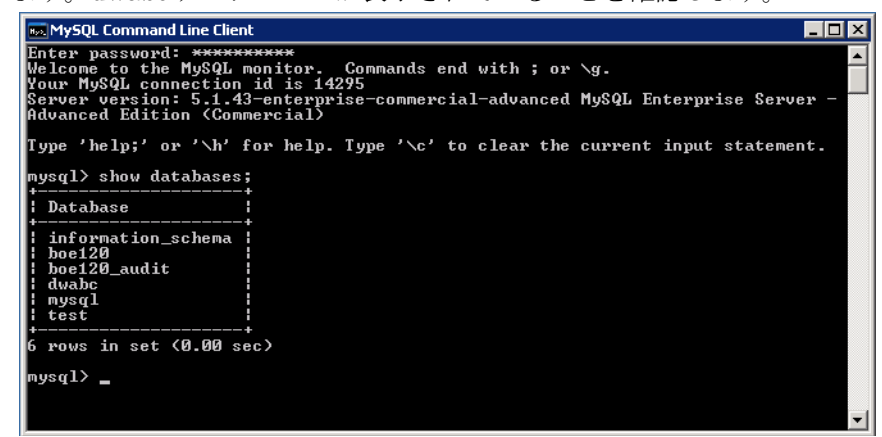

# トポロジー収集のステータスのチェック

HP SH Reporter のインストールが正常に完了したことを検証し終わったら、ト ポロジーデータを収集するように HP SH Reporter が正しく設定されているかど うかを検証します。デフォルトでは、トポロジーデータの収集は1日1回実行さ れるようにスケジュールされます。管理コンソールを使って、トポロジー収集が 行われたかどうかをチェックできます。 トポロジー収集のステータスをチェックするには、次の手順を実行します。

- 1 [スタート]→[プログラム]→[HP ソフトウェア]→[SH Reporter]→[管理]を クリックします。HP SH Reporter 管理コンソールが開きます。
- ログイン画面にユーザーの資格情報を入力し、[ログイン]をクリックします。
   HP SH Reporter ホームページが開きます。
- 3 左のペインで、[**トポロジーソース**]→[**サービス定義**]をクリックします。[サービス定義]ページが開きます。
- 4 表の [**収集**]列に<sup>♥</sup>アイコンが表示されていることを確認します。このアイ コンは、トポロジーデータの収集が正常に完了したことを示します。

### CSV ビューファイルのチェック

トポロジー収集が実行された後、トポロジーデータの特定のビューファイルが HP SH Reporter で作成されます。それらの CSV ファイルは、

%PMDB\_HOME%¥reconcil\_registry¥cmdbRegistry フォルダーに保存され ます。トポロジー収集が実行されたことを検証するには、CSV ファイルのフォ ルダーをチェックします。reconcil\_registry フォルダーには、次のような フォルダーが入っています。

- cachedRegistry
- cmdbRegistry
- registryDump

### インストールされたコンテンツパックのチェック

管理コンソールを使用して、必要なすべてのコンテンツパックがインストールされたかどうかを検証できます。コンテンツパックの一覧を表示するには、次の手順を実行します。

- 1 [スタート]→[プログラム]→[HP ソフトウェア]→[SH Reporter]→[管理]を クリックします。HP SH Reporter 管理コンソールが開きます。
- ログイン画面にユーザーの資格情報を入力し、[ログイン]をクリックします。
   HP SH Reporter ホームページが開きます。

3 左のペインで、[内部監視]→[SH Reporter のコンテンツ]をクリックします。 [SH Reporter のコンテンツ]ページが開きます。

| コンテンツバック名                 | インストール日             | バージョン    |     |
|---------------------------|---------------------|----------|-----|
| Core                      | 2011/10/09 13:53:26 | 9.10.000 | 副新田 |
| CMDBCore                  | 2011/10/09 14:01:09 | 9.10.000 | 詳細  |
| System_Management         | 2011/10/09 14:01:46 | 9.10.000 | 詳細  |
| Active_Directory          | 2011/10/09 14:13:33 | 9.10.000 | 詳細  |
| OM                        | 2011/10/09 14:26:33 | 9.10.000 | 詳細  |
| System_Management_PA      | 2011/10/09 14:30:40 | 9.10.000 | 詳細  |
| Virtual_Env_Management_PA | 2011/10/09 14:37:14 | 9.10.000 | 詳細  |
| Application_Server        | 2011/10/09 14:41:09 | 9.10.000 | 詳細  |
| Appserver_Weblogic        | 2011/10/09 14:42:03 | 9.10.000 | 詳細  |
| Appserver_WebSphere       | 2011/10/09 14:53:21 | 9.10.000 | 詳細  |

このページには、すべてのインストール済みのコンテンツパックが、インストール日付とともに表示されます。

# コンテンツパックのストリームステータスの チェック

HP SH Reporter によって実行されているデータ処理タスクがエラーなしに正し く稼働しているかどうかを検証できます。管理コンソールのワークフロースト リームのステータスをチェックすることにより、収集されたデータに対してデー タ集約が実行されていて、レポートのためにデータベースに読み込まれているか どうかを検証できます。インストールされているコンテンツパックの場合、すべ てのワークフローストリームは、待機状態ではなく、実行中であるかまたは正常 に完了済みである必要があります。ストリームの詳細を表示するには、次の手順 を実行します。

- 1 [スタート]→[プログラム]→[HP ソフトウェア]→[SH Reporter]→[管理]を クリックします。HP SH Reporter 管理コンソールが開きます。
- ログイン画面にユーザーの資格情報を入力し、[ログイン]をクリックします。
   HP SH Reporter ホームページが開きます。

#### 3 左のペインで、[内部監視]→[データ処理]をクリックします。[データ処理] ページが開きます。

データ処理

2

|                                                                                                    |                                                                     |                | アクティブなス                                                | トリームの詳細      | ストリームの履歴                                                                                  | 概要 ストリーム(                                 | の詳細履歴 |
|----------------------------------------------------------------------------------------------------|---------------------------------------------------------------------|----------------|--------------------------------------------------------|--------------|-------------------------------------------------------------------------------------------|-------------------------------------------|-------|
|                                                                                                    |                                                                     |                |                                                        |              |                                                                                           |                                           |       |
| コンテンパック名                                                                                                    | ストリーム教                                                              | ストリームのステータスの詳細 |                                                        |              |                                                                                           |                                           |       |
| 4,7,7,7,7,7,4                                                                                                    | X1 2 2084                                                           | ОК             |                                                        | 警告           | エラー                                                                                       | 総計                                        |       |
| System_Management                                                                                                    | <u>6</u>                                                            | 6              |                                                        | 0            | 0                                                                                         | 6                                         | -     |
| Appserver_Weblogic                                                                                                    | 9                                                                   | 0              |                                                        | 9            | 0                                                                                         | 9                                         |       |
| Core                                                                                                    | 0                                                                   | 0              |                                                        | 0            | 0                                                                                         | 0                                         |       |
| System_Management_SiS                                                                                                    | 0                                                                   | 0              |                                                        | 0            | 0                                                                                         | 0                                         |       |
|                                                                                                    |                                                                     |                |                                                        | 2            | 0                                                                                         | 2                                         | •     |
| Core BSM                                                                                                    | 2                                                                   | 0              |                                                        |              |                                                                                           |                                           |       |
| Core BSM<br>コンテンツパックのスト                                                                                                    | 」 <sup>2</sup><br>リームの詳細: System_                                   | _Manag         | gement                                                 |              |                                                                                           |                                           |       |
| Core RSM<br>コンテンツバックのスト<br>ストリーム名                                                                                                    | <sup>  </sup><br>リームの詳細: System_<br> ステップのステータス (完了                 | _Manag         | gement<br>ステッ:                                         | プのステータス      | 開始時刻                                                                                      |                                           |       |
| Core BSM<br>コンテンツパックのスト<br>ストリーム名<br>System_Management@Fact                                                                               | リームの詳細: System_<br>ステップのステータス (完了<br>3/3                            | _Manag<br>/合計) | gement<br>ステッ:<br>成功                                   | プのステータス      | 開始時刻<br>2011/11/01 12                                                                     | : <u>30:16</u>                            | A     |
| Core BSM<br>コンテンツバックのスト<br>ストリーム名<br>System_Management@Fact<br>System_Management@Fact                                                     | リームの詳細: System_<br>ステップのステータス (完了<br>3/3<br>5/6                     | _Manag<br>/合計) | gement<br>ステッ:<br>成功<br>成功                             | ታወステータス      | 開始時刻<br>2011/11/01 12<br>2011/11/01 12                                                    | : <u>30:16</u><br>:30:15                  |       |
| Core BSM<br>コンテンツパックのスト<br>ストリーム名<br>System_Management@Fact<br>System_Management@Fact<br>System_Management@Fact                           | リームの詳細: System_<br>ステップのステータス (完了<br>3/3<br>5/6<br>3/3              | _Manag<br>/合計) | gement<br>ステッ<br>成功<br>成功                              | ታወステータス      | 間始時刻<br>2011/11/01 12<br>2011/11/01 12<br>2011/11/01 12                                   | 30:16<br>30:15<br>30:17                   | ×     |
| Core BSM<br>コンテンツパックのスト<br>ストリーム名<br>System_Management@Fact<br>System_Management@Fact<br>System_Management@Fact<br>System_Management@Fact | リームの詳細: System<br>ステップのステータス (完了<br>3/3<br>5/6<br>3/3<br>3/3        | _Manaç<br>/合計) | gement<br>ステッ:<br>成功<br>成功<br>成功<br>成功                 | /<br>J072-92 | 間始時刻<br>2011/11/01 12<br>2011/11/01 12<br>2011/11/01 12<br>2011/11/01 12                  | 30:16<br>30:15<br>30:17<br>30:17          |       |
| Core BSM<br>コンテンツパックのスト<br>ストリーム名<br>System_Management@Fact<br>System_Management@Fact<br>System_Management@Fact<br>System_Management@Fact | リームの詳細: System<br>ステップのステータス (完了<br>3/3<br>5/6<br>3/3<br>3/3<br>3/3 | _Manag<br>/合計) | generation 2 テッコ<br>ステッコ<br>成功<br>成功<br>成功<br>成功<br>成功 | ,<br>J072-97 | 間始時刻<br>2011/11/01 12<br>2011/11/01 12<br>2011/11/01 12<br>2011/11/01 12<br>2011/11/01 12 | 30:16<br>30:15<br>30:17<br>30:17<br>30:14 |       |

このページで、各コンテンツパックの実行中のワークフローストリームの数と、 それらのストリームのステータスをチェックできます。

#### Stage フォルダー内の CSV ファイルのチェック

それ以外に、%PMDB\_HOME%¥stage¥failed\_to\_load フォルダーをチェックす ることにより、データが PMDB データベースに読み込まれていることを検証す ることもできます。ステージテーブルへのデータの読み込みが正常に完了してい たら、failed\_to\_load フォルダーには CSV ファイルは作成されません。

データは、ステージテーブルに読み込まれた後、データベースに移動されます。 それを検証するには、%PMDB\_HOME%¥stage¥collection¥failed\_to\_load フォルダーをチェックします。データが正常にデータベースに保管された場合、 failed\_to\_stageフォルダーおよびfailed\_to\_loadフォルダーにいかなる CSVファイルも作成されません。

正常に完了したワークフローストリームのCSVファイルは、archiveフォルダー に移動されます。

%PMDB\_HOME%¥1og フォルダーに置かれている trend.log ファイルをチェック して、ストリームの集約の詳細を知ることもできます。loader.log ファイルを チェックして、データ読み込みに関する詳細を知ることができます。

### SAP BusinessObjects ユニバースのチェック

SAP BusinessObjects ユニバースとは、ビジネスユーザーが使用するビジネス用 語に対してデータベース内のソースデータ構造をマップするオブジェクトとクラ スを格納するファイルのことです。このユニバースは、Web インテリジェンスレ ポートの作成の際に SAP BusinessObjects Enterprise で使用されます。各コン テンツパックごとにSAP BusinessObjectsユニバースが存在するかどうかを検証 できます。

ユニバースをチェックするには、次の手順を実行します。

- 1 [スタート]→[プログラム]→[BusinessObjects XI 3.1]→[BusinessObjects Enterprise]→[Designer] をクリックします。
- [User Identification] ダイアログボックスで、[OK] をクリックします。 Universe Designer が開きます。
- 3 [ファイル]メニューで[インポート]をクリックし、コンテンツパックユニバー スを Universe Designer にインポートします。[ユニバースのインポート]ダ イアログボックスが開きます。

|                | リポジドリ ユニバースを選択し、使用できるユニバースを表示します。イン<br>ポートするユニバースを選択してください。ユニバースをダブルクリックすると<br>ロック、またはロック解除できます。既にロックされているユニバースはグレイ<br>表示されます。 |
|----------------|----------------------------------------------------------------------------------------------------|
| フォルダ(F):       | /BPM ▼ 参照(B)                                                                                                    |
|                | ☑ 選択したユニバースを開く(0)                                                                                                    |
| 使用できるユニノ       | <u>γ-λ(A):</u>                                                                                                    |
| ユニバース名         | ロックしたユーザー                                                                                                    |
| BPM9 Unive     | erse - Model Generator                                                                                                    |
|                |                                                                                                    |
| HP Service Hea | alth Reporter 9.10 Release                                                                                                    |
| インポートフォル       | ダ(I): C:¥Users¥g11nadmin¥AppData¥Roaming¥Business Objects¥Busi                                                                 |
|                | 参照(B)                                                                                                    |
|                | OK キャンセル ヘルプ(H)                                                                                                    |

- 4 [フォルダ]リストでコンテンツパックのフォルダーを選択します。そのコン テンツパックに対して使用できるユニバースが、[使用できるユニバース]セ クションに一覧表示されます。
- 5 表示するユニバースを選択し、[OK] をクリックします。
- 6 [ユニバースのインポート]メッセージボックスで、[**OK**]をクリックします。

# SAP BusinessObjects InfoView のレポートフォルダー のチェック

次の手順を実行します。

- 1 [スタート]→[プログラム]→[HP ソフトウェア]→[SH Reporter]→[管理]を クリックします。HP SH Reporter 管理コンソールが開きます。
- 2 ログイン画面にユーザーの資格情報を入力し、[**ログイン**]をクリックします。 HP SH Reporter ホームページが開きます。
- 3 左のペインで、[**管理**]→[SAP BOBJ] をクリックします。[SAP BOBJ] ページが開きます。

| S. | AP BOBJ                                                                                                    |                                                                                                |
|----|----------------------------------------------------------------------------------------------------|------------------------------------------------------------------------------------------------|
|    | BO CMC<br>ビジネスオブジェクトおよびHP SH Reporterユーザーを作成し、設定するには、[CMCを<br>起動リンクをクリックします。<br>ビジネスオブジェクト中央管理コンソールが表示されます。 | BO InfoView<br>ビジネスオブジェクト情報ビューを表示するには、[infoViewを起動]<br>リンクをクリックします。<br>ビジネスオブジェクト情報ビューが表示されます。 |
|    | CMC 交起動                                                                                                    | InfoView <b></b> 衣記動                                                                           |

- 4 右側のペインで、[InfoView を起動] をクリックします。SAP BOBJ InfoView のログイン画面が開きます。
- ユーザー資格情報を入力し、[ログオン]をクリックします。[SAP BOBJ InfoView] が開きます。

6 [**ドキュメントー覧**]をクリックします。[ドキュメントー覧]ページが開きます。

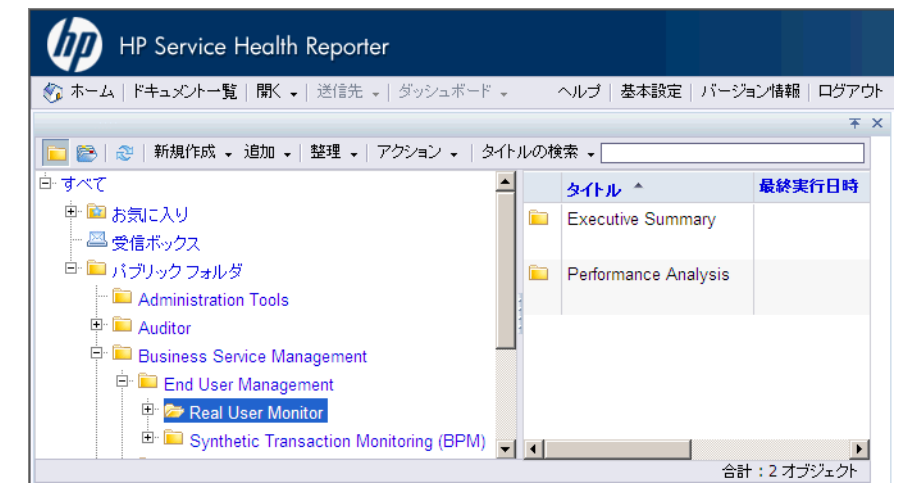

7 左のペインのレポートフォルダーを展開し、右のペインにレポートが表示されているかどうかをチェックします。

これらのタスクを実行した後、管理コンソールと SAP BOBJ InfoView のレポートに関連情報が表示されていることを確認できたら、HP SH Reporter は環境内に正しくインストールされて設定されたということです。

# 8 HP SH Reporter のアンインストール

HP SH Reporter では、アプリケーション全体ではなく、個々のコンテンツパッ クを削除できます。また、HP Software Installer を使用して、HP SH Reporter アプリケーションを削除することもできます。そのプロセスにより、コンテンツ パックを含め、インストール済みのすべてのコンポーネントが削除されます。

### コンテンツパックのアンインストール

コンテンツパックのアンインストールは、HP SH Reporter Windows サービスの 停止、コンテンツパックのアンインストール、その後のHP SH Reporter Windows サービスの再起動で構成されます。

HP SH Reporter が稼働中にアンインストールを行う場合、HP SH Reporter デー タプロセスが実行中でないことを確認してから、またはすべてのアクティブな データプロセスが完了するまで待機してから、コンテンツパックをアンインス トールしてください。これらのアクティブなデータプロセスによって、コンテン ツパックのアンインストールが失敗する可能性があります。データプロセスを監 視する手順については、69ページ、「HP SH Reporter データ処理ストリームの 停止」を参照してください。

コンテンツパックを削除するには、次の手順を実行します。

- 1 次のように、HP SH Reporter Windows サービスを停止します。
  - **a** 管理者としてホストシステムにログオンします。
  - b [スタート]→[プログラム]→[管理ツール]→[サービス]をクリックします。[サービス]ウィンドウが表示されます。
  - c 右のペインで、以下のサービスを右クリックし、[**停止**]を選択してサー ビスを停止します。
    - HP SH Reporter Timer
    - HP SH Reporter Collection Service
  - d [サービス]ウィンドウを閉じます。

- 2 次のように、パッケージマネージャを使用してコンテンツパックを削除します。
  - a  $[スタート] \rightarrow [ プログラム] \rightarrow [HP ソフトウェア] \rightarrow [SH Reporter] \rightarrow [ パッ$ ケージマネージャ] をクリックします。コンテンツパックのインストールウィザードが開きます。
  - b [コンテンツパックのインストールおよびアンインストールへようこそ] ページ上の[次へ]をクリックし、先に進みます。[コンテンツパックの インストールおよびアンインストール]ページが開きます。
  - c [アンインストール]を選択し、[次へ]をクリックして先に進みます。[コン テンツパックの選択]ページが開きます。
  - d 削除するコンテンツパックを選択し、[次へ]をクリックして先に進みま す。[選択のサマリー]ページが開きます。
  - e 行ったコンテンツパックの選択のサマリーを見直します。
    - 選択した内容のいずれかを修正するには、[戻る]をクリックします。
    - インストールプロセスを続行するには、[インストール]を選択します。

[アンインストールの進行状況]ページが開きます。

アンインストールが完了した後、コンテンツパックのインストールの詳細がインストールウィザードに要約されます。[Uninstallation Complete] ウィンドウが開きます。

- f 詳細を見直してから[**完了**]をクリックし、コンテンツパックのアンイン ストールを完了します。
- 3 次のように、HP SH Reporter Windows サービスを再起動します。
  - a [スタート]→[ファイル名を指定して実行]をクリックします。[ファイル名 を指定して実行]ダイアログボックスが開きます。
  - b services.msc を[名前]フィールドに入力してから、[ENTER] キーを 押します。[サービス]ウィンドウが開きます。
  - c 右のペインで、以下のサービスを右クリックしてから[開始]をクリック します。
    - HP SH Reporter Timer
    - HP SH Reporter Collection Service
  - d [サービス]ウィンドウを閉じます。

コンテンツパックのアンインストールは正常に完了しました。

### HP SH Reporter のアンインストール

すべてのコンテンツパックとともに HP SH Reporter アプリケーション全体を削除するには、アプリケーションを直接アンインストールします。 次の手順を実行します。

- 1 次のように、HP SH Reporter Windows サービスを停止します。
  - a 管理者としてホストシステムにログオンします。
  - b [スタート]→[ファイル名を指定して実行]をクリックします。[ファイル名 を指定して実行]ダイアログボックスが開きます。
  - c services.msc を[名前]フィールドに入力してから、[ENTER] キーを 押します。[サービス]ウィンドウが開きます。
  - d 以下のサービスを右クリックし、[停止]を選択してサービスを停止します。
    - HP SH Reporter Message Broker
    - HP SH Reporter
    - HP SH Reporter IM Service
    - HP SH Reporter DB Logger Service
    - HP SH Reporter Collection Service
    - HP SH Reporter Timer
    - HP SH Reporter Sybase Service
    - Sybase IQ Agent 15.2
  - ▲ リモートシステムに Sybase IQ をインストールしていた場合、そのリ モートシステムで Sybase IQ Agent 15.2 サービスを停止する必要があ ります。
  - e [サービス]ウィンドウを閉じます。
- 2 次のように、HP SH Reporter を削除します。
  - a  $[スタート] \rightarrow [ プログラム ] \rightarrow [HP ソフトウェア ] \rightarrow [SH Reporter] \rightarrow [ アン$ インストール ] をクリックします。HP Software Installer が開きます。

HP Software Installer は、ウィルス対策ソフトウェアなどの、アンイン ストールプロセスを妨げる可能性のあるアプリケーションまたはサービ スをシステム内でチェックします。HP Software Installer が支障の存在 を検出すると、警告またはエラーが生成され、[アプリケーションの要件 チェックの警告]ウィンドウが開きます。 b [続行]をクリックします。[アプリケーションのメンテナンス]ページが 開きます。

| 👺 HP Service Health Reporter | 9.10                                                                         |
|------------------------------|------------------------------------------------------------------------------|
| HP Software Installer        | アプリケーションのメンテナンス                                                              |
| ▶ 初期化                        | メンテナンスの選択<br>● 修正<br>このオブションは、機能のインストー<br>ル方法を変更する (カスタム選択) ダイ<br>アログを表示します。 |
|                              | ◎ 修復<br>アプリケーションのインストール エ<br>ラーを修復します。                                       |
| <b>(</b>                     | ◎ <b>アンインストール</b><br>コンピュータからアプリケーションを<br>アンインストールします。                       |
| キャンセル                        | <前へ   法へ>                                                                    |

- c [メンテナンスの選択]の下で、[アンインストール]が選択済みになって いることを確認してから、[次へ]をクリックします。[プレアンインス トールの概要]ページが開きます。
- ▶ HP SH Reporter は、HP Software Installer に表示される [修正]または [修復]オプションをサポートしません。これらのオプションは デフォルトでは無効になっています。
- d [アンインストール]をクリックします。[アンインストール]ページが開きます。
- e アンインストールが完了した後、[削除]ダイアログボックスが表示され ます。
- f [はい]をクリックして、HP SH Reporter ディレクトリを削除します。 [アンインストールの完了]ページが開きます。
- g [完了]をクリックしてアンインストールを完了します。
- h [システムの再起動]メッセージボックスで[**はい**]をクリックし、システムを再起動します。
- i HP SH Reporter ディレクトリを参照し、HP-SHR フォルダーと Program File (x86) ¥Business Objects フォルダーが削除済みかどうかを チェックします。フォルダーが存在する場合、手動で削除します。

HP SH Reporter をシステムから正常にアンインストールしました。

### リモート Sybase IQ のアンインストール

リモートシステム上に Sybase IQ サーバーをインストールしていた場合は、次の 手順を実行します。

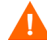

リモート Sybase IQ のアンインストール手順を実行する前に、まず HP SH Reporter をホストマシンから削除する必要があります。それにより、Sybase IQ をアンインストールし終わったら、リモートデータベーススキーマは必ず削除さ れています。

- 1 リモート Sybase IQ マシンにログオンします。
- 2 [スタート]→[プログラム]→[管理ツール]→[サービス]をクリックします。[ サービス]ウィンドウが開きます。
- 3 [Sybase IQ Agent 15.2] を右クリックしてから、[停止] をクリックします。
- 4 作成した Sybase IQ サービスを右クリックしてから、[停止] をクリックします。
- 5 [スタート]→[プログラム]→[Sybase]→[Sybase 15.2]→[Sybase IQ サービスマ ネージャ]をクリックします。[Configure IQ as an NT Service] ウィンドウが開 きます。

| Create a <u>N</u> ew Service               | testserver                                         |
|--------------------------------------------|----------------------------------------------------|
| Modify an Existing Service                 |                                                    |
| Delete an Existing Service                 |                                                    |
| IQ Service<br><u>S</u> ervice Name: testse | rver                                               |
| Startup Parameters: -n test                | server -c. 48m -gc 20 -gd all -gl all -gm 10 -gp 4 |

- 6 右のペインで、削除するサービスを選択します。
- 7 [Delete an Existing Service] をクリックします。
- 8 [OK] をクリックします。
- 9  $[スタート] \rightarrow [ 設定 ] \rightarrow [ コントロール パネル ] をクリックします。$
- 10 [コントロール パネル]ウィンドウの[プログラムの追加と削除]をクリックします。

 [プログラムの追加と削除] ダイアログボックスで、[HP Service Health Reporter SybaselQ] をクリックしてから、[変更/削除]をクリックします。HP Software Installer が開きます。

HP Software Installer は、ウィルス対策ソフトウェアなどの、アンインス トールプロセスを妨げる可能性のあるアプリケーションまたはサービスをシ ステム内でチェックします。HP Software Installer が支障の存在を検出する と、警告またはエラーが生成され、[アプリケーションの要件チェックの警告] ウィンドウが開きます。

12 [続行]をクリックします。[アプリケーションのメンテナンス]ページが開き ます。

| 👺 HP Service Health Reporter | SybaseIQ 9.10                                       |
|------------------------------|-----------------------------------------------------|
| HP Software Installer        | アプリケーションのメンテナンス                                     |
| ▶ 初期化                        | メンテナンスの選択<br>〇 彦復<br>アブリケーションのインストール エ<br>ラーを修復します。 |
|                              | アンインストール     コンピュータからアプリケーションを     アンインストールします。     |
| invent <sup>®</sup>          |                                                     |
| キャンセル                        | 〈前へ 洗へ〉                                             |

- 13 [メンテナンスの選択]の下で、[アンインストール]が選択済みになっているこ とを確認してから、[次へ]をクリックします。[プレアンインストールの概要] ページが開きます。
- 14 [**アンインストール**]をクリックします。[アンインストール]ページが開きます。 アンインストールが完了した後、[削除]ダイアログボックスが表示されます。
- 15 [はい]をクリックして、HP SH Reporter ディレクトリを削除します。[アン インストールの完了]ページが開きます。
- 16 [完了]をクリックしてアンインストールを完了します。

- 17 Sybase IQ ディレクトリを参照し、HP-SHR フォルダーが削除されたかどうか をチェックします。フォルダーが存在する場合、手動で削除します。
- 18 [システムの再起動]メッセージボックスで[はい]をクリックし、システムを 再起動します。

Sybase IQ サーバーをリモートシステムから正常にアンインストールしました。

### HP SH Reporter の手動アンインストール

停電やハードウェアの故障などの不測の事態が原因で HP SH Reporter のインス トールが失敗した場合、次の手順を実行し、既存の HP SH Reporter インストー ルシステムを手動でクリーンアップしてから新規のインストールに進むことがで きます。

### タスク 1: すべての HP SH Reporter サービスの停止

- 1 管理者としてホストシステムにログオンします。
- 2 [スタート]→[ファイル名を指定して実行]をクリックします。[ファイル名を指定して実行]ダイアログボックスが開きます。
- 3 services.msc を[名前]フィールドに入力してから、[ENTER] キーを押しま す。[サービス]ウィンドウが開きます。
- 4 以下のサービスを右クリックし、[**停止**]を選択してサービスを停止します。
  - HP SH Reporter Message Broker
  - HP SH Reporter
  - HP SH Reporter IM Service
  - HP SH Reporter DB Logger Service
  - HP SH Reporter Collection Service
  - HP SH Reporter Timer
  - HP SH Reporter Sybase Service
  - Sybase IQ Agent 15.2

リモートシステムに Sybase IQ をインストールしていた場合、そのリ モートシステムで Sybase IQ Agent 15.2 サービスを停止する必要があ ります。

5 [サービス]ウィンドウを閉じます。

#### タスク 2: SAP BOBJ および MySQL の削除

- 1 Windows デスクトップで、[スタート]  $\rightarrow$  [設定]  $\rightarrow$  [コントロール パネル] を クリックします。
- 2 [コントロールパネル]ウィンドウの[プログラムの追加と削除]をクリックします。
- 3 [プログラムの追加と削除] ダイアログボックスで、[SAP BusinessObjects Enterprise XI 3.1 SP3] をクリックしてから、[変更/削除] をクリックし、SAP BOBJ Enterprise をアンインストールします。
- 4 アンインストールウィザードの指示に従って、アンインストールを完了します。
- 5 [プログラムの追加と削除] ダイアログボックスで、[SAP BusinessObjects Enterprise XI 3.1 FP 3.5] をクリックしてから、[変更/削除] をクリックし、SAP BOBJ Enterprise をアンインストールします。
- 6 アンインストールウィザードの指示に従って、アンインストールを完了します。
- 7 SAP BOBJ Enterprise を正常にアンインストールし終わったら、[プログラムの追加と削除]ダイアログボックスで、[MySQL Server 5.1]をクリックしてから、[変更/削除]をクリックします。
- 8 アンインストールウィザードの指示に従って、アンインストールを完了します。

#### タスク 3: Sybase IQ の削除

- 1 Windows デスクトップで、[スタート]  $\rightarrow$  [設定]  $\rightarrow$  [コントロール パネル] を クリックします。
- 2 [コントロールパネル]ウィンドウの[プログラムの追加と削除]をクリックします。
- 3 [プログラムの追加と削除]ウィンドウで[Sybase IQ 15.2 (64-bit)]をクリック してから、[変更/削除]をクリックし、Sybase IQアプリケーションを削除します。
- 4 InstallShield ウィザードメッセージボックスで [**OK**] をクリックします。
- 5 次に表示された InstallShield ウィザードメッセージボックスで [OK] をクリックします。
- 6 [開く]ダイアログボックスで、%PMDB\_HOME%¥...¥Sybase¥\_jvmIQ¥binフォ ルダーを参照し、java.exeを選択してから、[開く]をクリックします。
- 7 Sybase IQ アンインストールウィザードで、[ようこそ]ページの[次へ]をク リックします。
- 8 削除しようとしている機能が選択済みであることを確認してから、[**次へ**]をク リックします。
- 9 [次へ]をクリックしてから[アンインストール]をクリックします。

- 10 [Remove Existing File] メッセージボックスで、[すべてはい] をクリックします。
- [Restore Environment Variable] メッセージボックスで、[すべてはい] をクリックします。
- 12 [終了]をクリックしてアンインストールプロセスを完了します。
- 13 [Yes, restart my computer] オプションを選択してから、[終了] をクリックし、 システムを再起動します。

#### タスク 4: Windows レジストリエントリの削除

このタスクは、他の HP 製品がシステムにインストールされていない場合のみ実行します。

- Windows デスクトップで、[スタート]→[ファイル名を指定して実行]をクリックします。
- 2 [**ファイル名を指定して実行**]ダイアログボックスに**regedit**と入力し、[ENTER] キーを押します。[レジストリエディター]ウィンドウが開きます。
- 3 [HKEY\_LOCAL\_MACHINE] を展開し、[Software] を展開してから、 [Hewlett-Packard] を展開します。
- 4 [BSM] を展開し、[HP OpenView] を展開します。これらのフォルダーの下に一 覧表示されている各コンポーネントは手動で削除する必要があります。
- 5 フォルダーをクリックし、パッケージ名と製品コードを書き留めます。

#### タスク 5: HP SH Reporter コンポーネントの削除

- 1 コンポーネントをアンインストールするには、Windows デスクトップで、 [スタート]→[ファイル名を指定して実行]をクリックします。
- 2 [ファイル名を指定して実行]ダイアログボックスに cmd と入力し、[ENTER] キーを押します。[コマンドプロンプト]ウィンドウが開きます。
- 3 [コマンドプロンプト]に以下のコマンドを入力し、コンポーネントをアンイン ストールします。

msiexec ¥x <製品コード値>

ここでの<製品コード値>は、個々のコンポーネント別に[レジストリエディ ター]ウィンドウの右ペインに一覧表示されている値です。たとえば、 HPPmdbMsgBus コンポーネントをアンインストールするには、次のように 入力します。

msiexec ¥x {F44672D8-C8A9-45F6-A215-C9CF138E6ED1}

BSM および HP OpenView の下に一覧表示されているすべてのコンポーネントに対して、この手順を実行します。

### タスク 6: 個々の環境変数の削除

- [コントロールパネル]ウィンドウで、[システム]をダブルクリックします。
   [システムのプロパティ]ダイアログボックスが開きます。
- 2 [詳細設定]タブをクリックしてから、[環境変数]ボタンをクリックします。 [環境変数]ダイアログボックスが開きます。
- 3 以下の変数を削除します。
  - IQDIR15
  - IQLOGDIR15
  - IQPORT
  - OvInstallDir
  - PMDB\_HOME
  - SYBASE
  - SYBASE\_JRE6\_64
  - SYBROOT
- 4 HP SH Reporter に関連しているものをすべて削除することによって、PATH 環境変数を編集します。

### タスク 7: HP SH Reporter フォルダーの削除

- 1 HP SH Reporter インストールディレクトリに移動します。
- 2 すべてのフォルダーを削除します。

### タスク 8: システムの再起動
# 9 HP SH Reporter インストールのトラブ ルシューティング

## インストールのログファイル

HP SH Reporter またはコンテンツパックのインストール中に問題が生じた場合、インストールの失敗を知らせるエラーメッセージが HP Software Installer で生成されます。ただし、そのエラーメッセージに、問題の解決に役立つ必要な 情報がすべて示されるとは限りません。別の方法として、トラブルシューティン グツールの1つとして、インストールログファイルを使用することもできます。

### HP SH Reporter ログファイル

HP SH Reporter のインストールログファイルは、以下の場所に置かれています。

%temp%¥..¥HPOvInstaller¥HP-SHR\_9.10¥

このログファイルには、タイムスタンプが付加されています。

以下に例を示します。

- HP-SHR\_9.10\_2010.02.12\_17\_26\_HPOvInstallerLog.html
- HP-SHR\_9.10\_2010.02.12\_17\_26\_HPOvInstallerLog.txt

コンテンツパック別のログファイルを表示するには、%PMDB\_HOME%¥log¥ フォ ルダーに移動し、packagemanager.logファイルを開きます。

#### SAP BusinessObjects Enterprise のログファイル

SAP BusinessObjects のインストールログファイルには、以下の場所からアクセ スできます。

 <SAP BOBJ Install Directory>¥BusinessObjects Enterprise 12.0¥Logging¥BOEInstall\_0.log  <SAP BOBJ Install Directory>¥BusinessObjects Enterprise 12.0¥Logging¥BOE\_FP\_3\_5\_Install\_0.log

### Sybase IQ のログファイル

Sybase IQ インストールディレクトリ内のエラーログファイルを表示して、イン ストールの失敗の原因を突き止めます。Sybase IQ は、システムのブート時と Sybase エラーの発生時にその都度このファイルにメッセージを書き込みます。こ のエラーログファイルは、以下の場所に置かれています。

%USERPROFILE%¥IQ15Console.log

Sybase IQ をリモートでインストールした場合、このログファイルは以下の場所 に置かれています。

%temp%f..fHPOvInstallerfHP-SHR-SybaseIQ\_9.10f

このログファイルには、タイムスタンプが付加されています。

以下に例を示します。

- HP-SHR-SybaseIQ\_9.10\_2010.09.16\_08\_45\_HPOvInstallerLog.html
- HP-SHR-SybaseIQ\_9.10\_2010.09.16\_08\_45\_HPOvInstallerLog.txt

問題の原因を識別し終わったら、Sybase IQ の資料を参照して訂正します。最新 のヘルプドキュメントは、www.sap.com を参照してください。

### MySQLのログファイル

**MySQL**のインストールログファイルには、以下の場所からアクセスできます。 %temp%¥Mysql-install.log

## インストール後の設定ログファイル

以下のログファイルは、インストール後の設定フェーズ中に実行された操作の詳 細を示します。

### インストール後のログファイル

%PMDB\_HOME%¥log¥postinstallconfig.log

このログファイルには、以下が書き込まれています。

- Sybase IQ 上でのデータベーススキーマの作成に関する詳細。
- MySQL 上での HP SH Reporter 管理データベーススキーマの作成に関する 詳細。

HP SH Reporter サービスのログファイル

これは、HP SH Reporter サービスのコンソールログです。

- BSMRCollectionService.logログファイル (HP SH Reporter Collection Service 用)。
- BSMRDBLoggerService.log ログファイル (HP SH Reporter DB Logger Service 用)。
- BSMRIMService.log ログファイル (HP SH Reporter IM Service 用)。
- Trend.log ログファイル (HP SH Reporter Timer サービス用)。

### HP SH Reporter ログファイル

%PMDB\_HOME%¥log¥BSMRApp.log

これは、HP SH Reporter コンポーネントによって生成されたすべてのエラー メッセージおよび致命的メッセージを格納する統合ログファイルです。

## インストール問題のトラブルシューティング

#### 問題: Sybase IQ データベースのクラッシュに関する問題

HP SH Reporter に搭載されている Sybase IQ は、場合によっては製品の実行時 にクラッシュすることがあります。このクラッシュが発生した場合、管理コンソー ルの [ホーム]ページでは、該当データベースのステータスに♀アイコンが表示 されます。さらに、クラッシュ後は、HP SH Reporter Sybase Service が [サー ビス]ウィンドウで実行中であっても、Windows タスクマネージャーのプロセス 一覧に Sybase IQ プロセス (igsrv15.exe) は表示されません。 解決方法:このクラッシュシナリオに関する既知の解決方法はありません。ただし、HP SH Reporter には Sybase IQ 再起動スクリプトファイル SHRIQFix.bat が備えられています。これは、Sybase IQ が停止したかどうかをチェックし、ク ラッシュのたびにデータベースを自動的に再起動します。タスクウィザードを使 用して、このファイルの実行を手動でスケジュールする必要があります。このス クリプトファイルは、%PMDB\_HOME%¥bin フォルダーに置かれます。

このスクリプトファイルは、リモートシステムにインストールされた Sybase IQ に対しては効果はありません。その場合、Sybase IQ がクラッシュしたかどうか を検証してから、[サービス]ウィンドウからデータベースを手動で再起動する必 要があります。

HP SH Reporter と Sybase IQ がインストールされたシステムで再起動スクリプ トファイルをスケジュールするには、次の手順を実行します。

- 1 [スタート]→[プログラム]→[アクセサリ]→[システム ツール]→[タスク]を クリックします。[タスク]ウィンドウが開きます。
- [スケジュールされたタスクの追加]をダブルクリックします。タスクウィザードが開きます。
- 3 [**次へ**] ボタンをクリックして先に進みます。
- 4 次のページで[参照]をクリックします。[実行するプログラムを選択してく ださい]ウィンドウが開きます。
- 5 %PMDB\_HOME%¥bin フォルダーに移動し、SHRIQFix.bat を選択してから [**開く**]をクリックします。
- 6 [**次へ**] ボタンをクリックして先に進みます。
- 7 次のページで、タスクの名前をテキストボックスに入力してから、[このタス クの実行]の下の[日単位]を選択します。[次へ]をクリックして先に進みます。
- 8 次のページで、実行するタスクの開始時刻、開始日、および頻度を指定しま す。[**次へ**]をクリックして先に進みます。
- 9 次のページで、ご自分の Windows ユーザー資格情報を入力してから、[次へ] をクリックします。
- 10 次のページで、[[完了]をクリックしたときに詳細プロパティを開く]チェックボックスを選択してから、[完了]をクリックします。[詳細プロパティ]ダイアログボックスが開きます。
- 11 [**スケジュール**] タブをクリックしてから、[**詳細設定**] をクリックします。[ス ケジュール オプションの詳細設定] ダイアログボックスが開きます。
- 12 [タスクを繰り返し実行]を選択してから、タスクを実行する時刻を[間隔] フィールドに指定します。
- [OK] をクリックして、[スケジュールオプションの詳細設定] ダイアログボックスを閉じます。
- 14 [OK] をクリックして、[詳細プロパティ]ダイアログボックスを閉じます。

#### 問題:仮想マシンで環境変数が設定されない

HP SH Reporter を仮想マシンにインストールし、インストール後にそのマシン を再起動しない場合、インストーラーによって設定された環境変数をユーザーは 使用できません。

解決方法: HP SH Reporter のインストール後、仮想マシンを再起動します。

# 問題:あるセッションで設定した環境変数が、他のセッションで表示されない

インストール時に設定した環境変数が、インストール後セッション時には表示されません。それが原因で、インストール後の設定とコンテンツパックのインストー ルが失敗する可能性があります。

**解決方法**:この問題が起きるのは、1 つのターミナルサービスクライアントセッション時に HP SH Reporter がインストールされてから、別のターミナルサービ スクライアントセッション時にインストール後の設定タスクが試みられた場合の みです。

これを解決するには、次の手順を実行します。

- 現在のセッションで、デスクトップの[マイコンピューター]を右クリックしてから、[プロパティ]をクリックします。[システムのプロパティ]ダイアログボックスが開きます。
- 2 [詳細設定]タブをクリックします。
- 3 「環境変数]をクリックします。「環境変数]ダイアログボックスが開きます。
- 4 **[OK]** をクリックします。
- 5 [システムのプロパティ]ダイアログボックスで [OK] をクリックします。

#### 問題:データベーススキーマの作成にかなり時間がかかる

インストール後の設定段階で、必要な値を入力した後に管理コンソールの[デー タベーススキーマの作成]ページの[次へ]ボタンをクリックしても何もアクティ ビティが起きないで、ユーザーはプロセスの完了を長時間待つ必要があります。

**解決方法:Web**ブラウザのキャッシュをクリアして、ページを再読み込みし、手順を再度実行します。

#### 問題:コンテンツパックのインストールが失敗する

コンテンツパックのインストールが失敗した場合、インストールの失敗が管理コン ソールに表示されます。ただし、失敗したコンテンツパックのデータ処理ストリー ムが管理コンソール内で更新されることはありません。

**解決方法**:この問題を解決するには、失敗したコンテンツパックをアンインス トールする必要があります。その手順については、135ページ、「コンテンツパッ クのアンインストール」を参照してください。

#### 問題:コンテンツパックのアンインストールが失敗する

コンテンツパックを削除しようとしたとき、アンインストールプロセスが失敗し、 以下のエラーメッセージが表示されます。

SQL Anywhere Error -210:User 'pmdb\_admin' has the row in '<table\_name>' locked

この失敗が起きるのは、データベースステージテーブルに対して1つ以上のデー タベース接続が共有ロックをかけている場合です。

解決方法:次の手順を実行します。

- 1 管理者としてホストシステムにログオンします。
- 2 [スタート]→[プログラム]→[管理ツール]→[サービス]をクリックします。 [サービス]ウィンドウが表示されます。
- 3 右のペインで、以下のサービスを右クリックし、[**停止**]をクリックしてサー ビスを停止します。
  - HP SH Reporter Collection Service
  - HP SH Reporter Timer
- 4 デスクトップの通知バーにある Sybase IQ サーバーアイコンを右クリックしてから、[<ホスト名 > **のシャットダウン**]をクリックします。

Sybase IQ サーバーアイコンが通知バーに表示されていない場合、以下のコ マンドをコマンドプロンプトウィンドウに入力し、Sybase IQ をシャットダ ウンします。

dbstop -y -c uid=dba;pwd=sql;eng=<サーバーエンジン名 >; dbn=utility\_db;links=tcpip{host=<ホスト名 >.<ドメイン名 >; port=21424} ここでの<サーバーエンジン名>はSybase サーバーエンジンの名前を示し、 <ホスト名>はHPSH Reporter データベースをホスティングするシステム の名前を示し、<ドメイン名>はネットワーク構成に従ったドメインの名前 です。

5 Sybase IQ サービスを再起動するには、[サービス]ウィンドウで [HP SH Reporter Sybase Service] を右クリックしてから、[開始]をクリックします。

Sybase IQ をリモートでインストールしていた場合、リモートシステム上に作成した Sybase Service を開始する必要があります。

次のように、すべてのアクティブなストリームが実行を完了するまで待機します。

- 1 [スタート]→[ファイル名を指定して実行]をクリックします。[ファイル名を 指定して実行]ダイアログボックスが開きます。
- 2 cmd を [名前] フィールドに入力してから、[ENTER] キーを押します。[コマン ドプロンプト] ウィンドウが開きます。
- 以下のコマンドを入力し、ジョブストリームの読み込みを一時停止します。
   abcAdminUtil -pause -type loadBatch
- 4 次のように、すべての読み込み済みジョブストリームが実行を完了するまで 待機します。
- 5 次のコマンドを入力して、ステータスをチェックします。

```
abcMonitor -stream ID=ALL, state=active
```

テーブルがロックされているかどうかを検証するには、次の手順を実行します。

- 1 [スタート]→[プログラム]→[Sybase]→[Sybase IQ 15.2]→[Interactive SQL Java] をクリックします。Interactive SQL Java コンソールが開きます。
- 2 [接続]ダイアログボックスで、[ID] タブ上の[ユーザID とパスワードを指定] を選択します。
- 3 ユーザー名とパスワードを入力し、[**OK**] をクリックします。
- 4 [SQL 文]の下に sp\_iqlocks と入力してから、[すべての SQL 文の実行] ボ タンをクリックし、コマンドを実行します。

ロックされているテーブルがある場合、すべてのワークフローストリームが完了 するまで数分間待ってから、コマンドをもう一度実行します。ロックされている テーブルがない場合、コンテンツパックの削除を先に進めることができます。

#### 問題: Sybase IQ のアンインストールが失敗する

HP SH Reporter をアンインストールしても、Sybase IQ 15.2 (64 ビット t) ESD 2 が削除されません。

解決方法:次の手順を実行します。

- 1 Windows デスクトップで、[スタート]→[設定]→[コントロールパネル]を クリックします。
- 2 [コントロールパネル]ウィンドウの[プログラムの追加と削除]をクリックします。
- 3 [プログラムの追加と削除]ウィンドウで[Sybase IQ 15.2 (64-bit)]をクリック してから、[変更/削除]をクリックし、Sybase IQ アプリケーションを削除 します。
- 4 InstallShield ウィザードメッセージボックスで [OK] をクリックします。
- 5 次に表示された InstallShield ウィザードメッセージボックスで [OK] をク リックします。
- 6 [**開く**] ダイアログボックスで、%PMDB\_HOME%¥...¥Sybase¥\_jvmIQ¥bin フォルダーを参照し、java.exeを選択してから、[**開く**]をクリックします。
- 7 Sybase IQ アンインストールウィザードで、[ようこそ]ページの[次へ]を クリックします。
- 8 削除しようとしている機能が選択済みであることを確認してから、[次へ]を クリックします。
- 9 [次へ]をクリックしてから[アンインストール]をクリックします。
- **10** [Remove Existing File] メッセージボックスで、[ **すべてはい** ] をクリックします。
- [Restore Environment Variable] メッセージボックスで、[すべてはい]をクリックします。
- 12 [終了]をクリックしてアンインストールプロセスを完了します。
- 13 [Yes, restart my computer] オプションを選択してから、[終了] をクリックし、 システムを再起動します。

#### 問題 : ネイティブ Windows インストーラーのエラーでインストールが 失敗する

**HP SH Reporter** のインストール時に、インストールプロセスが停止し、以下の エラーメッセージが表示されます。

Unable to proceed with installation since the required native installer check failed (必要なネイティブのインストーラーチェックに失敗 したため、インストールを先に進めることができません)。

**解決方法**: この問題が起きるのは、ネイティブの Windows インストーラーファイ ルが損傷しているか欠落している場合や、Windows インストーラーサービスが未 登録であるかまたは損傷を受けている場合です。この問題を解決するには、 Windowsインストーラーを再登録する必要があります。Windowsインストーラー をいったん登録解除してから登録し直せば、Windows のインストール上の問題の 多くが解決します。次の手順を実行します。

1 [スタート]→[ファイル名を指定して実行]をクリックします。[ファイル名を 指定して実行]ダイアログボックスが開きます。

- 2 [名前]フィールドに cmd と入力し、[ENTER] キーを押します。[コマンドプ ロンプト]ウィンドウが開きます。
- 3 コマンドプロンプトに以下のコマンドを入力し、Windows インストーラーの 登録を解除します。

msiexec /unregister

4 以下のコマンドを入力し、Windows インストーラーを再登録します。 msiexec /regserver

#### 問題: SAP BOBJ のエラーでインストールが失敗する

HP Software Installer の実行中に、インストールが失敗し、以下のエラーメッ セージが表示されます。

SAP BusinessObjects はシステムにインストールされています。SAP BusinessObjects をアンインストールしてから、HP SH Reporter をインストー ルしてください。

**解決方法:** SAP BOBJ や Sybase IQ などの、HP SH Reporter で使用するコン ポーネントがすでにシステムにインストールされている場合、インストーラーは 製品に同梱されているコンポーネントのインストールを試みるので、HP SH Reporter のインストールは失敗します。

この問題を解決するには、既存のコンポーネントをシステムから削除し、インス トーラーをもう一度実行する必要があります。

#### 問題: リモート Sybase IQ データベースの作成が失敗する

HP Service Health Reporter 構成ウィザードで、Sybase データベースファイル をリモートシステム上で作成しようとすると、インストール後処理が失敗し、以 下のエラーメッセージが表示されます。

<タイムスタンプ>,690 INFO,

com.hp.bto.bsmr.dao.helper.CreateSybaseIQDatabase.logDBLoginInfo, Database Info [username->dba;serverName-><サーバー名> \_remote;Dbhostname-><ホスト名>;port->21421]

<time stamp>,018 ERROR,

com.hp.bto.bsmr.dao.helper.CreateSybaseIQDatabase.executeSQL, Could not connect to the database (<タイムスタンプ >,018 ERROR, com.hp.bto.bsmr.dao.helper.CreateSybaseIQDatabase.executeSQL は データベースに接続できませんでした) <time stamp>0.049 ERROR,

com.hp.bto.bsmr.dao.helper.CreateSybaseIQDatabase.executeSQL, Specified database not found (<タイムスタンプ>,0.049 ERROR, com.hp.bto.bsmr.dao.helper.CreateSybaseIQDatabase.executeSQL。指 定されたデータベースは見つかりませんでした)

<タイムスタンプ>,081 ERROR,

com.hp.bto.bsmr.dao.helper.CreateSybaseIQDatabase.executeSQL ,
SQLCODE=-83, ODBC 3 State="08001"

**解決方法**: このエラーが起きるのは、HP Service Health Reporter 構成ウィザー ドに指定したデータベースファイルの場所で、ファイルパス内にスペースが入っ ている場合です。この問題を解決するには、リモートシステムで、指定したデー タベースファイル場所がリモートシステム上に存在することを確認します。それ 以外に、インストール後ウィザードに指定したパスにスペースが入っていないこ とを確認します。

### 問題:管理コンソールにログオンできない

管理コンソールのログイン画面にユーザー資格情報を入力して[ログイン]ボタン をクリックした後、以下のエラーメッセージが表示されます。

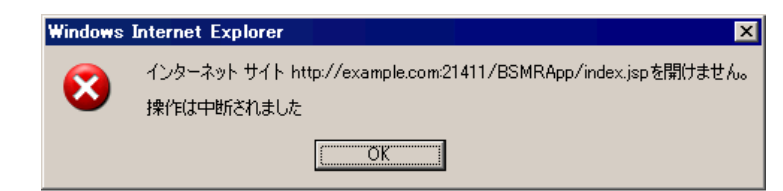

解決方法:この問題を解決するには、次の手順を実行します。

- 1 メッセージボックスの [**OK**] をクリックします。
- 2 次のように、Web ブラウザキャッシュをクリアします。
  - a Internet Explorer のメニューバーで、[ツール]をクリックしてから、[イン ターネットオプション]をクリックします。[インターネットオプション] ダイアログボックスが開きます。
  - **b** [**全般**]タブが表示されていることを確認します。
  - c [閲覧の履歴]の下で、[削除]をクリックします。[閲覧の履歴の削除] ダイアログボックスが開きます。
  - d [インターネットー時ファイル] セクションの [ファイルの削除] をクリッ クします。
  - e [閉じる]をクリックしてから[OK]をクリックします。これでキャッシュはクリアされたはずです。

- 3 [ログイン名]および[パスワード]フィールドにユーザー資格情報を再度入 力します。
- 4 [**ログイン**]をクリックします。管理コンソールが開きます。

#### 問題: ウイルス対策ソフトウェアで MySQL エラーが起きる

 一部のウイルス対策ソフトウェアの存在により、MySQL エラーが生じ、以下のメッセージが %OvInstallDir%¥MySQL¥<ホスト名 >.err ファイルにログ記録 されます。

InnoDB: Operating system error number 8 in a file operation (ファ イル操作でのオペレーティングシステムエラー番号 8)。

**解決方法**: オペレーティングシステムエラー番号8は、コマンドを処理するのに 十分な記憶域がないことを示します。このエラーの詳細は、

http://dev.mysql.com/doc/refman/5.1/en/

**operating-system-error-codes.html** を参照してください。

この問題を解決するには、**IRPStackSize**のレジストリエントリを変更する必要 があります。この問題の原因と解決のための手順の詳細は、

**http://support.microsoft.com/kb/177078**の Microsoft KB 記事を参照してください。

#### 問題:管理コンソールの動作が断続的になる

場合によっては管理コンソールが正しく稼働しないことがあります。コンソール を開いた後、次のような Windows エラーメッセージが表示されます。

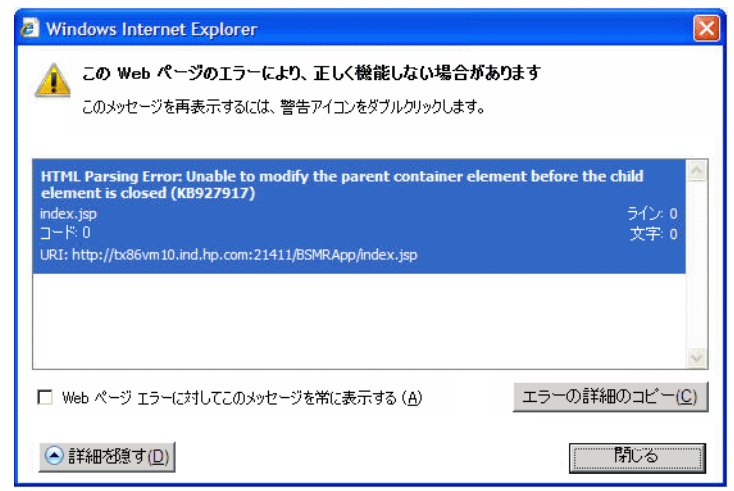

解決方法:この問題を解決するには、Webブラウザキャッシュをクリアする必要があります。

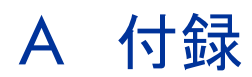

この付録では、HP SH Reporter に関連する追加の情報を提供します。

## コンテンツパックの依存関係

以下の表に、コンテンツパックおよびそれぞれの依存関係(選択したコンテンツ パックと共にインストールする必要があるコアファイル)を示します。

| コンテンツパック            | 依存関係                                             |
|---------------------|--------------------------------------------------|
| Active_Directory    | CMDBCore, System_Management                      |
| Application_Server  | Core、<br>Virtual_Env_Management_PA               |
| Appserver_Weblogic  | Core、System_Management、OM、<br>Application_Server |
| Appserver_WebSphere | Core、System_Management、OM、<br>Application_Server |
| BPM                 | CMDBCore、System_Management、<br>Real_User_Monitor |
| CMDBCore            | Core                                             |
| Core                | 依存関係なし                                           |
| Database_MSSQL      | CMDBCore、<br>Virtual_Env_Management_PA           |
| Database_Oracle     | CMDBCore、<br>Virtual_Env_Management_PA           |

| コンテンツパック                                | 依存関係                                                                                           |
|-----------------------------------------|------------------------------------------------------------------------------------------------|
| Exchange_Server                         | CMDBCore、System_Management                                                                     |
| OM                                      | CMDBCore                                                                                       |
| OMi                                     | CMDBCore、Core_BSM                                                                              |
| Core_BSM                                | Core、CMDBCore                                                                                  |
| Real_User_Monitor                       | CMDBCore、<br>Virtual_Env_Management_ESX_SiS<br>_Coda、<br>Virtual_Env_Management_ESX_PA、<br>BPM |
| System_Management                       | CMDBCore                                                                                       |
| System_Management_PA                    | CMDBCore, System_Management                                                                    |
| System_Management_SiS                   | CMDBCore, System_Management                                                                    |
| System_Management_SiS_Coda              | CMDBCore、<br>System_Management_SiS                                                             |
| Virtual_Env_Management_PA               | System_Management_PA                                                                           |
| Virtual_Env_Management_ESX_PA           | Virtual_Env_Management_PA                                                                      |
| Virtual_Env_Management_ESX_SiS<br>_Coda | Virtual_Env_Management_ESX_PA、<br>System_Management_SiS_Coda                                   |

## サポートされる HP 製品

このセクションでは、サポートされる HP 製品の一覧を示します。HP SH Reporter は以下のデプロイメントシナリオでこれらの製品から各コンテンツ パックのデータを収集することができます。

## Service and Operations Bridge

このデプロイメントシナリオでは、RTSM が、HP SH Reporter のトポロジー情 報のソースになります。次の表に、サポートされるコンテンツパック統合の一覧 を示します。

| コンテンツパック                                                                                                    | 統合される製品                                                                                                    | 詳細                                                                                                    |
|----------------------------------------------------------------------------------------------------|----------------------------------------------------------------------------------------------------|----------------------------------------------------------------------------------------------------|
| System_Management_PA<br>System_Management_SiS_C<br>oda<br>Virtual_Env_Management_E<br>SX_SiS_Coda<br>Virtual_Env_Management_E<br>SX_PA<br>Virtual_Env_Management_P<br>A | HP Performance Agent<br>SiteScope<br>HP Operations Agent<br>Systems Infrastructure Smart<br>Plug-in (SPI)<br>Virtualization Infrastructure<br>SPI | システム管理および仮想化<br>データのデータソース。<br>Systems Infrastructure SPI<br>および Virtualization<br>Infrastructure SPI は、CI の<br>検出のために必要です。 |
| BPM                                                                                                    | ビジネスプロセスモニター                                                                                                    | ビジネスプロセスモニターに<br>よって監視されるアプリケー<br>ションのデータソース。                                                                               |
| Real_User_Monitor                                                                                                    | Real User Monitor                                                                                                    | Real User Monitor によって<br>監視されるアプリケーション<br>のデータソース。                                                                         |
| OM                                                                                                    | HPOM for Unix<br>HPOM for Linux<br>HPOM for Solaris<br>HPOM for Windows                                                                           | HPOM からのイベントの<br>データソース。                                                                                                    |
| OMi                                                                                                    | BSM オペレーション管理<br>(OMi)                                                                                                    | OMi からのイベントのデー<br>タソース。                                                                                                    |
| Core_BSM                                                                                                    | BSM サービス状況                                                                                                    | BSM サービス状況からの主<br>要パフォーマンス指標 (KPI)<br>および状況インジケーター<br>(HI) のデータソース。                                                         |

| コンテンツパック            | 統合される製品                              | 詳細                                                             |
|---------------------|--------------------------------------|----------------------------------------------------------------|
| Exchange_Server     | Microsoft Exchange Server<br>SPI     | Microsoft Exchange Server<br>からのアプリケーションデー<br>タのデータソース。        |
| Database_Oracle     | Oracle Database SPI                  | Oracle データベースからの<br>アプリケーションデータの<br>データソース。                    |
| Database_MSSQL      | Microsoft SQL Server<br>Database SPI | Microsoft SQL Server からの<br>アプリケーションデータの<br>データソース。            |
| Appserver_WebSphere | WebSphere SPI                        | WebSphere Application<br>Server からのアプリケー<br>ションデータのデータ<br>ソース。 |
| Appserver_Weblogic  | WebLogic SPI                         | WebLogic Application<br>Server からのアプリケー<br>ションデータのデータ<br>ソース。  |
| Active Directory    | Microsoft Active Directory<br>SPI    | Microsoft Active Directory<br>からのアプリケーションデー<br>タのデータソース。       |

## Application Performance Management

このデプロイメントシナリオでは、RTSM が、HP SH Reporter のトポロジー情報のソースになります。次の表に、サポートされるコンテンツパック統合の一覧 を示します。

| コンテンツパック                                | 統合される製品                                                                 | 詳細                                                                  |
|-----------------------------------------|-------------------------------------------------------------------------|---------------------------------------------------------------------|
| System_Management_SiS_C oda             | SiteScope                                                               | システム管理および仮想化<br>データのデータソース。                                         |
| Virtual_Env_Management_E<br>SX_SiS_Coda |                                                                         |                                                                     |
| OM                                      | HPOM for Unix<br>HPOM for Linux<br>HPOM for Solaris<br>HPOM for Windows | HPOM からのイベントの<br>データソース。                                            |
| BPM                                     | ビジネスプロセスモニター                                                            | ビジネスプロセスモニターに<br>よって監視されるアプリケー<br>ションのデータソース。                       |
| Real_User_Monitor                       | Real User Monitor                                                       | Real User Monitor によって<br>監視されるアプリケーション<br>のデータソース。                 |
| Core_BSM                                | BSM サービス状況                                                              | BSM サービス状況からの主<br>要パフォーマンス指標 (KPI)<br>および状況インジケーター<br>(HI) のデータソース。 |

### HPOM

HPOM のデプロイメントシナリオでは、HPOM データベースサーバーが、HP SH Reporter のトポロジー情報のソースになります。次に、サポートされるコン テンツパック統合を示します。

| コンテンツパック                                                  | 統合される製品                                                                                                    | 詳細                                                                                                    |
|-----------------------------------------------------------|----------------------------------------------------------------------------------------------------|----------------------------------------------------------------------------------------------------|
| System_Management_PA<br>Virtual_Env_Management_E<br>SX_PA | HP Performance Agent<br>HP Operations Agent<br>Systems Infrastructure Smart<br>Plug-in (SPI)<br>Virtualization Infrastructure<br>SPI | システム管理および仮想化<br>データのデータソース。<br>Systems Infrastructure SPI<br>および Virtualization<br>Infrastructure SPI は、CI の<br>検出のために必要です。 |
| ОМ                                                        | HPOM for Unix<br>HPOM for Linux<br>HPOM for Solaris<br>HPOM for Windows                                                              | HPOM からのイベントの<br>データソース。                                                                                                    |
| Exchange_Server                                           | Microsoft Exchange Server<br>SPI                                                                                                    | Microsoft Exchange Server<br>からのアプリケーションデー<br>タのデータソース。                                                                     |
| Database_Oracle                                           | Oracle Database SPI                                                                                                    | Oracle データベースからの<br>アプリケーションデータの<br>データソース。                                                                                 |
| Database_MSSQL                                            | Microsoft SQL Server<br>Database SPI                                                                                                 | Microsoft SQL Server からの<br>アプリケーションデータの<br>データソース。                                                                         |

| コンテンツパック            | 統合される製品                           | 詳細                                                             |
|---------------------|-----------------------------------|----------------------------------------------------------------|
| Appserver_WebSphere | WebSphere SPI                     | WebSphere Application<br>Server からのアプリケー<br>ションデータのデータ<br>ソース。 |
| Appserver_Weblogic  | WebLogic SPI                      | WebLogic Application<br>Server からのアプリケー<br>ションデータのデータ<br>ソース。  |
| Active Directory    | Microsoft Active Directory<br>SPI | Microsoft Active Directory<br>からのアプリケーションデー<br>タのデータソース。       |

一覧に記載された製品のサポートされるバージョンについては、『HP Service Health Reporter Software Support Matrix』を参照してください。

# お客様からのご意見をお待ちしてお ります。

このシステムで電子メールクライアントが設定されている場合は、

電子メールの送信をクリックしてください。

電子メールクライアントを利用できない場合、Web メールクライアントで以下の 事項を新規メッセージにコピーし、そのメッセージを docfeedback@hp.com に お送りください。

製品名およびバージョン: HP Service Health Reporter 9.10

ドキュメントのタイトル:インストールおよび設定ガイド

フィードバック:

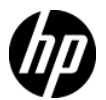